# Serie 2200e

## Installations- und Konfigurationshandbuch

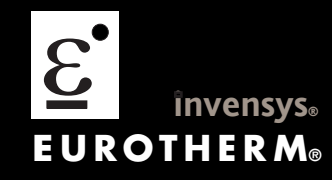

### Regler der Serie 2200e

### Installations- und Konfigurationshandbuch

Modelle 2216e, 2208e und 2204e

| In | Inhalt              |                                                    |                   |  |  |  |  |  |  |
|----|---------------------|----------------------------------------------------|-------------------|--|--|--|--|--|--|
| 1  | Instal              | lation                                             |                   |  |  |  |  |  |  |
|    | 1.1                 | Geräte Lavouts                                     |                   |  |  |  |  |  |  |
|    | 1.1.1               | Abmessungen                                        |                   |  |  |  |  |  |  |
|    | 1.1.2               | Erforderliche Mindestabstände zwischen Reglern     |                   |  |  |  |  |  |  |
|    | 1.2                 | Einleitung                                         |                   |  |  |  |  |  |  |
|    | 1.2.1               | Geräteaufkleber                                    |                   |  |  |  |  |  |  |
|    | 1.3                 | Mechanische Installation                           |                   |  |  |  |  |  |  |
|    | 1.3.1               | Reglerwechsel                                      |                   |  |  |  |  |  |  |
|    | 1.4                 | Verdrahtung                                        |                   |  |  |  |  |  |  |
|    | 1.4.1               | Kabelguerschnitt                                   |                   |  |  |  |  |  |  |
|    | 1.4.2               | Klemmenbelegung Fühlereingang                      |                   |  |  |  |  |  |  |
|    | 1.4.3               | Klemmenbelegung Ausgänge 1 und 2                   |                   |  |  |  |  |  |  |
|    | 1.5                 | PDS Modi                                           |                   |  |  |  |  |  |  |
|    | 1.6                 | RC-Glieder                                         | 1-7               |  |  |  |  |  |  |
|    | 1.7                 | Typisches Verdrahtungsdiagramm eines Regelkreises  |                   |  |  |  |  |  |  |
|    | 1.8                 | Ausgang zur Logikansteuerung                       |                   |  |  |  |  |  |  |
|    | 1.9                 | EIA232/485/422 Kommunikationsanschlüsse            |                   |  |  |  |  |  |  |
|    | 1.9.1               | Verdrahtung der seriellen EIA-485 Kommunikation    |                   |  |  |  |  |  |  |
|    | 1.10                | DeviceNet® Verdrahtung mit Reglern der Serie 2200e | 1-10              |  |  |  |  |  |  |
|    | 1.10.1              | DeviceNet Klemmenbelegung                          |                   |  |  |  |  |  |  |
|    | 1.10.2              | Verbindungen für DeviceNet Kommunikation           | 1-10              |  |  |  |  |  |  |
| 2  | Bedie               | nung                                               |                   |  |  |  |  |  |  |
|    | 21                  | Front Lavout                                       |                   |  |  |  |  |  |  |
|    | 2.1                 | Starten                                            | ۱                 |  |  |  |  |  |  |
|    | <b>2.2</b>          | Prozesswert und Sollwert ansahen                   |                   |  |  |  |  |  |  |
|    | 2.2.1               | Sollwert einstellen                                |                   |  |  |  |  |  |  |
|    | 2.2.2               | Anzeigeeinheiten sehen                             |                   |  |  |  |  |  |  |
|    | 2.2.5               | Anzeigeennietten senen                             |                   |  |  |  |  |  |  |
|    | 2.2.4               |                                                    |                   |  |  |  |  |  |  |
|    | 2.2.5               | verwendung der BILD Taste 😐                        |                   |  |  |  |  |  |  |
|    | 2.3                 | Parametermenus                                     |                   |  |  |  |  |  |  |
|    | 2.4                 | Hand- oder Automatikbetrieb                        |                   |  |  |  |  |  |  |
|    | 2.4.1               | Auto/Handbetrieb auswanien                         |                   |  |  |  |  |  |  |
|    | 2.4.2               | Manuelle Einstellung der Ausgangstelstung          |                   |  |  |  |  |  |  |
|    | 2.3<br>2 E 1        | Auswant Sollwert 1 oder Sollwert 2 auswählen       | <b>/-/</b><br>7 د |  |  |  |  |  |  |
|    | 2.5.1               | Soliwert 1 oder Soliwert 2 duswahlen               | /<br>7 د          |  |  |  |  |  |  |
|    | 2.0                 | Fingaba aines Pampan (Haltazait Brogramme          | <b>/-/</b><br>ہ د |  |  |  |  |  |  |
|    | 2.0.1               | Brogramm starton                                   | ۵ - ۲             |  |  |  |  |  |  |
|    | 2.0.2               | Flogrammi starten eines laufenden Bregremms        | 0 ح               |  |  |  |  |  |  |
|    | 2.0.5<br><b>7 7</b> | Position der Parameter - Blockdiagramm             |                   |  |  |  |  |  |  |
|    | 2.7                 | Navigationsdiagramm                                | 2-3<br>2_10       |  |  |  |  |  |  |
|    | 2.0                 | Parametertahellen                                  |                   |  |  |  |  |  |  |
|    | 291                 | Hauntanzeige (HOMF)                                | 2-11              |  |  |  |  |  |  |
|    | 2.3.1               | Alarm Menii                                        | 2-11              |  |  |  |  |  |  |
|    | 2.3.2               | Selbstontimierungs Menü                            | 2-17              |  |  |  |  |  |  |
|    | 2.3.5               | PID Menii                                          | 2-12<br>7_17      |  |  |  |  |  |  |
|    | 2.5.4               | Sollwert Menü                                      | 2-12              |  |  |  |  |  |  |
|    | 2.5.5               | Fingang Menii                                      | 2-13              |  |  |  |  |  |  |
|    | 297                 | Ein/Aus Menü                                       | 2-13              |  |  |  |  |  |  |
|    | 2.9.8               | Ausgang Menü                                       |                   |  |  |  |  |  |  |
|    | 2.9.9               | Kommunikations Menü                                |                   |  |  |  |  |  |  |
|    | 2.9.10              | Zugriff Menü                                       |                   |  |  |  |  |  |  |
|    | 2.10                | Alarme                                             |                   |  |  |  |  |  |  |
|    | 2,10,1              | Alarmarten im 2200                                 | 2-15              |  |  |  |  |  |  |
|    | 2.11                | Alarm Relaisausgang                                |                   |  |  |  |  |  |  |
|    | 2.11.1              | Einstellen des Alarmsollwerts                      |                   |  |  |  |  |  |  |
|    | 2.11.2              | Alarmanzeige und Bestätigung                       |                   |  |  |  |  |  |  |
|    | 2.11.3              | Diagnose Alarme                                    |                   |  |  |  |  |  |  |
|    |                     |                                                    |                   |  |  |  |  |  |  |

| 3 | Zugri  | ifsebenen                                                | .3-1  |
|---|--------|----------------------------------------------------------|-------|
|   | 3.1    | The Different Access Levels                              | 3-1   |
|   | 3.2    | Auswahl einer Zugriffsebene                              | 3-1   |
|   | 3.2.1  | Zugriff Menüüberschrift                                  | 3-1   |
|   | 3.2.2  | Passworteingabe                                          | 3-1   |
|   | 3.2.3  | Auswahl der Ebene                                        | 3-2   |
|   | 3.2.4  | Passwort Konfigurationsebene                             | 3-2   |
|   | 3.2.5  | Konfigurationsebene                                      | 3-2   |
|   | 3.2.6  | Zurück zur Bedienebene                                   | 3-2   |
|   | 3.3    | Edit Ebene                                               | 3-3   |
|   | 3.3.1  | Einen Parameter für die Bedienebene zugänglich machen    | 3-3   |
|   | 3.3.2  | Ein Menü verbergen oder sichtbar machen                  | 3-3   |
|   | 3.3.3  | Einen Parameter promoten                                 | 3-3   |
| 4 | Optin  | nierung                                                  | . 4-1 |
|   | 4.1    | Was ist Optimierung?                                     | 4-1   |
|   | 4.2    | Selbstoptimierung                                        | 4-1   |
|   | 4.2.1  | Zykluszeiten des Heiz- und Kühlausgangs                  | 4-1   |
|   | 4.3    | Selbstoptimierung durchführen                            | 4-2   |
|   | 4.3.1  | Typischer Optimierungszyklus                             | 4-2   |
|   | 4.3.2  | Berechnung der Cutbackwerte                              | 4-2   |
|   | 4.4    | Manuelle Optimierung                                     | 4-3   |
|   | 4.4.1  | Einstellen der Cutbackwerte                              | 4-3   |
|   | 4.4.2  | Nachstellzeit und manueller Reset                        | 4-4   |
|   | 4.4.3  | Automatische Arbeitspunktkorrektur (Adc)                 | 4-4   |
| 5 | Konfi  | guration                                                 | .5-1  |
|   | 5.1    | Auswahl der Konfigurationsebene                          | 5-1   |
|   | 5.2    | Auswahl eines Konfigurations Parameters                  | 5-2   |
|   | 5.3    | Verlassen der Konfigurationsebene                        | 5-2   |
|   | 5.4    | Schritte bei der Konfiguration eines Reglers             | 5-2   |
|   | 5.5    | Navigationsdiagramm (Teil A)                             | 5-3   |
|   | 5.6    | Konfiguration Parameter Tabellen                         | 5-5   |
|   | 5.6.1  | Geräte Konfiguration                                     | 5-5   |
|   | 5.6.2  | Eingang Konfiguration                                    | 5-6   |
|   | 5.6.3  | Kalibrierung Konfiguration                               | 5-6   |
|   | 5.6.4  | Alarm Kontiguration                                      | 5-/   |
|   | 5.0.5  | Logikeingding Konfiguration – nur 2208e und 2408e        |       |
|   | 5.0.0  | Digitale Kommunikation Konfiguration                     | 5-8   |
|   | 568    |                                                          | 5_9_  |
|   | 5.6.9  | Ausgang 2 Konfiguration                                  | 5-10  |
|   | 5.6.10 | Ausgang 3 Konfiguration                                  | 5-10  |
|   | 5.6.11 | Ausgang 4 Konfiguration                                  | 5-10  |
|   | 5.6.12 | Passwort Konfiguration                                   | 5-10  |
|   | 5.6.13 | Exit Konfiguration                                       | 5-10  |
|   | 5.7    | Konfiguration der digitalen Kommunikation                | 5-11  |
|   | 5.7.1  | Konfiguration der Funktion und der Baudrate              | 5-11  |
|   | 5.7.2  | Einstellen der Geräteadresse                             | 5-11  |
|   | 5.8    | DeviceNet                                                | 5-12  |
|   | 5.8.1  | Die EDS Datei                                            | 5-12  |
|   | 5.8.2  | ODVA Einhaltung                                          | 5-12  |
| 6 | Anpa   | sung                                                     | . 6-1 |
|   | 6.1    | Was ist der Sinn der Anpassung?                          | 6-1   |
|   | 6.2    | Freigabe der Anpassung                                   | 6-1   |
|   | 6.2.1  | Das Anpassung Konfiguration Menü                         | 6-1   |
|   | 6.3    | Einpunkt Anpassung                                       | 6-2   |
|   | 6.4    | Zweipunkt-Anpassung                                      | 6-3   |
|   | 6.5    | Anpassungspunkte und Offsets                             | 6-3   |
| 7 | Alarm  | Nonfiguration                                            | . 7-1 |
|   | 7.1    | Definition von Alarmen und Ereignissen                   | 7-1   |
|   | 7.1.1  | Alarmarten                                               | 7-1   |
|   | 7.2    | Digitale Ausgangsfunktionen                              | 7-2   |
|   | 7.3    | Schritt 1 – Konfiguration der vier Soft Alarme           | 7-3   |
|   | 7.4    | Schritt 2 – Zuweisen eines Alarm zu einem Ausgang        | 7-4   |
|   | 7.5    | Schritt 3 – Gruppierung mehrere Alarme auf einem Ausgang | 7-5   |

| 7.6     | Schritt 4 – Entfernen der Alarme vom Ausgang                      |             |
|---------|-------------------------------------------------------------------|-------------|
| 8 Dreip | unkt-Schrittregler                                                |             |
| 8.1     | Parameter für den Dreipunkt-Schrittregler                         |             |
| 8.2     | Inbetriebnahme des Schrittreglers                                 |             |
| 8.2.1   | Einstellen der minimalen Ein-Zeit 'DnŁ H'                         |             |
| 8.3     | Dreipunkt-Schrittregelung – Einstellungen                         |             |
| 8.3.1   | Selbstoptimierung                                                 |             |
| 8.3.2   | Schrittregler – Set-up Tabelle                                    |             |
| 9 Lasts | tromanzeige und Diagnose                                          |             |
| 9.1     | Laststromanzeige und Diagnose                                     |             |
| 9.2     | Beispiel Anschlussdiagramm für Mode 1 & 2                         |             |
| 9.3     | Beispiel Anschlussdiagramm für Mode 5                             |             |
| 9.4     | Bedienung                                                         |             |
| 9.4.1   | Auslesen des Laststroms (nur Mode 2 und 5)                        |             |
| 9.4.2   | Kontinuierliche Laststromanzeige (nur Mode 2 und 5)               |             |
| 9.4.3   | Anzeigemodi                                                       |             |
| 9.4.4   | Anzeige von Heizelementalarmen                                    |             |
| 9.5     | Einstellen der Alarmsollwerte                                     |             |
| 9.6     | Relaisausgänge                                                    |             |
| 9.7     | Konfiguration der PDS Laststromdiagnose                           |             |
| 9.7.1   | Konfiguration des Logikingange 1 für PDS Mode 1 oder 2            | o ج<br>م    |
| 9.7.2   | Konfiguration des Euglicelligaligs i für PDS (für Mode 5)         |             |
| 9.0     | Soft Alarm auf einen Relaisausgang                                | 7-7.<br>م_ع |
| 9.10    | Der Skalierungsfaktor                                             | 9-9         |
| 9.10.1  | Einstellen des Skalierungsfaktors                                 |             |
| 10      | Signalausgang                                                     |             |
| 10.1    | Beschreibung                                                      |             |
| 10.2    | Konfiguration des Signalausgangs                                  |             |
| 10.3    | Skalierung des Signalausgangs                                     |             |
| 10.3.1  | Bereichseingrenzung bei Regelsignalausgang DP                     |             |
| 10.3.2  | Bereichseingrenzung bei Sollwert $ {\sf SP} $ oder Prozesswert PU |             |
| 10.3.3  | Bereichseingrenzung bei Fehler ${\cal E}$ r $r$                   |             |
| 11      | Bestellcodierung                                                  | 11-1        |
| 12      | Informationen zu SICHERHEIT und EMV                               | 12-1        |
| 12.1    | Technische Daten                                                  | 12-4        |
| 13      | Ergängung zu Gerät 2208e                                          | 13-1        |
| 14      | Index                                                             | 14-3        |

Dieses Produkt ist durch ein oder mehrere der folgenden US Patente geschützt: 5,484,206 and 5,793,754; Weitere Patente stehen noch aus. PDS<sup>®</sup> ist eine eingetragene Handelsmarke von Eurotherm. INSTANT ACCURACY™, SSRx Load Doctor™ und SSRx Enhanced Load Doctor ™ sind eingetragene Handelsmarken von Eurotherm

### In diesem Handbuch verwendete Symbole

🙂 Tipp

Nützliche Information and h

P Betätigung einer Taste

### Funktionserde (Erde) Klemmen

Achtung, (lessen Sie beiliegende Dokumente) — Funktionserde (Erde) Klemmen

### 1 Installation

### 1.1 **Geräte Layouts**

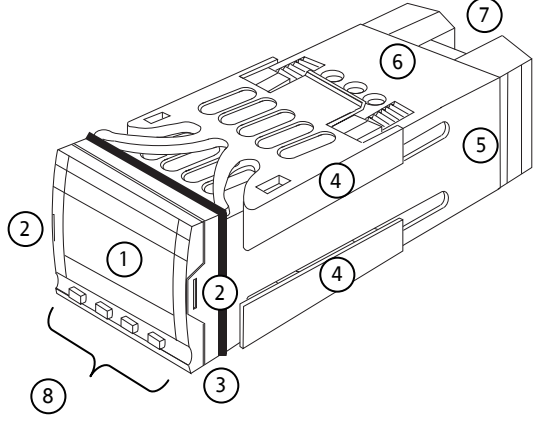

### Legende

- Anzeige 1.
- Außenklammern 2.
- Gehäusedichtung 3.
- 4. Halteklammern
- Geräteaufkleber 5.
- 6. Gehäuse
- 7. Anschlussklemmen
- 8. Tastatur

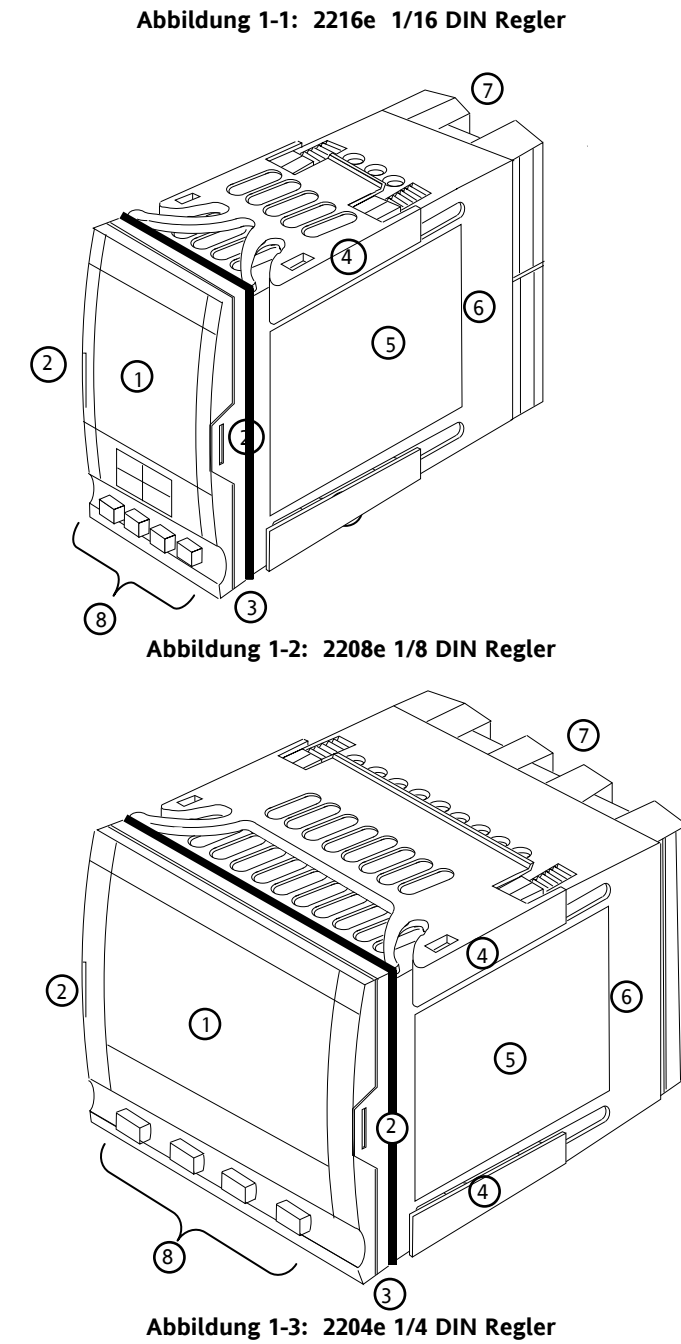

### 1.1.1 Abmessungen

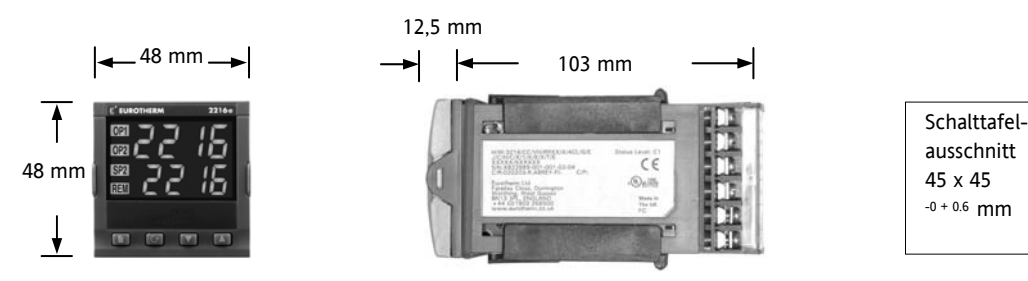

Abbildung 1-4: Regler 2216e

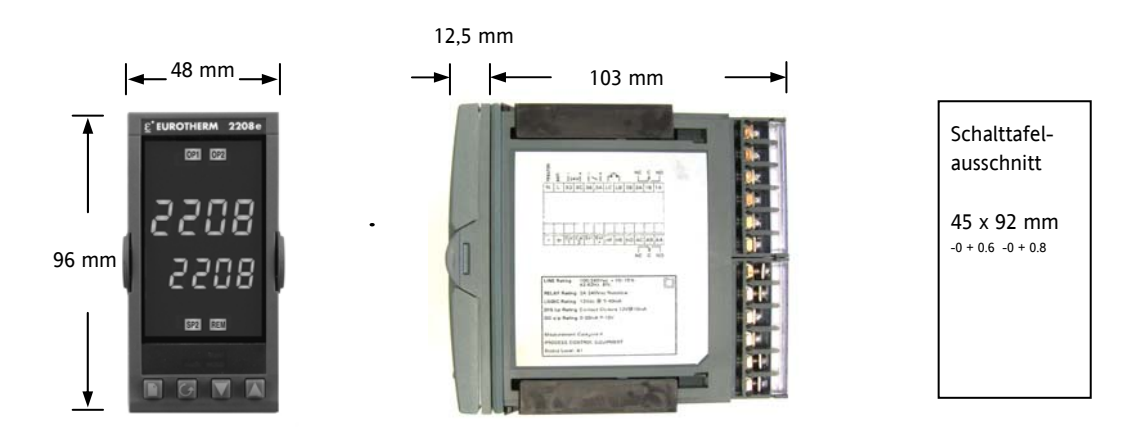

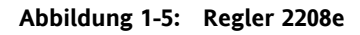

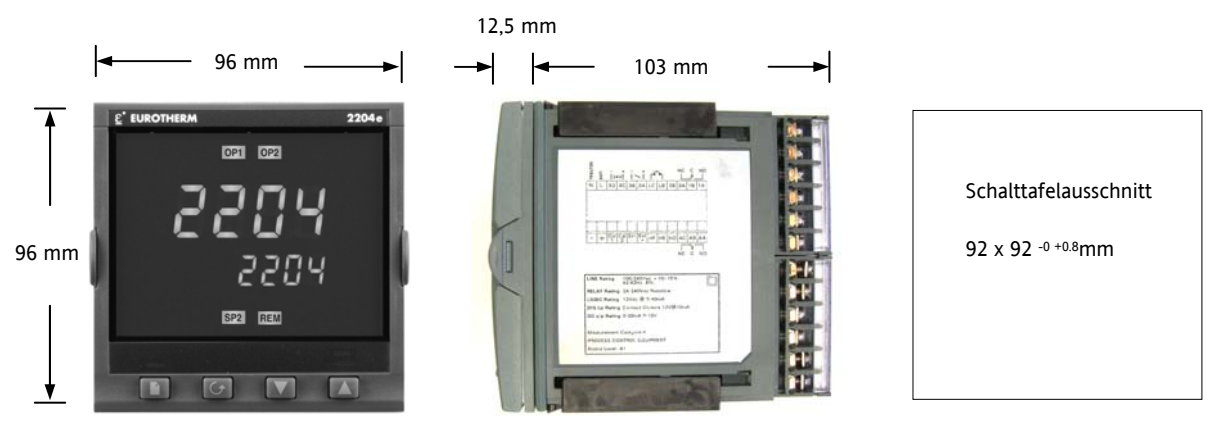

Abbildung 1-6: Regler 2204e

Der Regler selbst steckt in einem Kunststoffgehäuse, das Sie in den Schalttafelausschnitt schieben.

### 1.1.2 Erforderliche Mindestabstände zwischen Reglern

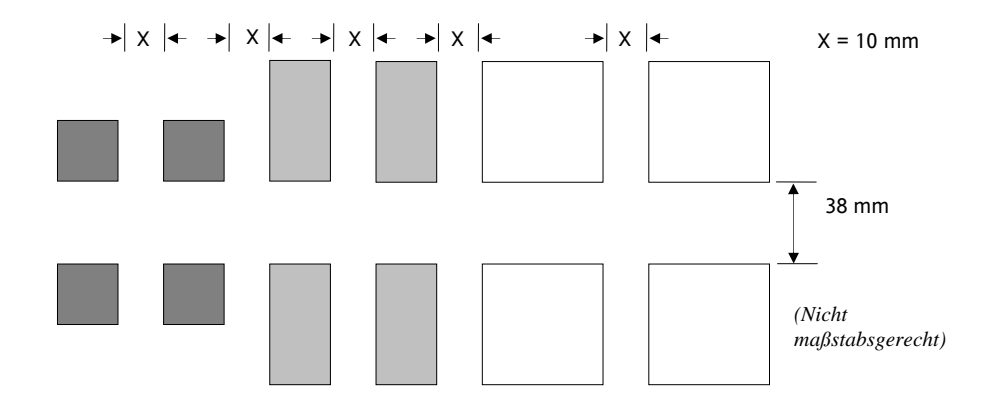

### 1.2 Einleitung

Die Modelle 2216e, 2208e und 2204e sind Präzisions-Temperaturregler mit Selbstoptimierung. Sie besitzen eine modulare Hardware mit zwei Regelausgängen, Alarmrelais und einer Kommunikationsschnittstelle. Zwei Logikeingänge stehen Ihnen in den Modellen 2208e und 2204e als Standard zur Verfügung.

### 1.2.1 Geräteaufkleber

Den Geräteaufklebern auf der Seite des Gehäuses können Sie den Bestellcode, die Seriennummer und die Anschlussbelegung entnehmen.

In Abschnitt 11, Bestellcodierung finden Sie eine Erklärung der Hardware- und Softwarekonfiguration Ihres Reglers.

### 1.3 Mechanische Installation

### Reglereinbau

- 1. Bereiten Sie den Schalttafelausschnitt nach Abschnitt 0 vor.
- 2. Wenn nötig, montieren Sie die IP65 Dichtung hinter den Frontrahmen des Reglers.
- 3. Stecken Sie den Regler in den Schalttafelausschnitt.
- 4. Bringen die Halteklammern an ihren Platz. Zum Sichern des Reglers halten Sie das Gerät in Position und schieben Sie die Halteklammern gegen den Schalttafelausschnitt.
- 5. Lösen Sie die Schutzfolie von der Anzeige.

**Anmerkung**: Sollten Sie die Halteklammern entfernen müssen, können Sie diese mit den Fingern oder einem Schraubendreher aushaken.

### 1.3.1 Reglerwechsel

Durch Auseinanderziehen der Außenklammern und nach vorne ziehen des Reglers können Sie das Gerät aus dem Gehäuse entnehmen.

Wenn Sie das Gerät zurück in das Gehäuse stecken, versichern Sie sich, dass die Außenklammern einrasten.

### 1.4 Verdrahtung

Lesen Sie bitte vor dem Anschließen des Geräts Kapitel 12, Informationen zu Sicherheit und EM.

WARNUNG

Stellen Sie sicher, dass der Regler für Ihre Anwendung korrekt konfiguriert ist. Eine nicht passende Konfiguration kann zu Beschädigungen des geregelten Prozesses führen. Der Regler wird entweder bei der Bestellung im Werk oder von Ihnen konfiguriert. Abschnitt 5, Konfiguration.

Die Anschlussbelegung sehen Sie in den folgenden Abbildungen. Die Ausgänge sind im Werk eingesetzte Module, deren Typ Sie wählen können (Abschnitt 1.4.3). Überprüfen Sie, dass der Bestellcode mit den eingebauten Modulen übereinstimmt (Geräteaufkleber).

### Modell 2216e Klemmenbelegung

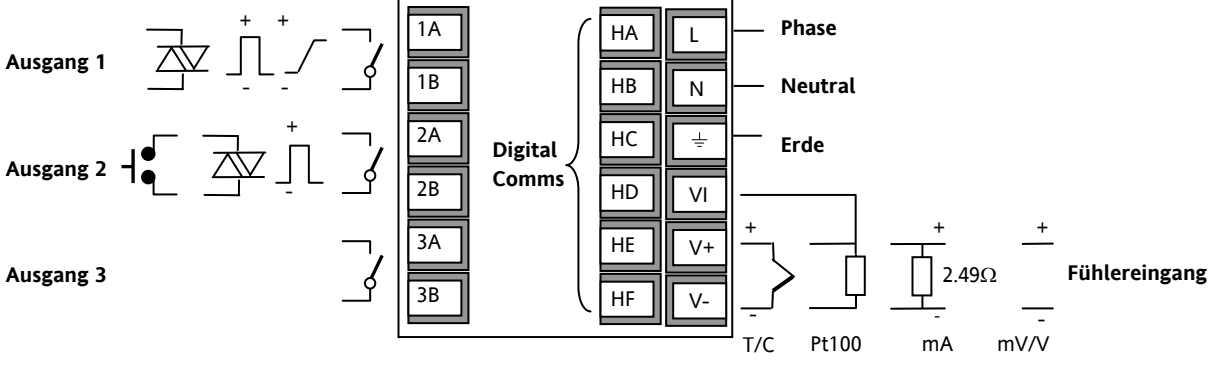

Abbildung 1-7: Klemmenbelegung 2216e

### Modell 2208e Klemmenbelegung

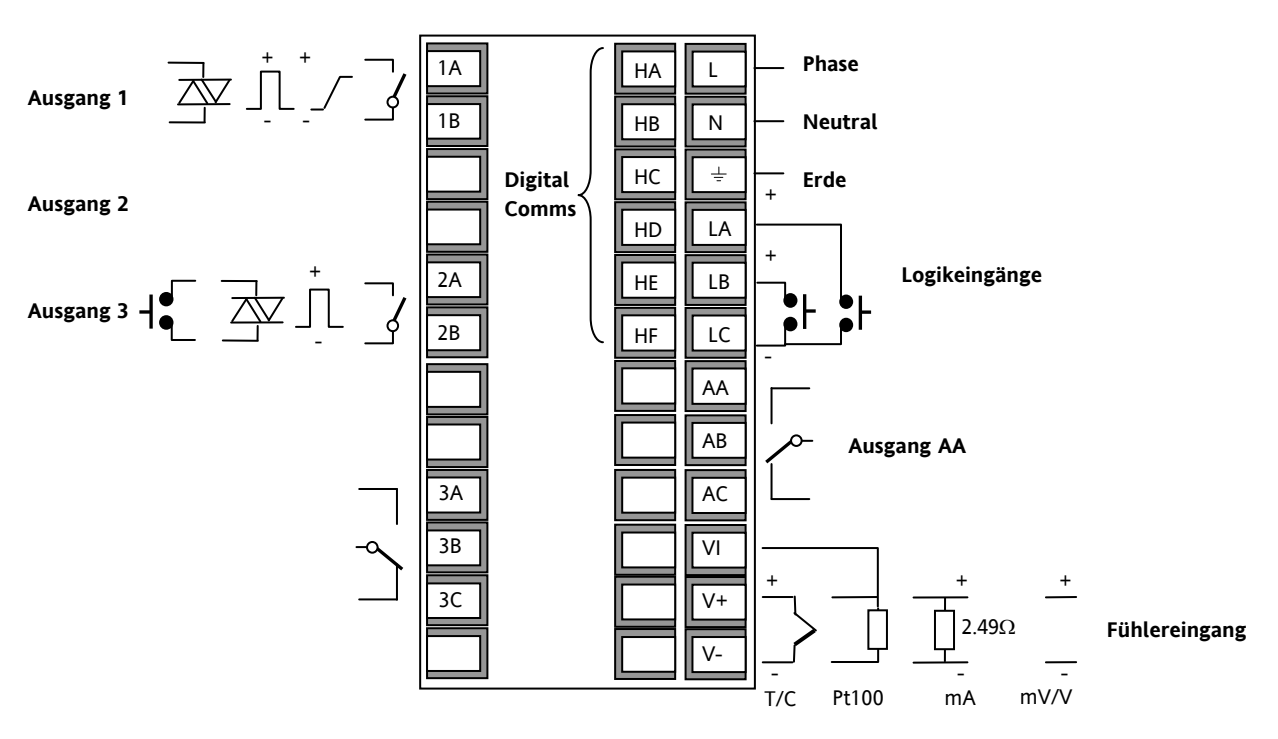

Abbildung 1-8: Klemmenbelegung 2208e

<u>\_!</u>

\* Der Erdanschluss wird für die elektrische Sicherheit nicht benötigt, sollte jedoch zur Optimierung des EMV Verhaltens angeschlossen werden.

\* Verwenden Sie die Klemmen nicht als Kabelhalter.

### Modell 2204e Klemmenbelegung

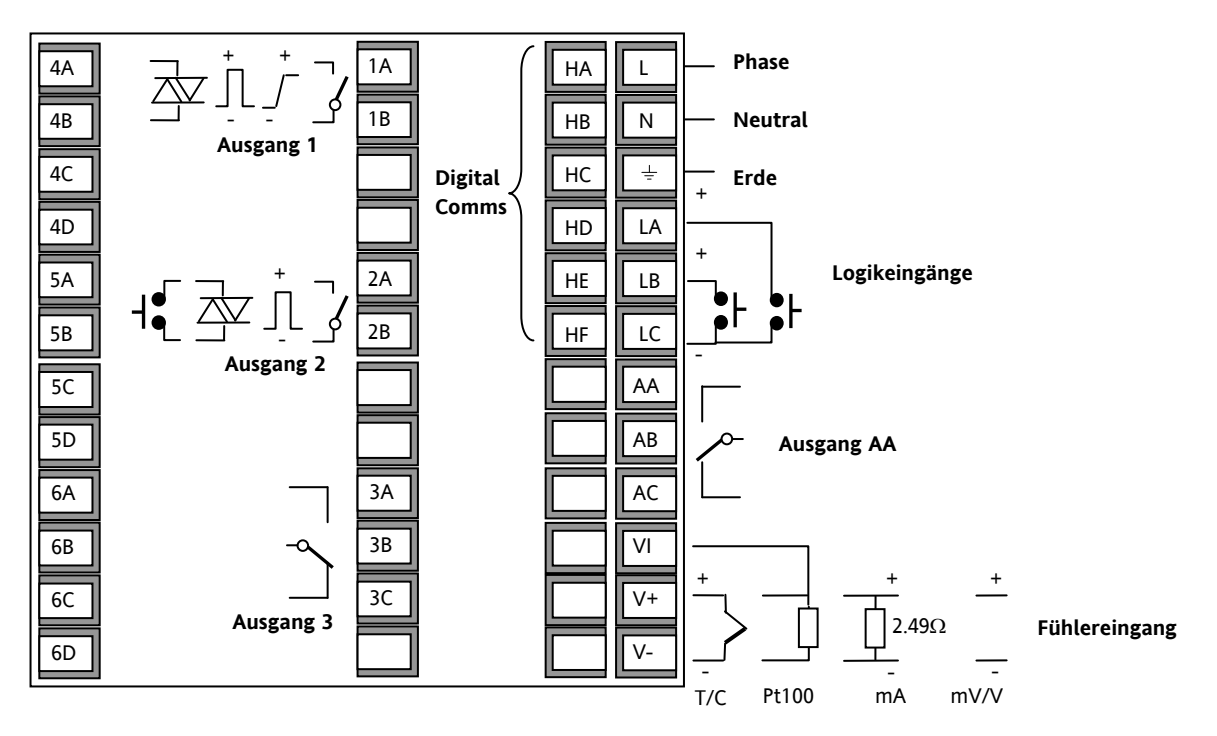

Abbildung 1-9: Klemmenbelegung 2208e

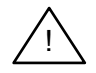

\* Der Erdanschluss wird für die elektrische Sicherheit nicht benötigt, sollte jedoch zur Optimierung des EMV Verhaltens angeschlossen werden.

\* Verwenden Sie die Klemmen nicht als Kabelhalter.

### 1.4.1 Kabelquerschnitt

Die Schraubklemmen auf der Regler Rückseite sind für Kabelquerschnitte von 0,5 bis 1,5 mm<sup>2</sup> vorgesehen (16 bis 22AWG). Die Klemmenleisten sind jeweils mit einer Kunststoffabdeckung zum Schutz vor Berührung versehen. Achten Sie beim Anziehen der Schrauben darauf, dass das Drehmoment 0,4 Nm nicht übersteigt.

### 1.4.2 Klemmenbelegung Fühlereingang

Die Klemmenbelegung für die verschiedenen Eingangsarten ist wie folgt:

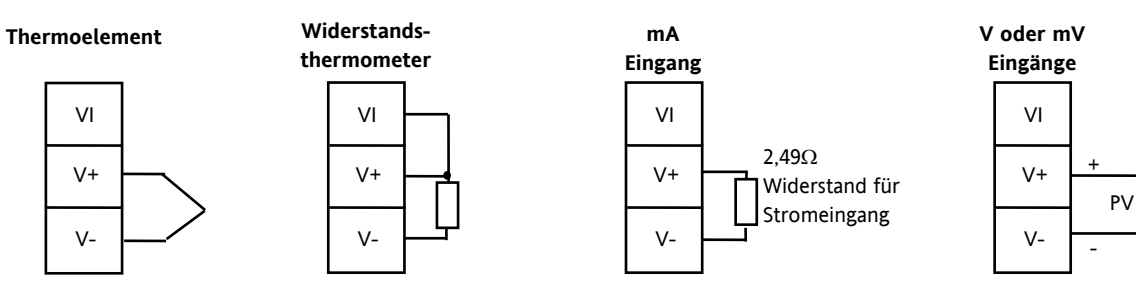

Abbildung 1-10: Klemmenbelegung für Fühlereingang

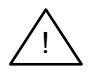

### Verbinden Sie nie mehrere Fühler mit einem Eingang.

### 1.4.3 Klemmenbelegung Ausgänge 1 und 2

Sie können für die Ausgänge 1 und 2 zwischen den in der Tabelle aufgeführten Modulen wählen. Die einzelnen Funktionen werden anschließend konfiguriert.

Die Bestellcodierung und die Verdrahtungshinweise auf dem Geräteaufkleber geben Ihnen Informationen über die im Gerät enthaltenen Module und deren Funktion.

|                                                 | Klem       | me                        |                                                                                              |
|-------------------------------------------------|------------|---------------------------|----------------------------------------------------------------------------------------------|
|                                                 | Ausgang 1  | Ausgang 2                 | Mögliche Funktionen                                                                          |
| Modulart                                        | 1A 1B      | 2A 2B                     |                                                                                              |
| Relais: 2-Pin<br>(2 A, 264 Vac max.)            |            |                           | Heizen<br>Kühlen<br>Alarme                                                                   |
| Logik: nicht-isoliert *<br>(18 V DC bei 24 mA)  |            |                           | <ul> <li>PDS Modi 1 oder 2 (SSRx)</li> <li>Heizen</li> <li>Kühlen</li> <li>Alarme</li> </ul> |
| Triac<br>(1 A, 30 bis 264 Vac)                  | Phase Last | Phase Last                | Heizen oder Kühlen                                                                           |
| DC Ausgang: isoliert<br>(18 V DC, 20 mA<br>max) | +          | DC nicht für<br>Ausgang 2 | PID Heizen oder Kühlen                                                                       |

\* Der Logikausgang kann auf Modul 2A auch als Logikeingang konfiguriert werden.

• PDS Modi 1 & 2 werden nur für Modul 1A unterstützt.

### Abbildung 1-11: Klemmenbelegung Ausgänge 1 und 2

### 1.5 PDS Modi

**PDS** ist eine geschützte Technik zur bidirektionalen Kommunikation über ein Leitungspaar. Es stehen Ihnen verschiedene Betriebsmodi zur Verfügung.

Im **SSRx Load Doctor™** Modus liefert ein Logikausgang ein Leistungsanforderungs Signal an ein TE10 Solid State Relais (SSR) und das SSR antwortet mit einer Lastkreis Fehlermeldung.

Im **SSRx Enhanced Load Doctor™** Modus liefert ein Logikausgang ein Leistungsanforderungs Signal an ein SSR und das SSR antwortet mit dem Effektivlaststrom im EIN Zustand und zwei Fehlermeldungen – SSR Fehler oder Heizkreis Fehler.

### 1.6 RC-Glieder

Beim Schalten von induktiven Lasten, wie z. B. einigen Kontaktgebern oder Magnetventilen sollten Sie das mitgelieferte RC-Glied (15nF +100Ω) mit dem Relais oder dem Triac verbinden. Dieses RC-Glied erhöht die Lebensdauer des Kontaktes und unterdrückt Interferenzen beim schalten dieser Lasten. Bei geöffnetem Relaiskontakt mit angeschlossener Last fließen über den RC-Kreis 0,6 mA bei 110 V AC und 1,2 mA bei 240 V AC. Achten Sie darauf, dass dieser Strom keine elektrischen Lasten anzieht. Arbeiten Sie mit solchen Lasten, sollten Sie das RC-Glied nicht installieren.

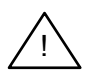

1.7

### WARNUNG

Verwenden Sie in einem Alarmkreis einen Relaiskontakt, achten Sie darauf, dass der durch das RC-Glied fließende Strom bei offenem Kontakt keine elektrischen Lasten anzieht und so die Funktion des Alarmkreises stört.

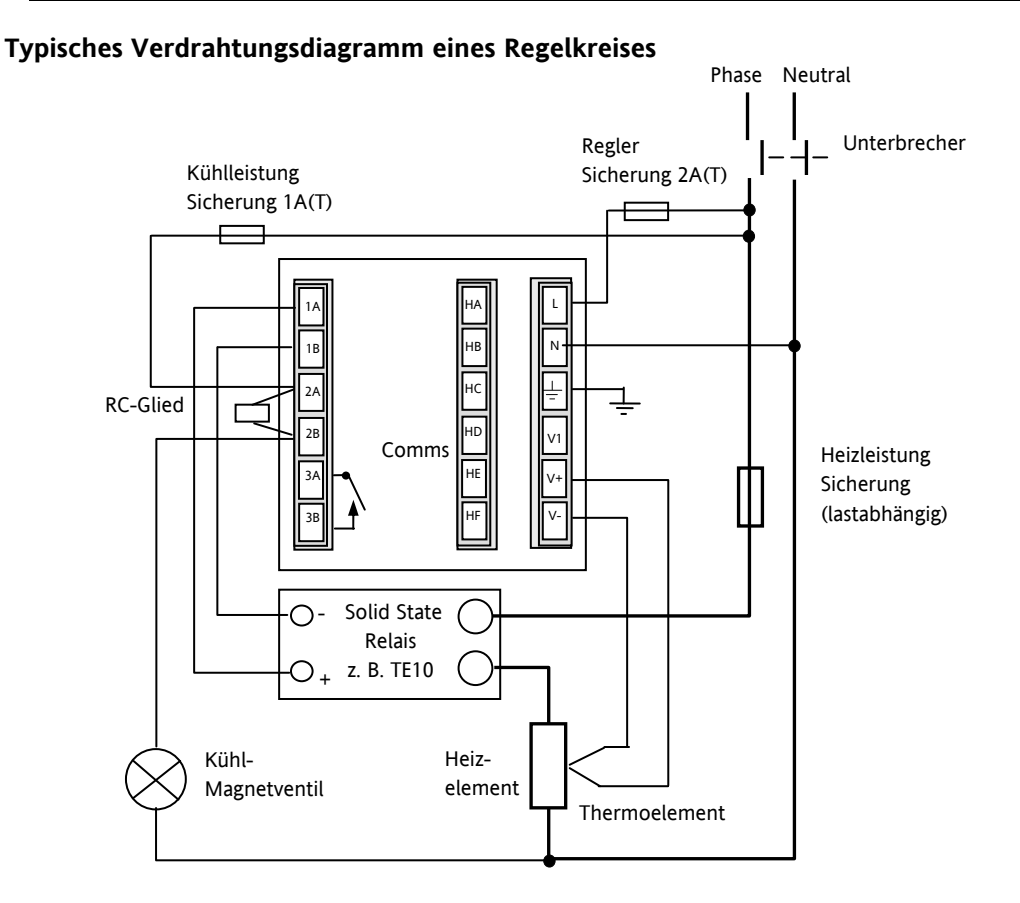

### Abbildung 1-12: Typisches Verdrahtungsdiagramm, Modell 2216e

Sicherheitsanforderungen für permanent angeschlossene Geräte:

- Die Schaltschrankinstallation muss einen Schalter oder Unterbrechungskontakt beinhalten
- Dieses Bauteil sollte in der Nähe der Anlage und in direkter Reichweite des Bedieners sein
- Kennzeichnen Sie dieses Bauteil als trennende Einheit.

Anmerkung: Sie können einen Schalter oder Trennkontakt für mehrere Geräte verwenden.

### **1.8** Ausgang zur Logikansteuerung

Die Logikausgänge der Serie 220 können mehrere Solid State Relais (SSR) seriell oder parallel ansteuern. Der folgenden Tabelle können Sie die Anzahl und die Arten der möglichen SSRs entnehmen.

S = Seriell; P = Parallel.

|       | Ansteuerung | SVDA     | RVDA     | TE10S    | 4255      |           |            |
|-------|-------------|----------|----------|----------|-----------|-----------|------------|
|       | mA          |          |          |          |           |           |            |
|       |             | Logik DC | Logik DC | Logik DC | Logik 10V | Logik 24V | Logik 20mA |
| Logik | 18V@24      | 4S 6P    | 4S 4P    | 3S 3/2P  | 3S 3P     | 1S 2P     | 6S 1P      |

|       | 450      |       |             | TC1027CE | TE200S   | TC2000CE | RS3DA    |
|-------|----------|-------|-------------|----------|----------|----------|----------|
|       | Standard | TTL   | Multi-drive | Logik V  | Logik DC | Logik DC | Logik DC |
| Logik | 2S 3P    | 1S 2P | 6S 1P       | 3S 4/3P  | 3S 4P    | 3S 2/1P  | 4S 2P    |

### 1.9 EIA232/485/422 Kommunikationsanschlüsse

The communication option can be either of four types shown in the table below:-

|                                            |                      | Anschluss       |                 |             |             |  |  |  |  |
|--------------------------------------------|----------------------|-----------------|-----------------|-------------|-------------|--|--|--|--|
| Kommunikationsart                          | HB                   | HC              | HD              | HE          | HF          |  |  |  |  |
| 4-Leiter EIA-422 serielle<br>Kommunikation | A'<br>(RX +)         | B'<br>(RX -)    | Common          | A<br>(TX +) | В<br>(ТХ -) |  |  |  |  |
| 2-Leiter EIA-485 serielle<br>Kommunikation | Nicht<br>anschließen | Nicht<br>belegt | Common          | A (+)       | В (-)       |  |  |  |  |
| EIA-232 serielle<br>Kommunikation          | Nicht belegt         | Nicht<br>belegt | Common          | A           | В           |  |  |  |  |
| PDS Sollwerteingang                        | Nicht belegt         | Nicht<br>belegt | Nicht<br>belegt | Signal      | Common      |  |  |  |  |

| Abbildung 1 | 1-13: | Kommunikationsanschlüsse |
|-------------|-------|--------------------------|
|-------------|-------|--------------------------|

### 1.9.1 Verdrahtung der seriellen EIA-485 Kommunikation

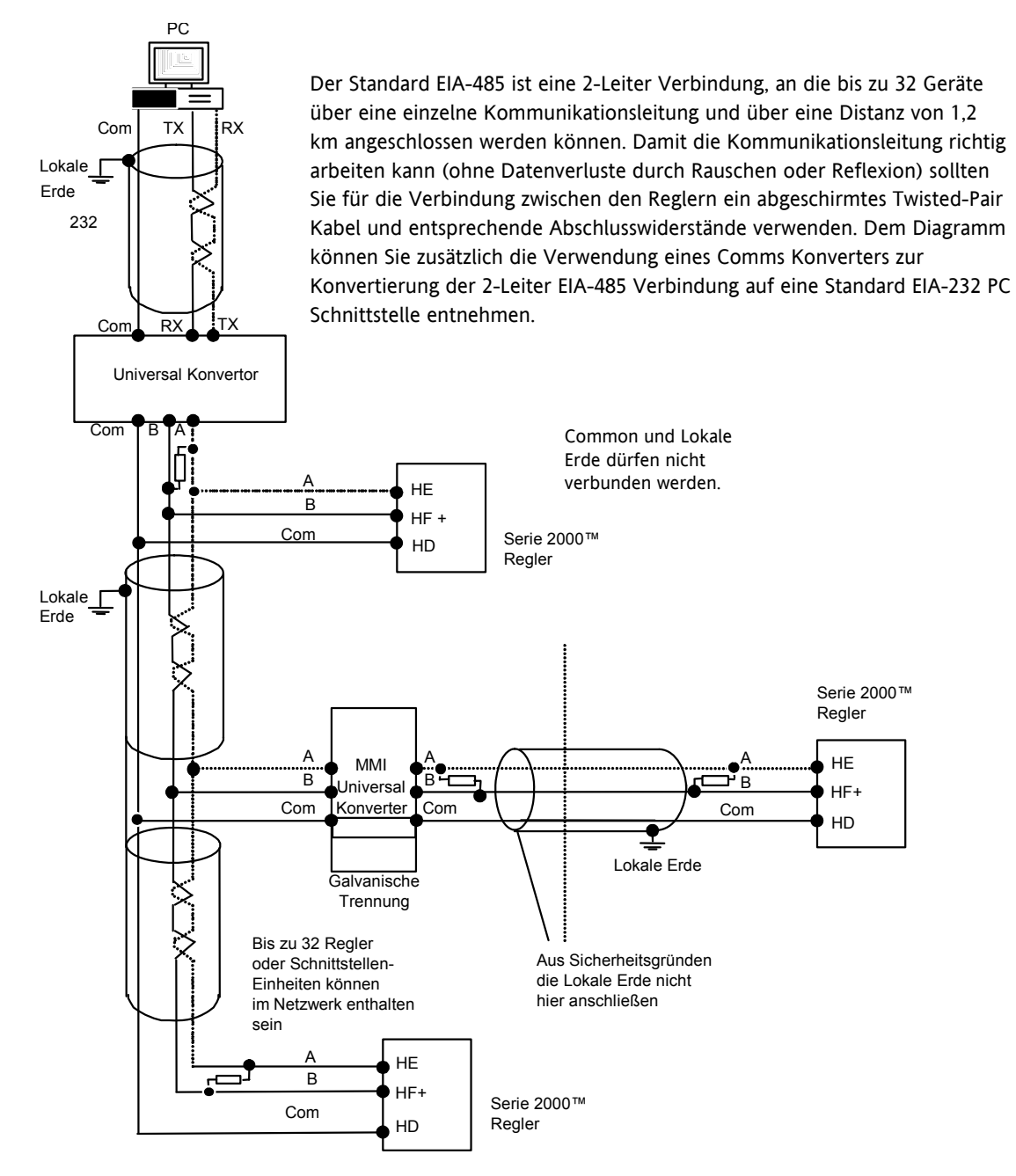

Anmerkung:

Alle Abschlusswiderstände: 220 Ω 1/4W.

Lokale Erdanschlüsse müssen äquipotential sein. Zonen mit unterschiedlichem Potential müssen durch einen galvanischen Isolator getrennt werden.

### Abbildung 1-14: 2-Leiter EIA-485 Verdrahtung

### 1.10 DeviceNet® Verdrahtung mit Reglern der Serie 2200e

In diesem Kapitel wird die Option digitale Kommunikation für die Geräte 2208e und 2204e erklärt. Die Konfiguration der DeviceNet Kommunikation finden Sie in Abschnitt 5.8.

1.10.1 **DeviceNet Klemmenbelegung** 

| Serie 2200e<br>Klemme | CAN<br>Label | Farbe<br>Chip | Beschreibung                                                                                                    |
|-----------------------|--------------|---------------|----------------------------------------------------------------------------------------------------|
| НА                    | V+           | Rot           | Positive Klemme der DeviceNet Netzwerk Versorgung. Roten Leiter des DeviceNet<br>Kabels hier anschließen. Bei einem DeviceNet Netzwerk ohne eigene<br>Spannungsversorgung, schließen Sie an diese Klemme den positiven Pol einer externen<br>11-25 V DC Spannungsversorgung an.     |
| НВ                    | CAN_H        | Weiß          | DeviceNet CAN_H Datenbus Klemme. Weißen Leiter des DeviceNet Kabels hier anschließen.                                                                                                    |
| НС                    | SHIELD       | Keine         | Schirm/Drain Leiter Anschluss. Schirm des DeviceNet Kabels hier anschließen. Zur<br>Vermeidung von Erdschleifen, DeviceNet Netzwerk nur an einer Stelle erden.                                                                                                    |
| HD                    | CAN_L        | Blau          | DeviceNet CAN_L Datenbus Klemme. Blauen Leiter des DeviceNet Kabels hier anschließen.                                                                                                    |
| HE                    | V-           | Schwarz       | Negative Klemme der DeviceNet Netzwerk Versorgung. Schwarzen Leiter des DeviceNet<br>Kabels hier anschließen. Bei einem DeviceNet Netzwerk ohne eigene<br>Spannungsversorgung, schließen Sie an diese Klemme den negativen Pol einer externen<br>11-25 V DC Spannungsversorgung an. |

### Anmerkungen:

Für die Verbindung der DC Spannungsversorgung mit der DeviceNet Stichleitung benötigen Sie Power taps. Diese beinhalten:

Eine Schottky Diode zum Anschluss von V+ der Versorgung und damit Sie mehrere Spannungsversorgungen anschließen können.

2 Sicherungen oder Trennschalter zum Schutz des Busses vor Überströmen, die die Kabel und Anschlüsse

### beschädigen können. Schirm V+ CAN-L CAN-H \* Montieren Sie 121Ω 1% 1/4W Abschlusswiderî stände zwischen den blauen und weißen Kabel an Weitere Geräte jedem Ende des DeviceNet Verbindungskabels. DeviceNet Anmerkung: Dieser Widerstand ist zum Teil im Verbindungskabel Stich-Master oder anderen Geräten enthalten. Schalten Sie leitung 2200\_1 HE diesen nur zu, wenn das Gerät das letzte Gerät am HD $\otimes$ Verbindungskabel ist HC $\otimes$ MASTER HB $\otimes \square$ HA **M** R HF Sticheitung 2200\_2 HE $\boxtimes$ Stichleitung HD $\otimes$ H $\otimes$ ΗВ $\otimes$ Anmerkung: HA $\odot$ Das DeviceNet Netzwerk wird von einer externen V+ DeviceNet $\otimes$ -003 HE unabhängigen 24 V Quelle versorgt, die nicht Teil V-Versorgung der internen Versorgung der Regler ist. 24Vdc (+/- 1%) Erde 250mV p-p Ripple max Verbinden Sie die Erdklemme HF nur an einem Weitere Geräte Punkt mit der Erde der Hauptversorgung. T Abbildung 1-15: Verbindungen für Serie 2200e DeviceNet Regler HA029989GER Ausgabe 1

### 1.10.2 Verbindungen für DeviceNet Kommunikation

### 2 Bedienung

### 2.1 Front Layout

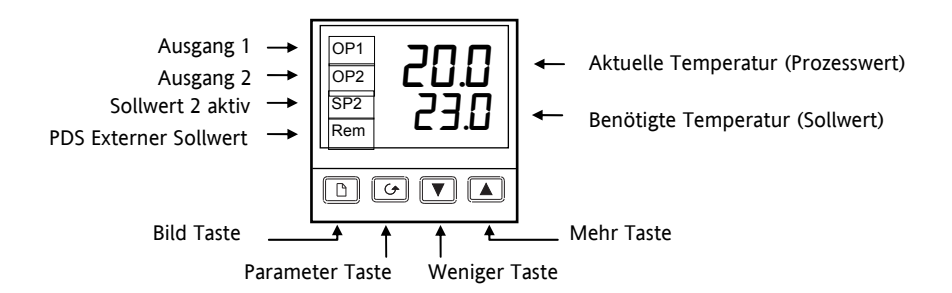

Abbildung 2-1: Modell 2216e Front Layout

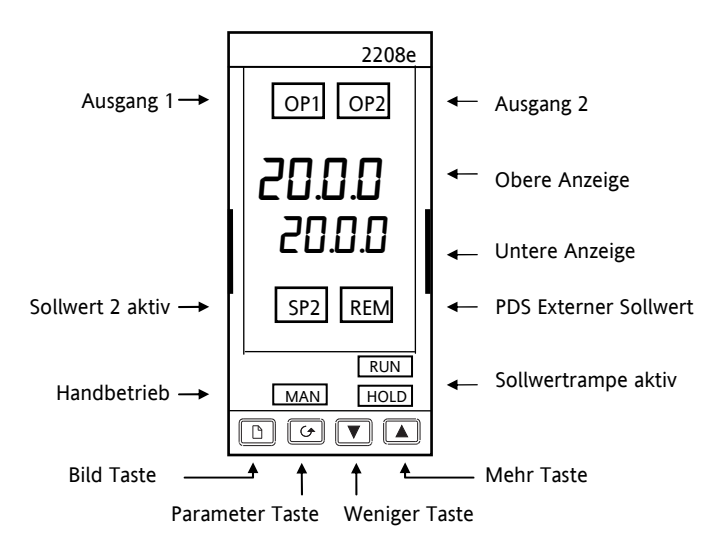

Abbildung 2-2: Modell 2208e Front Layout

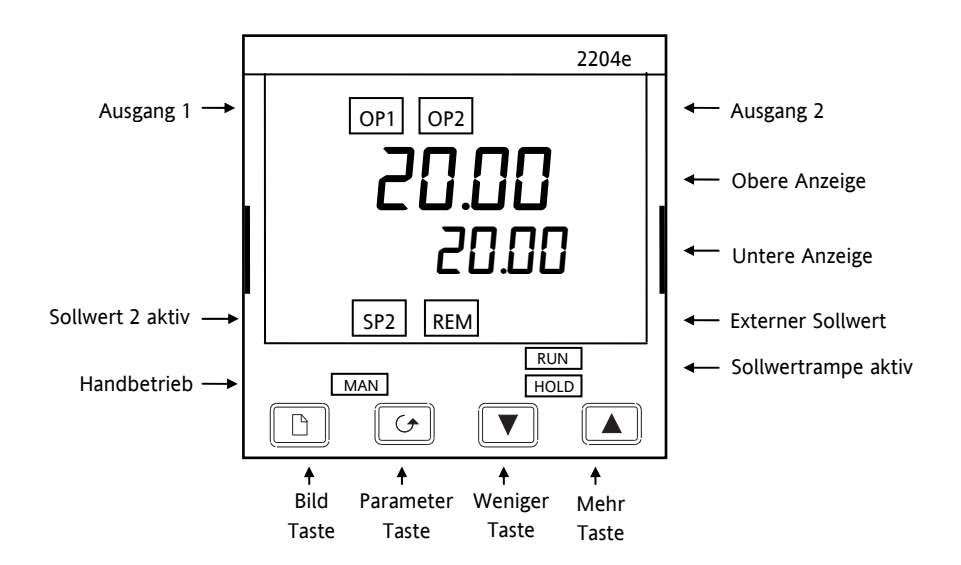

Abbildung 2-3: Modell 2204e Front Layout

Tipp: In der Anzeige kann eine Alarmmeldung blinken. In den Parameter Tabellen in Abschnitt 2.9 finden Sie alle Meldungen und deren Bedeutungen beschrieben.

| Taste oder Anzeige | Name              | Erklärung                                                                                                    |
|--------------------|-------------------|----------------------------------------------------------------------------------------------------|
| OP1                | Ausgang 1         | Leuchtet, wenn Ausgang 1 (Heizausgang) aktiv ist.                                                               |
| OP2                | Ausgang 2         | Leuchtet, wenn Ausgang 2 (Kühlausgang) aktiv ist.                                                               |
| SP2                | Sollwert 2        | Leuchtet, wenn Sollwert 2 gewählt wurde.                                                                        |
| REM                | Externer Sollwert | Leuchtet, wenn der PDS externe Sollwerteingang gewählt wurde.<br>'REM' zeigt auch die Aktivität der User Comms. |
| MAN                | Handbetrieb       | Leuchtet, wenn der Regler im Handbetrieb arbeitet.                                                              |
| RUN                | Run               | Leuchtet, wenn die Sollwertrampe aktiv ist.                                                                     |
|                    | Bild Taste        | Auswahl eines neuen Menüs.                                                                                      |
|                    | Parameter Taste   | Auswahl eines neuen Parameters im Menü.                                                                         |
|                    | Weniger Taste     | Verringert den Wert in der unteren Anzeige.                                                                     |
|                    | Mehr Taste        | Erhöht den Wert in der unteren Anzeige.                                                                         |

### Abbildung 2-4: Tasten und Anzeigen

☺ Tipp: Den Dreipunkt-Schrittregler finden Sie in Kapitel 8 erklärt.

### 2.2 Starten

Danke, dass Sie diesen Regler gewählt haben.

In diesem Kapitel wird Ihnen das Prinzip der Bedienung beschrieben. Die Ansichten sind nur für den 2204 dargestellt.

### 2.2.1 Prozesswert und Sollwert ansehen

Installieren und verdrahten Sie den Regler wie in Kapitel 1 beschrieben und schalten Sie ihn ein.

Nach einem 3 s dauernden Selbsttest sehen Sie die folgende Anzeige:

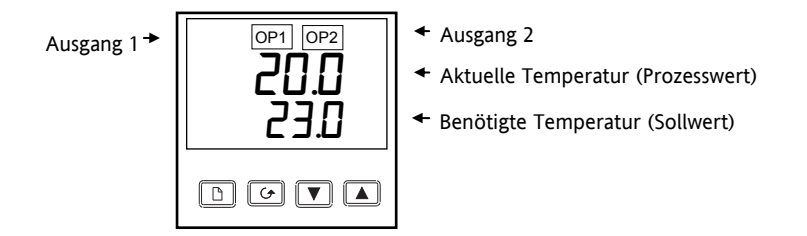

Abbildung 2-5: Die Hauptanzeige

Tipp: In der Anzeige kann eine Alarmmeldung blinken. In den Parameter Tabellen in Abschnitt 2.9 finden Sie alle Meldungen und deren Bedeutungen beschrieben.

### 2.2.2 Sollwert einstellen

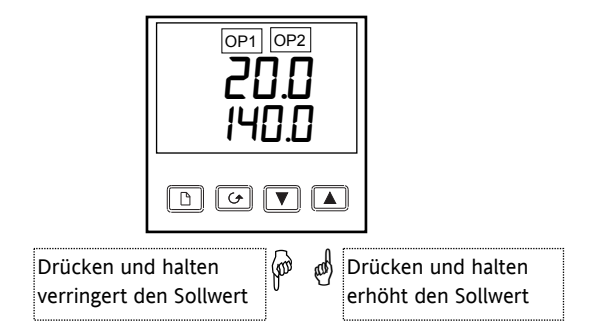

Abbildung 2-6: Die untere Anzeige zeigt den Sollwert

Nach 2 s blinkt die untere Anzeige und übernimmt den neuen Sollwert.

Für den täglichen Gebrauch ist diese Einstellung ausreichend.

### 2.2.3 Anzeigeeinheiten sehen

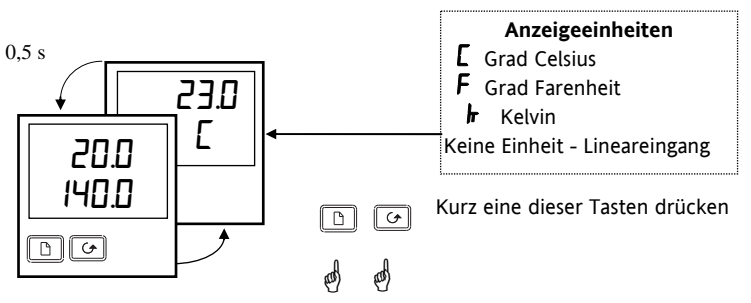

Abbildung 2-7: Anzeigeeinheiten sehen

☺ Tipp: Drücken Sie gleichzeitig ☞ und ⓑ, kommen Sie jederzeit zurück zur Hauptanzeige.

### 2.2.4 Verwendung der "PARAMETER" Taste 🖸

Drücken Sie die Parameter Taste einmal, erscheint die Ausgangsleistung in der Anzeige. Weiteres Drücken dieser Taste ruft nacheinander weitere Parameter im Bedienermenü auf.

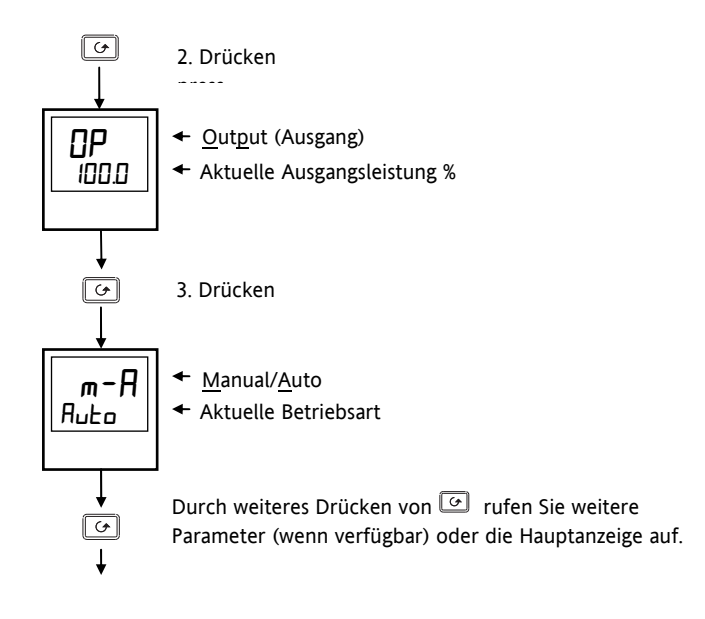

Abbildung 2-8: Die Parameter Taste

### 2.2.5 Verwendung der BILD Taste 🗈

Mit der BILD Taste 🕒 rufen Sie die Parametermenüs auf.

Mit den Parametern können Sie Einstellungen des Geräts an den Prozess anpassen. Beispiele sind: Alarme, Selbstoptimierung usw. Diese Parameter sind in **Menüs** zusammengefasst, die später im Kapitel erklärt werden.

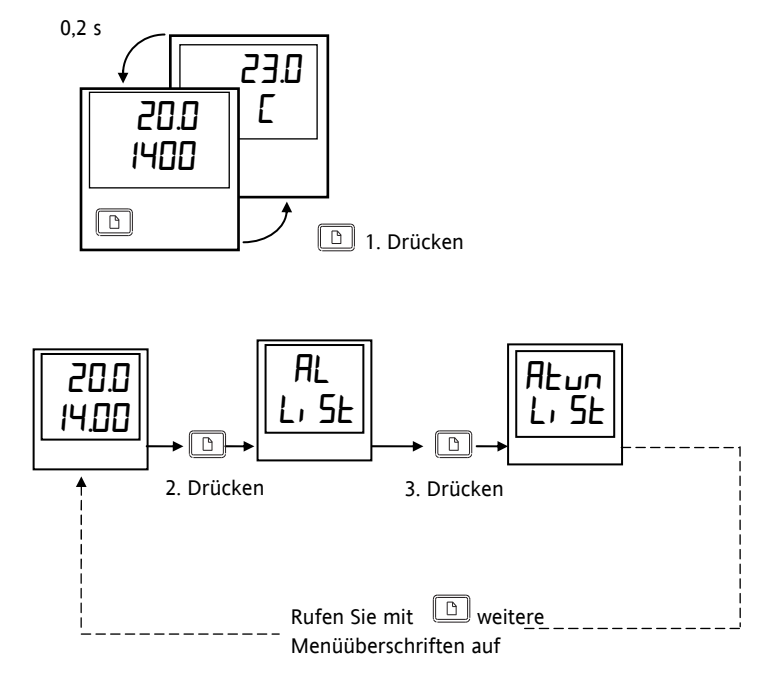

Abbildung 2-9: Die Bild Taste

© Tipp: Die aktuelle Menüüberschrift kann länger oder kürzer wie oben angezeigt sein. Den Namen des Menüs können Sie in der EDIT Ebene ändern (Kapitel 3).

### 2.3 Parametermenüs

Wählen Sie mit 🗈 z. B. die Überschrift "ALARME". In diesem Menü können Sie die Sollwerte für die Alarme festlegen. Die in diesem Menü erscheinenden Parameter sind abhängig von der Konfiguration Ihres Reglers.

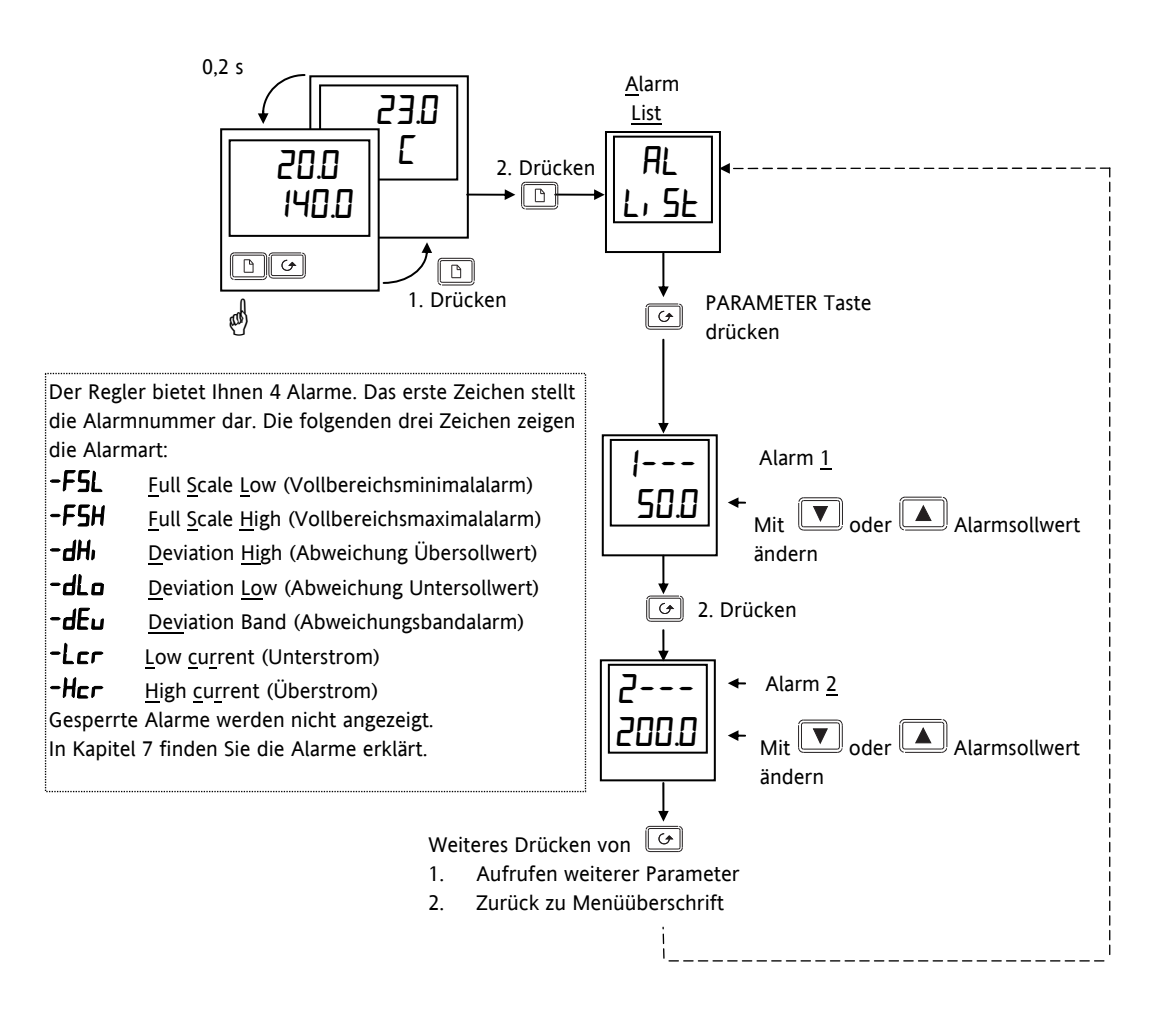

© Tipp: Drücken Sie für 45 s keine Taste, kehrt die Anzeige immer zur Hauptanzeige zurück.

Eine vollständige Beschreibung der Parameter finden Sie in Abschnitt 2.9.

Abbildung 2-10: Auswahl eines Parametermenüs

### 2.4 Hand- oder Automatikbetrieb

Ein Regler kann in zwei Betriebsarten arbeiten:

**Automatikbetrieb** - Im Automatikbetrieb wird die Ausgangsleistung automatisch justiert, um die Temperatur auf dem gewünschten Wert zu halten. Dies ist der Normalbetrieb für den Regler.

Handbetrieb – Im Handbetrieb wird die Leistung manuell vom Bediener eingestellt. In dieser Betriebsart leuchtet die 'MAN' Anzeige.

Es steht Ihnen eine weitere Betriebsart zur Verfügung:

**Externer Sollwert** – Der Sollwert wird als Eingangssignal von einem Serie 2000 oder 3000 Master Regler generiert. In dieser Betriebsart leuchtet die REM Anzeige.

### 2.4.1 Auto/Handbetrieb auswählen

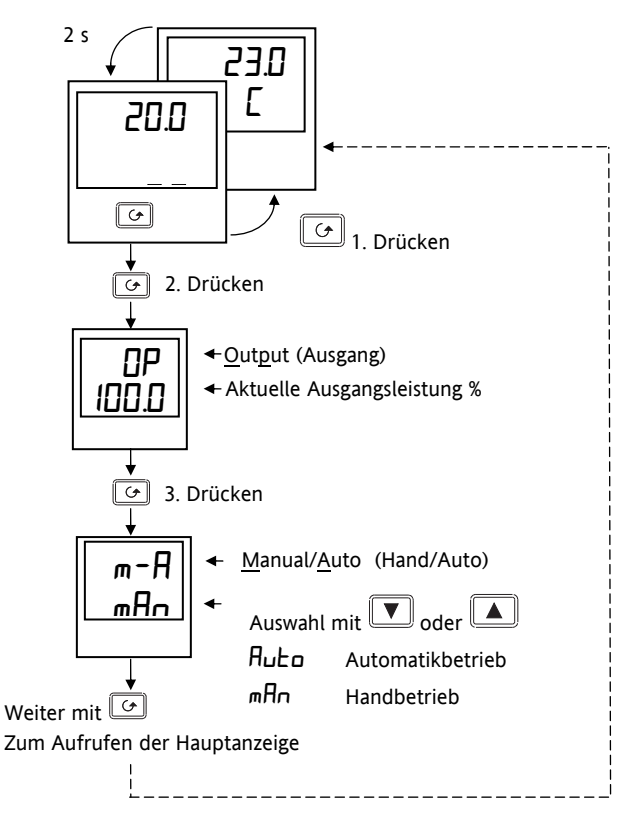

Abbildung 2-11: Auswahl Auto/Handbetrieb

### 2.4.2 Manuelle Einstellung der Ausgangsleistung

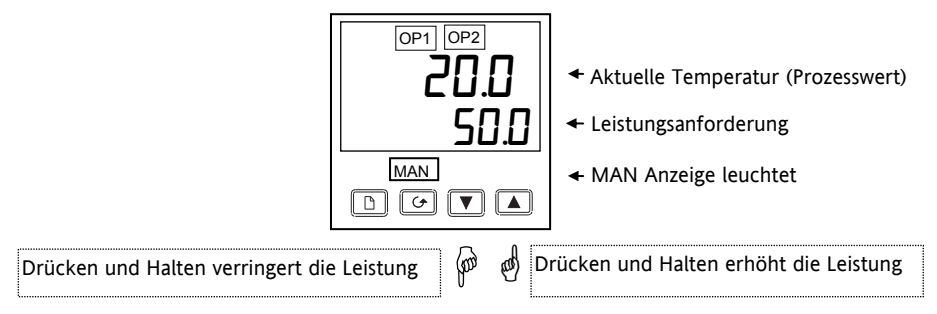

Abbildung 2-12: Die Hauptanzeige im Handbetrieb

© Tipp: Der Handbetrieb wird im Allgemeinen für Test und Inbetriebnahme verwendet. Achten Sie darauf, dass Sie wieder in den Automatikbetrieb zurückschalten, damit keine Beschädigungen am Prozess entstehen.

### 2.5 Auswahl SOLLWERT 1 oder SOLLWERT 2

Bei den Geräten können Sie zwischen zwei Sollwerten wählen. Dies kann z. B. von Vorteil sein, wenn bei Ihrem Prozess zwischen zwei Sollwerten umgeschaltet oder auf einen Standby Modus geschaltet werden muss. Durch die zwei verfügbaren Sollwerte müssen Sie dann nicht manuell den Sollwert verstellen.

### 2.5.1 Sollwert 1 oder Sollwert 2 auswählen

Gehen Sie wie folgt vor:

- 1. Sie können einen externen Schalter oder ein Kontaktrelais mit einem Digitaleingang verbinden und so zwischen den Sollwerten umschalten.
- 2. Sie können die Umschaltung über die Bedienoberfläche und das 5P Menü vornehmen.

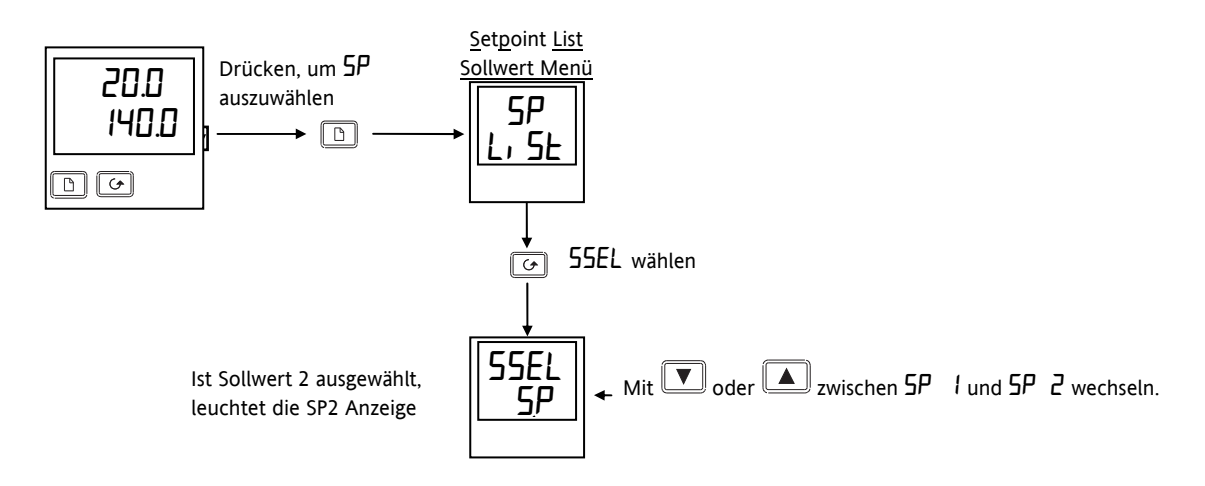

Abbildung 2-13: Auswahl Sollwert 1 oder 2

### 2.6 Rampen Haltezeit Funktion

Die Rampen Haltezeit Funktion wählen Sie, indem Sie für den Parameter **5***Prr* (Sollwertrampe) einen Wert eingeben. Sie können die Funktion wie folgt starten:

- 1. Über die Bedienoberfläche und das 5P Menü.
- 2. Über einen externen Schalter oder einen Relaiskontakt, der mit einem für Reset (r SEE) konfigurierten Digitaleingang verbunden ist. Wird dieser geschlossen, wird das Programm zurückgesetzt. Bei geöffnetem Kontakt startet das Programm. Bei der Auslieferung ist das Programm zurückgesetzt. Daher müssen Sie zuerst den Kontakt schließen, bevor Sie das Programm durch Öffnen des Kontakts starten können.

Der Regler fährt eine Rampe von Sollwert 1 auf den Sollwert 2 mit der im Parameter 5Prr festgelegten Steigung.

Erreicht der Regler Sollwert 2, bleibt er auf diesem Wert für die im Parameter du EII eingegebene Zeit.

Die Aktion am Ende der Haltezeit legen Sie mit dem Parameter E n d L fest.

### 2.6.1 Eingabe eines Rampen/Haltezeit Programms

Geben Sie für den Sollwert 1 den Wert ein, von dem die Rampe starten soll. Setzen Sie Sollwert 2 auf den Endwert für die Rampe. (Das Vorgehen ist im vorangegangenen Kapitel beschrieben.)

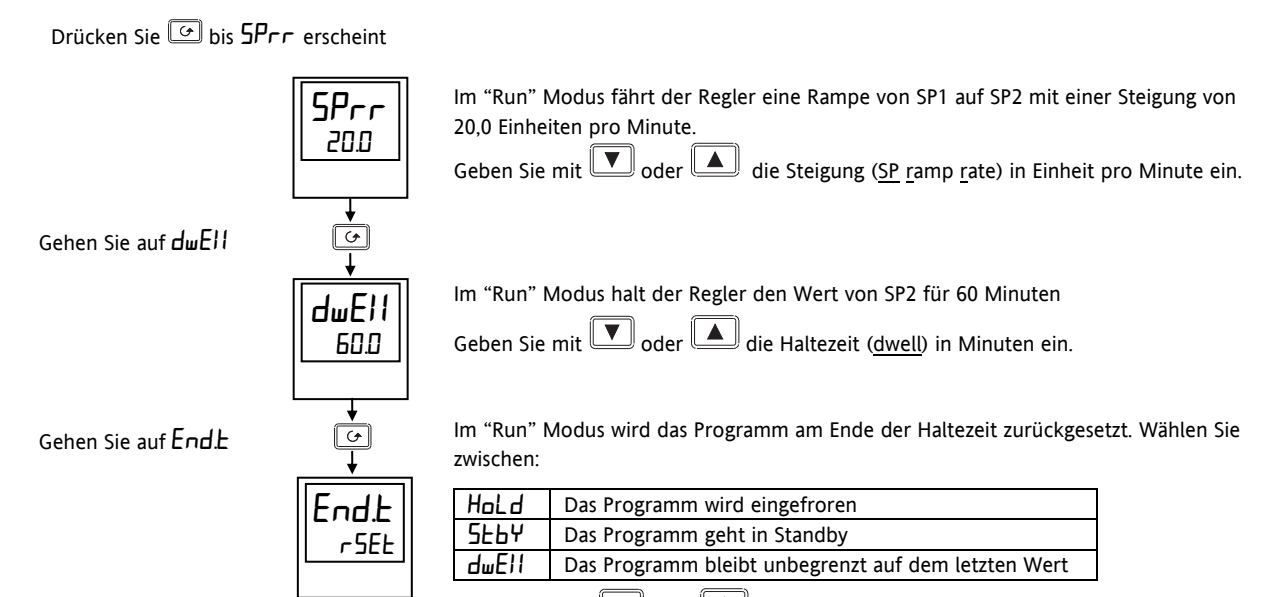

Wählen Sie mit 🔽 oder 🔺 die Aktion am Ende der Haltezeit.

Abbildung 2-14: Rampen/Haltezeit Programm

### 2.6.2 Programm starten

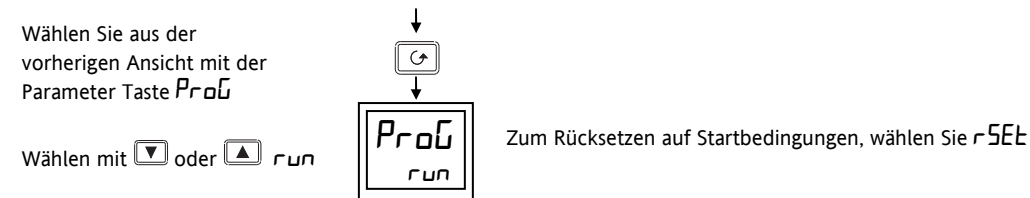

In der Full Zugriffsebene können Sie den Status des Programms wie folgt auslesen:

Wählen Sie aus der vorherigen Ansicht mit der Parameter Taste SEAL

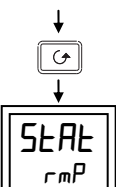

Folgende Zustände können angezeigt werden:

| <u>≁</u> ∥ |       |                                                                                                    |
|------------|-------|----------------------------------------------------------------------------------------------------|
|            | rmP   | Rampe von SP1 auf SP2 wird gefahren.                                                               |
|            | dwEll | Hält auf SP2                                                                                       |
| HE  <br>   | End   | Das Program mist beendet.<br>Wenn End E = r SEE, blinkt End, bevor die Anzeige auf OFF<br>wechselt |
|            | OFF   | Das Programm geht in Reset.                                                                        |

### Abbildung 2-15: Programm starten

Ein Programm können Sie über einen externen Schalter rücksetzen oder starten, wenn Sie einen Digitaleingang entsprechend konfiguriert haben. Die Konfiguration ist in Kapitel 5 beschrieben.

### 2.6.3 Netzausfall während eines laufenden Programms

- 1. Während der Rampe. Kehrt die Spannung zurück, läuft der Arbeitssollwert auf den aktuellen PV (Servo). Die Rampe auf SP2 wird dann fortgesetzt mit anschließender Haltezeit.
- 2. Während der Haltezeit. Kehrt die Spannung zurück, läuft der Arbeitssollwert auf den aktuellen PV (Servo). Die Rampe auf SP2 wird dann fortgesetzt mit anschließender Haltezeit. D. h., das Programm wird neu gestartet.

☺ Tipp: Sie können die Anzeige der Parameter des Programmers mit den Funktionen "Verbergen", "Zeigen" und "Promote" anpassen (Kapitel 3).

### 2.7 Position der Parameter - Blockdiagramm

Der Regler besteht aus einer Anzahl interner Funktionsblöcke, die intern die Funktion des Temperaturreglers bestimmen. Jeder Funktionsblock beinhaltet eine Anzahl von Parametern auf die Sie über die Menüs Zugriff haben. Das Blockdiagramm zeigt die Position der Parameter innerhalb des Reglers.

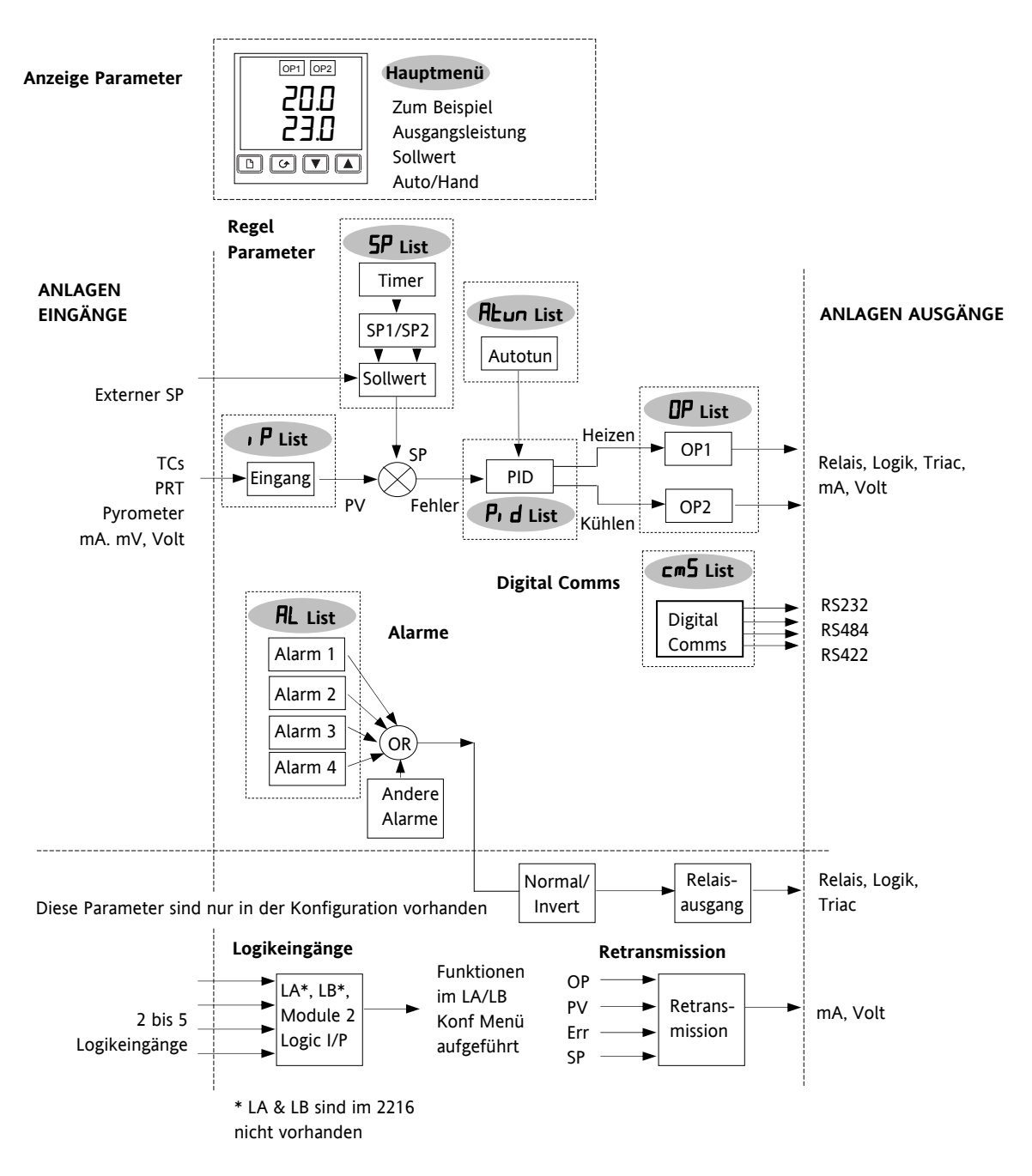

Abbildung 1-16: Regler Blockdiagramm

### 2.8 Navigationsdiagramm

Das Navigationsdiagramm zeigt eine vollständige Liste alle möglichen Parameter. Je nach Reglervariante sind nicht alle Parameter vorhanden.

| Ha              | upt-                      | Alarm                       | Selbstopti                    | PID <sup>(1)</sup> | Sollwert                          | Eingang                       | Ausgang                                                           | Ein/Aus                     | Comms                 | Zugriff                  |                            |
|-----------------|---------------------------|-----------------------------|-------------------------------|--------------------|-----------------------------------|-------------------------------|-------------------------------------------------------------------|-----------------------------|-----------------------|--------------------------|----------------------------|
| anz             |                           | Menu 🕒                      | Menu                          | Menu               | Menu                              | Menu                          | Menu                                                              |                             | Menu [                | Menu                     | 7 Jurück                   |
|                 | 0.0<br>200<br>↓<br>↓<br>↓ | RL<br>L, SE<br>↓ ⊡          | ALun<br>L, SL<br>             |                    | 5P<br><u>L, 5</u> L<br>↓ ◯        | , P<br>L, 5Ŀ<br>↓ ↔           |                                                                   |                             |                       |                          | → zur<br>Haupt-<br>anzeige |
| UP              | 05*                       | 12<br>100.0                 |                               |                    | SSEL<br>SP I                      | F, LE                         |                                                                   |                             | Rddr<br>I             |                          | 1                          |
|                 | ₽<br> 0.0_ <br>▼          | 22                          | Hdc<br>DFF                    | E,<br><u>300</u>   |                                   | UFSE<br>0.0<br>+              | UP H,<br>100.0                                                    | העבר<br>ום<br>↓             |                       | Loto<br>+                |                            |
| Ű               | 5 <b>P</b> °<br>200       | ∃2<br>00                    |                               | Ed<br>50.0<br>★    | 5P 1<br>20.0<br>*                 | EAL <sup>7</sup><br>FAEL<br>★ | 56.0P<br>100.0                                                    | <b>НС. db</b><br>0.0        |                       | ConF<br>D                |                            |
|                 | 7<br>20.0                 | 42<br>00                    |                               | rE5<br>00          | 5P 2<br>                          | EAL.57                        | EYE.H<br>20.0                                                     |                             |                       |                          |                            |
| Am              | P55<br>5                  | HY                          |                               | Lcb<br>Ryto        | rm.SP <sup>8</sup>                | Ad J <sup>7</sup><br>0.0      | ont H                                                             |                             |                       |                          |                            |
| m<br>AL         | -A                        | LBE                         |                               | Hcb<br>Ruto        | Loc.E <sup>8</sup><br>DD          | 3L 3<br>0.1 5                 | EYE.E<br>5.D                                                      |                             |                       |                          |                            |
| <b>d</b> і<br>5 | 5P<br>End                 |                             |                               | rELE               | SP IL <sup>3</sup>                | мЦ<br>1. 17                   | ont.[<br>1]                                                       |                             |                       |                          |                            |
| E               |                           |                             |                               |                    | ¥<br>5Р I,H <sup>3</sup><br>100.0 |                               | mEr <sup>6</sup><br>200                                           |                             |                       |                          |                            |
| _               |                           |                             |                               |                    | ↓<br>5P2L <sup>3</sup><br>0.0     |                               |                                                                   |                             |                       |                          |                            |
| <b>Anm</b>      | le nach vi                | l:<br>erwendeter            | n Reglertyn e                 | rscheint           | <b>↓</b><br>⊂□⊃⊔ <sup>3</sup>     |                               |                                                                   | Das komple                  | tte Menü o            | der einzelr              | ie                         |
| 2.              | das PID o<br>Die letzte   | der das EIN<br>n drei Zeich | I/AUS Menü.<br>hen sind von   | der                |                                   |                               | verborgen. Alle Parameter sehen Sie<br>der Full Ebene (Kapitel 3) |                             |                       | edienebene<br>Sie nur in |                            |
| 2               | konfigurie                | erten Alarm                 | nart abhängig                 |                    |                                   |                               |                                                                   |                             |                       | -,                       |                            |
| 5.              | Konfigura                 | tion festge                 | legt (Kapitel                 | 5).                |                                   |                               |                                                                   | Wird nur an<br>ausgewählt   | gezeigt, we<br>wurde. | nn die Opt               | ion                        |
| 4.              | UPD5 nu<br>in Kapitel     | r für VP. W<br>8.           | eitere Inform                 | ationen            |                                   |                               |                                                                   | Ū                           |                       |                          |                            |
| 5.              | AmP5 ist                  | Modus 2 o                   | der Modus 5                   | PDSIO.             | ₹<br>SPcc                         |                               |                                                                   |                             |                       |                          |                            |
| 6.<br>7         | MEr wird                  | l für VP ver<br>Wird für d  | wendet (Kap<br>lie Kalibrieru | itel 8).           | DFF                               |                               |                                                                   |                             |                       |                          |                            |
| 7.              | verwende                  | t (Kapitel 6                | ile Kalibrieru<br>5)          | ig i               | <b>↓</b>                          |                               | 7                                                                 |                             |                       |                          |                            |
| 8.              | Nur verfü                 | igbar, wenn                 | PDSIO® Co                     | nms in             | dwEll                             |                               | Zusamme                                                           |                             | <b>( ) ( )</b>        |                          |                            |
|                 | Slot HA verwendet wird.   |                             |                               |                    | <u> </u>                          |                               | Mit der Bild                                                      | rtaste 💷 rt<br>Chriften auf | iten Sie nad          | neinander                | alle                       |
| 9.              | שבץ ist v<br>Sollwert v   | erfügbar, w<br>verwendet v  | enn Rampe a<br>wird.          | auf                | End.E                             |                               | Parameter i                                                       | nnerhalh eine               | s Menüs ri            | ıfen Sie üh              | er die                     |
|                 |                           |                             |                               |                    | +                                 |                               | Darameter 7                                                       |                             | if                    |                          |                            |
|                 |                           |                             |                               |                    | ProG                              |                               |                                                                   |                             | 41.                   |                          |                            |
|                 |                           |                             |                               |                    | +                                 |                               | Einen Wert                                                        | oder Zustand                | eines Para            | meter ände               | ern Sie mit                |
|                 |                           |                             |                               |                    | SERE                              |                               | den Mehr o                                                        | der Weniger                 | Tasten 🕒              | 🛛 oder 🔽                 | ┛.                         |

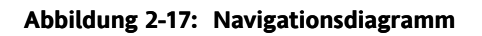

Auf den weiteren Seiten dieses Kapitel finden Sie Listen aller verfügbaren Parameter.

In den folgenden Tabellen sind alle in der Full Ebene vorhandenen Parameter aufgeführt.

| Name     | Parameterbeschreibung | Vorgabe |          | Min Wert | Max Wert | Einheit | Kundeneinstellung |
|----------|-----------------------|---------|----------|----------|----------|---------|-------------------|
|          |                       | UK/D    | UK/D USA |          |          |         |                   |
| <b>A</b> | <b>A</b>              |         | <b>A</b> |          |          |         |                   |

\_\_\_\_ Anzeigemnemonik

> Kurzbeschreibung des Parameters oder der Funktion

> > Werkseinstellung

### 2.9.1 Hauptanzeige (HOME)

| Name | Parameterbeschreibung | Vorgabe |     | Min Wert | Max Wert | Einheit | Kundeneinstellung |
|------|-----------------------|---------|-----|----------|----------|---------|-------------------|
|      |                       | UK/D    | USA |          |          |         |                   |

|                   | Hauptanzeige                      |            |             |                |               |                  |        |      |
|-------------------|-----------------------------------|------------|-------------|----------------|---------------|------------------|--------|------|
| Home              | Messwert und Sollwert (SP)        | SP=25°C    | SP=75°F     |                |               | Wie              |        |      |
|                   |                                   |            |             |                |               | angezeigt        |        |      |
| uPo5              | Ausgangsleistung Schrittregler    |            |             | 0.0            | 100.0         | % des mtr        |        |      |
| OP                | % Ausgangsleistung                |            |             | - 100.0        | 100.0         | %                |        |      |
| шSP               | Arbeitssollwert                   |            |             |                |               | Wie              |        |      |
| SP                | Sollwert                          |            |             | -999           | 9999          | angezeigt        |        |      |
| R <sub>m</sub> PS | Heizstrom (PDS Modi 2 und 5)      |            |             | 0              | 100           | AmPS             |        |      |
| m-A               | Auto/Hand Auswahl                 | Ruto       | Auto        |                |               |                  |        |      |
| di SP             | Konfiguration der unteren         | SEd        | SEd         |                |               |                  | NonE   | SEd  |
|                   | Anzeigt in der Hauptanzeige       |            |             |                |               |                  | AmPS   | OP   |
|                   |                                   |            |             |                |               |                  | SERE   | uPoS |
| Erd               | Kunden ID                         | 0          | 0           | 0              | 9999          |                  |        |      |
| Weitere F         | Parameter erscheinen in der Haupt | anzeige, w | enn Sie die | e 'Promote' Fu | nktion verwen | det haben (Kapit | el 3). |      |

### 2.9.2 Alarm Menü

| Name       | Parameterbeschreibung            | Vorgabe     | 2           | Min Wert      | Max Wert | Einheit   | Kundeneinstellung |
|------------|----------------------------------|-------------|-------------|---------------|----------|-----------|-------------------|
|            |                                  | UK/D        | USA         |               |          |           |                   |
| -          |                                  |             |             |               |          |           |                   |
| HL         | <u>Al</u> arm List               |             |             |               |          |           |                   |
|            | Alarm <u>1</u> Sollwert          | 0           | 0           |               |          | Wie       |                   |
| 2          | Alarm <u>2</u> Sollwert          | 0           | 0           |               |          | angezeigt |                   |
| 3          | Alarm <u>3</u> Sollwert          | 0           | 0           |               |          |           |                   |
| 4          | Alarm <u>4</u> Sollwert          | 0           | 0           |               |          |           |                   |
| Die drei S | triche hinter der Alarmnummer we | erden durch | n die Alarm | nart ersetzt: |          |           |                   |
| -FSH       | Vollbereichsmaximalalarm         |             |             | -999          | 9999     | Wie       |                   |
| -FSL       | Vollbereichsminimalalarm         |             |             | -999          | 9999     | angezeigt |                   |
| -dEu       | Abweichungsbandalarm             |             |             | 0             | 9999     |           |                   |
| -9H        | Abweichung Übersollwert          |             |             | 0             | 9999     |           |                   |
| -dLo       | Abweichung Untersollwert         |             |             | 0             | 9999     |           |                   |
| -Ler       | Strom Untersollwert              |             |             | 0             | 100      | AMPS      |                   |
| -Hcr       | Strom Übersollwert               |             |             | 0             | 100      | AMPS      |                   |
| НУ         | Hysterese                        |             |             | 0             | 9999     | Wie       |                   |
| НУ.ЕЦ      | Hysterese für Ereignisalarme.    |             |             | 0             | 9999     | angezeigt |                   |
|            | Anmerkung 1                      |             |             |               |          |           |                   |
| LBE        | Regelkreisüberwachungszeit       | OFF         | OFF         | 0             | 9999     | Sekunden  |                   |

Anmerkung 1: Dieser Parameter wurde aus Softwareversion 4 hinzugefügt. Ereignisalarme werden im AL ConF Menü konfiguriert.

### 2.9.3 Selbstoptimierungs Menü

| Name | Parameterbeschreibung | Vorgabe |     | Min Wert | Max Wert | Einheit | Kundeneinstellung |
|------|-----------------------|---------|-----|----------|----------|---------|-------------------|
|      |                       | UK      | USA |          |          |         |                   |

| ALun | Selbstoptimierungs Menü                                   |     |     |     |      |  |
|------|-----------------------------------------------------------|-----|-----|-----|------|--|
| FinE | Selbstoptimierung Freigabe                                | OFF | OFF | OFF | On   |  |
| Adc  | Freigabe Manueller Reset (nur<br>vorhanden, wenn 上,= OFF) | mA∩ | mA∩ | mAn | EALE |  |

### 2.9.4 PID Menü

| Pid   | <u>PID</u> Menü            |      |      |       |       |           |  |
|-------|----------------------------|------|------|-------|-------|-----------|--|
| РЬ    | Proportionalband           | 20.0 | 30   | 1     | 9999  | Wie       |  |
|       |                            |      |      |       |       | angezeigt |  |
| E,    | Integralzeit               | 360  | 360  | OFF   | 9999  | Sekunden  |  |
| Fq    | Differentialzeit           | 60   | 60   | OFF   | 9999  | Sekunden  |  |
| rE5   | Manueller Reset (erscheint | 0.0  | 0.0  | 0.00  | 100.0 | %         |  |
|       | nur, wenn $E_{i} = OFF$ )  |      |      |       |       |           |  |
| Lcb   | Cutback Tief               | Auto | Auto | 0     | 9999  | Wie       |  |
| НсЬ   | Cutback Hoch               | Auto | Auto | 0     | 9999  | angezeigt |  |
| rEL.E | Relative Kühlverstärkung   | 1.00 | 1.00 | 0.0 1 | 9.99  |           |  |
|       | (Set 1)                    |      |      |       |       |           |  |

### 2.9.5 Sollwert Menü

| SP     | Sollwert Menü                 |       |       |               |          |  |
|--------|-------------------------------|-------|-------|---------------|----------|--|
| SSEL   | Auswahl SP1 oder SP2          | 5P (  | 5P (  | 5P (          | SP2      |  |
| L-r    | Auswahl lokaler oder externer | Loc   | Loc   | Loc           | rmŁ      |  |
|        | Sollwert                      |       |       |               |          |  |
| SP I   | Sollwert 1 Wert               | 25    | סר    | Wie Anzeige   | pereich  |  |
| SP2    | Sollwert 2 Wert               | 25    | סר    | Wie Anzeige   | pereich  |  |
| rm.5P  | Externer Sollwert             | 0     | 0     | Wie Anzeige   | pereich  |  |
| Loc.E  | Lokaler Trimm                 | 0     | 0     | Wie Anzeige   | pereich  |  |
| SP IL  | Sollwert 1 untere Grenze      | 0     | 32    | Wie Anzeige   | pereich  |  |
| SP I,H | Sollwert 1 obere Grenze       | 1000  | 2 100 | Wie Anzeige   | pereich  |  |
| SP2L   | Sollwert 2 untere Grenze      | 0     | 32    | Wie Anzeige   | pereich  |  |
| SP2.H  | Sollwert 2 obere Grenze       | 1000  | 2 100 | Wie Anzeige   | pereich  |  |
| Loc.L  | Lokaler SP Trimm untere       | -2 10 | - 346 | Wie Anzeige   | pereich  |  |
|        | Grenze                        |       |       | -             |          |  |
| Loc.H  | Lokaler SP Trimm obere        | 1200  | 2 192 | Wie Anzeige   | pereich  |  |
|        | Grenze                        |       |       |               |          |  |
| SPrr   | Sollwertrampe                 | DFF   | OFF   | Einheiten pro | o Minute |  |
| dwEll  | Haltezeit                     | OFF   | OFF   | 0.1 bis 999.9 | Minuten  |  |
| End.Ł  | Aktion bei Programmende       | rSEE  | r SEE | rSEE          |          |  |
|        |                               |       |       | hold          |          |  |
|        |                               |       |       | SEBA          |          |  |
|        |                               |       |       | dwEll         |          |  |
| ProG   | Programmregelung              | rSEE  | rSEE  | гыл           |          |  |
|        |                               |       |       | rSEE          |          |  |
| SEAE   | Status des Programms          | OFF   | OFF   | rmP           |          |  |
|        |                               |       |       | dwEll         |          |  |
|        |                               |       |       | End           |          |  |
|        |                               |       |       | UFF           |          |  |

| 2.9.6 I | Eingang Menü                                                              |      |     |  |  |  |  |  |  |  |  |
|---------|---------------------------------------------------------------------------|------|-----|--|--|--|--|--|--|--|--|
| Name    | Parameterbeschreibung Vorgabe Min Wert Max Wert Einheit Kundeneinstellung |      |     |  |  |  |  |  |  |  |  |
|         |                                                                           | UK/D | USA |  |  |  |  |  |  |  |  |

| ıP                                                                                                    | Eingang Menü                                                                                           |      |      |         |       |               |    |    |      |  |
|----------------------------------------------------------------------------------------------------|----------------------------------------------------------------------------------------------------|------|------|---------|-------|---------------|----|----|------|--|
| *F, LE                                                                                                    | Eingangsfilter Zeitkonstante                                                                           | 1.6  | 1.6  | 0.0 oFF | 999.9 | Sekunden      |    |    |      |  |
| OFSE                                                                                                    | PV Offset                                                                                              |      |      | -999    | 9999  | Wie angezeigt |    |    |      |  |
| Die folgenden 5 Parameter erscheinen, wenn Sie die Anpassung (User calibration) in der Konfiguration freigegeben haben. Die Durchführung einer Anpassung finden Sie in Kapitel 6 beschrieben. |                                                                                                    |      |      |         |       |               |    |    |      |  |
| EAL                                                                                                    | FAEL aktiviert die Werkseinstellung und sperrt die Anpassung. Vorgabe FAEL                             |      |      |         |       |               |    |    |      |  |
|                                                                                                    | USEr aktiviert die zuvor gesetzten Anpassungs Offsets und gibt die folgenden Anpassung Parameter frei: |      |      |         |       |               |    |    |      |  |
| EAL.S                                                                                                    | Auswahl Anpassung                                                                                      | попЕ | nonE |         |       |               | H, | Lo | попЕ |  |
| A97~                                                                                                    | Justage kalibrierter<br>Referenzquelle                                                                 |      |      |         |       |               |    |    |      |  |
| Die folgende                                                                                                    | den Parameter stehen Ihnen nur in der Full Ebene zur Verfügung.                                        |      |      |         |       |               |    |    |      |  |
| e JE •                                                                                                    | Vergleichsstellentemperatur                                                                            |      |      |         |       |               |    |    |      |  |
| ᆔ᠘                                                                                                    | mV Eingang                                                                                             |      |      |         |       |               |    |    |      |  |

\* Eine Filterzeitkonstante von mindestens einer Sekunde ist nötig, um genügend Rauschimmunität zu bieten.

~ Führen Sie keine Einstellungen am AdJ Parameter durch, wenn Sie den Regler nicht kalibrieren möchten.

### 2.9.7 Ein/Aus Menü

| OnOF                                                                          | Ein/Aus Menü          |   |   |   |      |           |  |  |  |  |  |
|-------------------------------------------------------------------------------|-----------------------|---|---|---|------|-----------|--|--|--|--|--|
| Diese Parameter erscheinen nur, wenn Sie EIN/AUS Regelung konfiguriert haben. |                       |   |   |   |      |           |  |  |  |  |  |
| ႹჄ⊆Ӈ                                                                          | Heiz Hysterese        | 0 | 0 | 0 | 9999 |           |  |  |  |  |  |
|                                                                               |                       |   |   |   |      | Wie       |  |  |  |  |  |
| hY5.[                                                                         | Kühl Hysterese        | 0 | 0 | 0 | 9999 | angezeigt |  |  |  |  |  |
| НЕ.дь                                                                         | Heizen/Kühlen Todband | 1 | 1 | 0 | 9999 |           |  |  |  |  |  |

### 2.9.8 Ausgang Menü

| ٥P                   | Ausgang Menü Anmerkung: Haben Sie EIN/AUS konfiguriert, erscheinen nur die Parameter 560P, on EH |                            |                            |                       |       |          |  |  |  |  |  |
|----------------------|--------------------------------------------------------------------------------------------------|----------------------------|----------------------------|-----------------------|-------|----------|--|--|--|--|--|
| OPLo                 | Untere Ausgangsgrenze                                                                            | 0.0 ode<br>100.0 (         | r <del>-</del><br>(Kühlen) | - 100.0               | 100.0 | %        |  |  |  |  |  |
| 0Р.Н.                | Obere Ausgangsgrenze                                                                             | 100.0                      | 100.0                      | - 100.0               | 100.0 | %        |  |  |  |  |  |
| 56.DP                | Ausgangsleistung im<br>Fühlerbruch                                                               | 0.0                        |                            | - 100.0               | 100.0 | %        |  |  |  |  |  |
| <sup>(1)</sup> [Y[]  | Heizen Zykluszeit                                                                                | I.D (Logik) 20<br>(Relais) |                            | 0.2                   | 999.9 | Sekunden |  |  |  |  |  |
| ont.H                | Heizen min. EIN-Zeit                                                                             | 0.1                        | 0.1                        | <b>АцЕр</b><br>(50mS) | 999.9 |          |  |  |  |  |  |
| <sup>(1)</sup> [¥[.[ | Kühlen Zykluszeit                                                                                | I.D (Log<br>(Relais)       | gik) 20                    | 0.2                   | 999.9 | Sekunden |  |  |  |  |  |
| <sup>(1)</sup> ont.[ | Kühlen min. EIN-Zeit                                                                             | 0.1                        | 0.1                        | <b>АцЕр</b><br>(50mS) | 999.9 | Sekunden |  |  |  |  |  |
| mEr                  | Schrittregler (VP)<br>Motorlaufzeit                                                              |                            |                            | 0.0                   | 999.9 | Sekunden |  |  |  |  |  |

(1) Nicht für Schrittregelung.

### 2.9.9 Kommunikations Menü

| Name | Parameterbeschreibung | Vorgabe | 2   | Min Wert | Max Wert | Einheit | Kundeneinstellung |
|------|-----------------------|---------|-----|----------|----------|---------|-------------------|
|      |                       | UK/D    | USA |          |          |         |                   |
|      |                       |         |     |          |          |         |                   |
| cm5  | Comms Menü            |         |     |          |          |         |                   |
| Addr | Kommunikationsadresse | 1       | 1   | 1        | 254      |         |                   |

### 2.9.10 Zugriff Menü

Kommunikationsadresse

| ACCS | Zugriff Menü               |      |      |      |      |  |
|------|----------------------------|------|------|------|------|--|
| codE | Passwort für Full und Edit | 1    | 1    | 0    | 9999 |  |
|      | Ebene                      |      |      |      |      |  |
| Goto | Goto Ebene -OPEr Full      | OPEr | OPEr | OPEr | conF |  |
|      | Edit odEr conF             |      |      |      |      |  |
| EonF | Passwort für               | 2    | 2    | 0    | 9999 |  |
|      | Konfigurationsebene        |      |      |      |      |  |

### 2.10 Alarme

**Alarme** warnen den Bediener, wenn ein voreingestellter Wert erreicht wird. Sie können den Alarm auf einen Ausgang (normalerweise Relais) legen (Abschnitt 2.11), um im Alarmfall ein externes Bauteil zu schalten.

Soft Alarme sind Alarme, die nur angezeigt werden, also nicht mit einem Ausgang verknüpft sind.

**Ereignisse** werden im Allgemeinen Bedingungen genannt, die als Teil des Prozesses auftreten. Diese benötigen kein Eingreifen eines Bedieners und führen auch zu keiner Alarmmeldung. Ebenso wie bei einem Alarm können Sie auch ein Ereignis mit einem Ausgang (Relais) verknüpfen.

### 2.10.1 Alarmarten im 2200

In diesem Abschnitt sind die verschiedenen Alarme graphisch dargestellt. Die Graphik zeigt PV über Zeit.

| Alarmart PV          |              |                    |     |
|----------------------|--------------|--------------------|-----|
| Maximalalarm         | $ \land$     | ← Prozesswert (PV) |     |
| Abweichung Über      |              |                    |     |
| Sollwert (SP)        | Abweichungs- |                    |     |
| Abweichung Unter     |              |                    | _   |
| Minimalalarm         |              |                    |     |
| Gradientenalarm      |              |                    |     |
| Ausgangsstatus       |              |                    |     |
| Minimalalarm Ein     |              |                    | Ein |
| Abweichung Unter Ein |              | Ein                |     |
| Abweichung Über      | On           | 1                  |     |
| Abweichungsband On   | On           | On                 |     |
| Maximalalarm         | On           |                    |     |
| Gradientenalarm On   |              |                    |     |
|                      | Zeit         |                    |     |

### Abbildung 2-18: Alarmarten

**Hysterese** ist die Differenz zwischen dem Punkt, an dem der Alarm 'EIN' schaltet und dem Punkt, an dem der Alarm wieder 'AUS' schaltet. Durch die Hysterese wird eine eindeutigere Alarmanzeige erzielt und sie verhindert das ständige Schalten eines Relais.

**Alarmunterdrückung** verhindert, dass ein Alarm in der Startphase aktiv wird. Erst wenn der Istwert den sicheren Bereich erreicht hat, wird der Alarm freigegeben. Die Alarmunterdrückung wird bei jeder Sollwertänderung wieder aktiv.

### Alarmspeicherung Abschnitt 7.1.1.

**Regelkreisbruchalarm.** Es wird angenommen, dass ein Regelkreisbruch (Regelkreis im Leerlauf) vorliegt, wenn das Ausgangsanforderungssignal bis zur Sättigung ansteigt, die Regelabweichung sich jedoch innerhalb einer bestimmten nicht verändert. Diese Zeit können Sie über den Parameter LbL (Regelkreisüberwachungszeit) im Alarm Menü (Abschnitt 2.9.2) manuell eingeben, abhängig von der Antwortzeit des Regelkreises. Während der Selbstoptimierung (Kapitel 4) wird dieser Parameter automatisch auf  $3 \times L_1$  (Integralzeit) gesetzt. Die Zeit, LbL, startet, sobald die Ausgangsanforderung die Sättigung erreicht hat. Am Ende der Zeit wird der Regelkreisbruchalarm Lbr angezeigt (als Diagnosealarm, Abschnitt 2.11.3).

### 2.11 Alarm Relaisausgang

© Tipp. Alarme können einen bestimmten Ausgang schalten (normalerweise ein Relais). Sie können jeden einzelnen Alarm auf einen einzelnen Ausgang legen oder mehrere Alarme auf einem Ausgang kombinieren. Die Alarmzuordnung erhalten Sie entweder vorkonfiguriert nach Bestellcode oder Sie können die Zuweisung in der Konfiguration selbst vornehmen.

Weitere Informationen erhalten Sie in Kapitel 5.

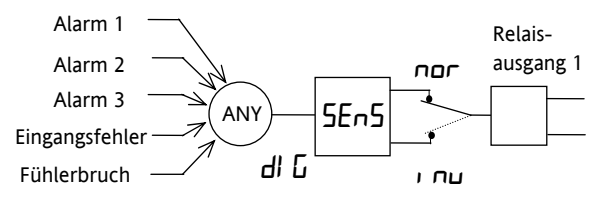

Jede Alarmkombination ist möglich. Dargestellt sind typische Alarme.

### Abbildung 2-19: Zuweisung von Alarmen zu einem Ausgang

### 2.11.1 Einstellen des Alarmsollwerts

Bis zu 4 Alarme können Sie konfigurieren. Jeder Alarmtyp wird durch einen eigenen Namen gekennzeichnet: Haben Sie einen Alarm nicht konfiguriert, erscheint dieser nicht in der Liste.

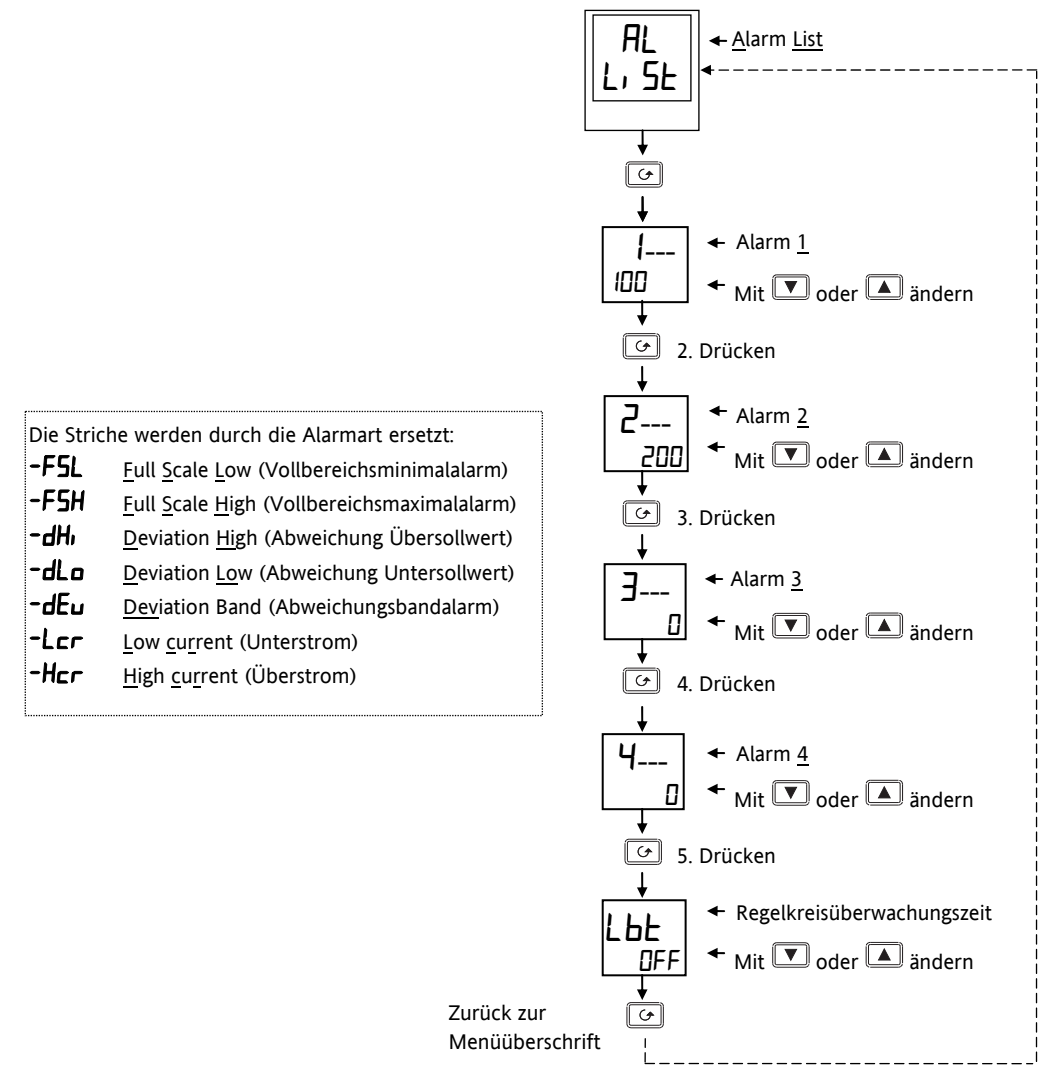

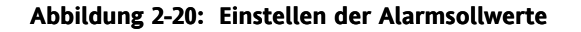

### 2.11.2 Alarmanzeige und Bestätigung

Tritt ein Alarm auf, blinkt die Alarmmnemonik (z. B. IFSH) doppelt in der Hauptanzeige. Treten mehrere Alarme gleichzeitig auf, erscheinen nacheinander alle entsprechenden Meldungen in der Hauptanzeige. Die Anzeige blinkt doppelt, solange der Alarm ansteht und noch nicht von Ihnen bestätigt wurde.

Zur Bestätigung des Alarms drücken Sie gleichzeitig  $\fbox$  und D .

Ist die Alarmbedingung auch nach der Bestätigung noch aktiv, blinkt die Alarmmnemonik nur noch einmal, bis auch die Alarmbedingung erlischt. Danach wird der Alarm nicht mehr angezeigt.

Ist die Alarmbedingung bei der Bestätigung nicht mehr aktiv, erlischt die Anzeige sofort nachdem Sie den Alarm bestätigt haben.

Haben Sie den Alarm mit einem Relais verknüpft (Kapitel 7), schaltet das Relais bei Auftreten des Alarms und bleibt aktiv, bis die Alarmbedingung erlischt UND Sie den Alarm bestätigt haben.

### 2.11.3 Diagnose Alarme

Diese Alarme informieren Sie über Fehler im Gerät oder angeschlossenen Bauteilen.

| Anzeige    | Bedeutung                         | Beseitigung des Fehlers                                                                                                    |
|------------|-----------------------------------|----------------------------------------------------------------------------------------------------|
| EE.Er      | Fehler nicht-flüchtiger Speicher: | Dieser Fehler öffnet automatische die Konfigurationsebene.                                                                               |
|            | Der Wert eines Bedien- oder       | Überprüfen Sie alle Konfigurationsparameter bevor Sie in die                                                                             |
|            | Konfigurationsparameters ist      | Bedienebene zurückkehren. Überprüfen Sie dann alle                                                                                       |
|            | beschädigt                        | Bedienparameter bevor Sie den Betrieb fortsetzen. Solle der Fehler                                                                       |
|            |                                   | weiter bestehen, wenden Sie sich an den Hersteller.                                                                                      |
| 5.br       | Fühlerbruch:                      | Überprüfen Sie die Verbindung zum Fühler.                                                                                                |
|            | Der Eingangsfühler fehlt oder das |                                                                                                    |
|            | Ausgangssignal liegt außerhalb    |                                                                                                    |
|            | des Bereichs                      |                                                                                                    |
| L.br       | Regelkreisbruch:                  | Uberrüfen Sie den Heiz- und Kühlkreis.                                                                                                   |
|            | Der Regelkreis ist offen          |                                                                                                    |
| Ldŀ        | Lastfehler:                       | Dieser Alarm wird über ein TE10S Solid State Relais zurückgeführt,                                                                       |
|            | Zeigt einen Fehler im Heizkreis   | das im PDS SSRx Modus arbeitet. Er zeigt entweder ein offenes oder                                                                       |
|            | oder im Solid State Relais        | kurzgeschlossenes SSR, eine detekte Sicherung, fehlende                                                                                  |
|            |                                   | Versorgung oder ein Heizelement im Leerlauf.                                                                                             |
| 55r.F      | Solid State Relais Fehler:        | Dieser Alarm wird über ein TE10S Solid State Relais zurückgeführt,                                                                       |
|            | Zeigt einen Fehler im Solid State | das im PDS SSRx Modus arbeitet. Er zeigt ein offenes oder                                                                                |
|            | Relais                            | Kurzgeschlossenes SSR.                                                                                                    |
| HErF       | Heizelement Fehler:               | Dieser Alarm wird über ein TE105 Solid State Relais zurückgeführt,                                                                       |
|            | Zeigt einen Fenler im             | das im PDS SSRX Modus arbeitet. Er zeigt entweder eine defekte                                                                           |
|            | Heizelement                       | Sicherung, fehlende Versorgung oder ein Heizelement im Leerlauf.                                                                         |
| Hw.Er      | Hardware Fehler                   | Überprüfen Sie die Module.                                                                                                    |
|            | Zeigt ein falsches Modul an       |                                                                                                    |
| ΠΟ. Ι Ο    | Kein E/A Modul:                   | Dieser Fehler tritt häufig auf, wenn der Regler ohne die                                                                                 |
|            | Module sind konfiguriert, aber    | entsprechenden Module vorkonfiguriert wurde.                                                                                             |
|            | nicht vorhanden                   |                                                                                                    |
| rm£,       | Fenler externer Eingang:          | Oberpruten Sie Verbindung zum DPS Eingang.                                                                                               |
|            | Der PDS Eingang ist im Leenaut.   |                                                                                                    |
|            | (PDS ducit SST genalinit – Smart  |                                                                                                    |
|            | Baraicheuntarschraitung           | Überprüfen Sie den Wert des Anzeigebereiche                                                                                              |
|            | Bereichsühlerschreitung           | Übergrüfen Gie den Wert des Anzeigebereichs.                                                                                             |
|            | Seler 1: DOM Cellettest Febler    | Schielen Sie der Cerät zu Denerstun                                                                                                    |
|            | Fenter 1: ROM Selbsttest Fenter   | Schicken Sie das Gerät zu Reparatur.                                                                                                    |
|            | Fenier 2: RAM Selbsttest Fenier   | Schicken Sie das Gerat zu Reparatur.                                                                                                    |
|            | Fenier 3: Watchdog Fenier         | Schicken Sie das Gerat zu Reparatur.                                                                                                    |
| Erry       | Fehler 4: Tastatur Fehler:        | Schalten Sie das Gerat aus und wieder an, ohne eine Taste zu                                                                             |
|            | Eine Taste klemmt oder Taste      | betatigen.                                                                                                    |
|            | wurde wahrend des Starts          |                                                                                                    |
| <u>г</u> г | gedruckt                          | Schieken Sie des Caröt zu Deneratur *                                                                                                    |
|            | Netzeusfall                       | Uherneüfen Sie die Netwereergung                                                                                                    |
| רשר ד      | Netzaustall:                      | oberpruren sie die Netzversorgung.                                                                                                    |
|            | Ontimiorungsfohler:               | Übernrüfen Sie die Antwortzeit des Prozesses prüfen Sie der                                                                              |
| EUEr       | Tritt auf worn oin                | Oberpruten Sie die Antwortzeit des Prozesses; pruten Sie den                                                                             |
|            | Ontimierungsabschnitt 2 Stundon   | zustand des Funters, protein sie, dass kein Kegelkreisbruch vorliegt.<br>Bestätigung durch gleichzeitiges Drücken der Bild und Parameter |
|            | üborschroitot                     | Tacton                                                                                                    |
|            | uberschliehet                     | ומגנרוו.                                                                                                    |

### Abbildung 2-21: Diagnose Alarme

\* Haben Sie das Gerät auseinander- und wieder zusammengebaut, kann dieser Fehler auftreten, wenn Kontakte nicht sauber gesteckt sind.

### 3 Zugriffsebenen

### 3.1 Die verschiedenen Zugriffsebenen

| Zugriffsebene      | Anzeige | Was Sie tun können                                                                                                    | Passwortschutz |
|--------------------|---------|----------------------------------------------------------------------------------------------------|----------------|
| Bediener           | OPEr    | In dieser Ebene können Sie die in der Edit Ebene definierten Parameter<br>ansehen und ändern.                                                                                                    | Nein           |
| Full               | Full    | In dieser Ebene sehen Sie alle für eine bestimmte Konfiguration wichtigen Parameter. Alle änderbaren Parameter können Sie ändern.                                                                                                    | Ja             |
| Edit               | Edı E   | In dieser Ebene legen Sie fest, welche Parameter der Bediener in der<br>Bedienebene sehen und ändern kann. Sie können komplette Listen oder<br>einzelne Parameter anzeigen oder verbergen und Parameter mit einem<br>Schreibschutz versehen. Ebenso können Sie Parameter in die<br>Hauptanzeige "promoten" (siehe Ende des Kapitels). | Ja             |
| Konfigu-<br>ration | EonF    | Hier stellen Sie die grundlegende Charakteristik des Reglers ein.                                                                                                    | Ja             |

### 3.2 Auswahl einer Zugriffsebene

Der Zugriff auf die Ebenen Full, Edit oder Konfiguration ist mit einem Passwort vor unautorisiertem Zugriff geschützt.

Wie Sie das Passwort ändern, lesen Sie in Kapitel 5.

### 3.2.1 Zugriff Menüüberschrift

Drücken Sie bis die Überschrift 'ACL5' erscheint.

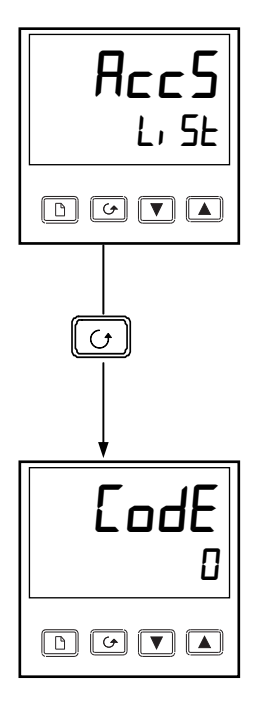

Drücken Sie die Parameter Taste

### 3.2.2 Passworteingabe

Das Passwort wird in der 'LodE Anzeige eingegeben.

Geben Sie das Passwort über die  $\frown$  oder  $\bigcirc$  Taste nein. Zwei Sekunden nachdem Sie das richtige Passwort eingegeben haben, wechselt die untere Anzeige auf 'PHS5 . Die neue Ebene ist freigegeben.

Bei Auslieferung steht das Passwort auf '1'.

Anmerkung: Setzen Sie das Passwort auf 'D', ist der Passwortschutz aufgehoben und die untere Anzeige zeigt immer 'PASS'.

Geben Sie mit der Parameter Taste auf 'LoLo'.

(Haben Sie ein falsches Passwort eingegeben, bleibt die Ebene gesperrt. Drücken Sie dann die Parameter Taste, erscheint wieder die REES Menüüberschrift.)

Anmerkung: Von der **cod** Anzeige her können Sie durch gleichzeitiges Drücken der **I** und **T** Tasten eine schreibgeschützte Konfigurationsebene aufrufen.

Mit 🕝 und 🕒 verlassen Sie die Ebene.

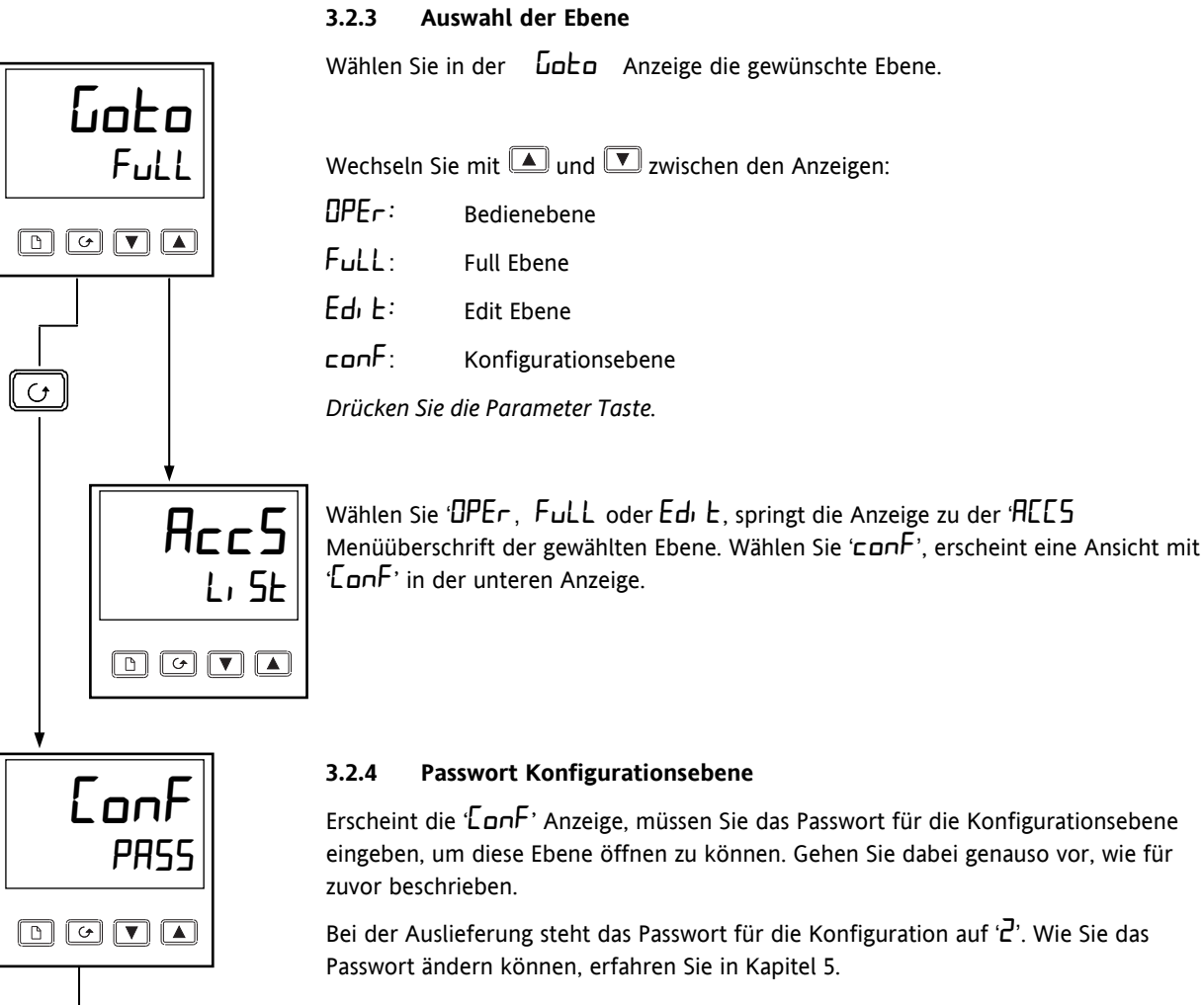

# C I nSL EanF

### 3.2.5 Konfigurationsebene

Drücken Sie die Parameter Taste.

Hier sehen Sie die erste Anzeige der Konfigurationsebene. Alle Konfigurationsparameter finden Sie in Kapitel 5 beschrieben.

Wie Sie die Konfigurationsebene wieder verlassen, erfahren Sie ebenso in Kapitel 5.

### 3.2.6 Zurück zur Bedienebene

Möchten Sie aus der 'FuLL' oder 'Edi L' Ebene zurück zur Bedienebene, wählen Sie in der 'Gue' Anzeige 'OPEr' oder schalten Sie den Regler aus und wieder ein.

Aus der Edit Ebene kehrt der Regler automatisch zurück zur Bedienebene, wenn Sie für 45 s keine Taste betätigen.
## 3.3 Edit Ebene

IN der Edit Ebene legen Sie fest, welche Parameter Sie in der Bedienebene sehen und verändern können. Ebenso haben Sie in dieser Ebene Zugriff auf die 'Promote' Funktion, über die Sie bis zu zwölf Parameter in die Hauptansicht kopieren können. Das gewährt Ihnen einen schnellen Zugriff auf häufig verwendete Parameter.

## 3.3.1 Einen Parameter für die Bedienebene zugänglich machen

Öffnen Sie zuerst die  $\mathsf{Ed}_{\mathsf{I}}\mathsf{E}$  Ebene, wie auf der vorherigen Seite erklärt.

Wählen Sie in der Ed. E Ebene ein Menü oder einen Parameter innerhalb eines Menüs. Verwenden Sie dabei für das Aufrufen eines Menüs die Bild Taste und für das Aufrufen eines Parameters die Parameter Taste. In der Edit Ebene werden nicht die Parameterwerte angezeigt, sondern ein Code, der die Verfügbarkeit des Parameters in der Bedienebene darstellt.

Haben Sie einen Parameter ausgewählt, können Sie mit 🚺 und 💌 dessen Verfügbarkeit in der Bedienebene einstellen.

Wählen Sie zwischen vier Codes:

ALL Der Parameter ist in der Bedienebene änderbar

Pro Kopiert (promotet) den Parameter in das Hauptmenü

rEAd Der Parameter/das Menü erscheint in der Bedienebene, ist aber schreibgeschützt

Hi dE Der Parameter/das Menü werden nicht gezeigt (verborgen).

Zum Beispiel:

| 2F5L<br><sub>ALEr</sub> |  |
|-------------------------|--|
|                         |  |

Der gewählte Parameter ist der Alarmsollwert 2 -Vollbereichsminimalalarm

Der Wert kann in der Bedienebene geändert werden

#### 3.3.2 Ein Menü verbergen oder sichtbar machen

Möchten Sie ein komplettes Menü in der Bedienebene verbergen, rufen Sie die entsprechende Menüüberschrift. Hier stehen Ihnen die Codes rEAd und  $H_i dE$  zur Auswahl.

(Das 'AEES' Menü kann nicht verborgen werden. Es zeigt immer den Code: 'L, SE')

#### 3.3.3 Einen Parameter promoten

Gehen Sie auf den gewünschten Parameter und wählen Sie den 'Pra' Code. Der Parameter wird dann automatisch dem Menü der Hauptanzeige hinzugefügt (der Parameter ist auch noch im Original Menü vorhanden). Sie können maximal 12 Parameter in die Hauptanzeige kopieren, die dort immer änderbar sind.

## 4 Optimierung

## 4.1 Was ist Optimierung?

Bevor Sie Ihren Regler optimieren, lesen Sie bitte Kapitel 1, *Bedienung*, um zu erfahren, wie Sie einen Parameter ändern können.

Bei der Optimierung passen Sie die Charakteristik des Reglers dem zu regelnden Prozess an, um eine optimale Regelung zu erhalten. Eine gute Regelung bedeutet:

- Stabile 'geradeaus' Regelung des Prozesswerts am Sollwert ohne Schwankungen.
- Akzeptable Über- und Unterschwinger am Sollwert.

- Schnelle Antwort auf Schwankungen des Prozesswerts aufgrund externer Einflüsse, damit der Sollwert schnell wieder erreicht wird.

Optimierung beinhaltet die Berechnung und Einstellung der in Tabelle 4-1 aufgeführten Parameter. Diese Parameter finden Sie im  $P_1 d$  Menü.

| Parameter                        | Code  | Bedeutung oder Funktion                                                                                                    |  |  |
|----------------------------------|-------|----------------------------------------------------------------------------------------------------|--|--|
| Proportional-<br>band            | РЬ    | Die Bandbreite in Anzeigeeinheiten, in der die Ausgangsleistung zwischen Minimum un<br>Maximum proportional ist.                                         |  |  |
| Integralzeit                     | ٤ı    | Bestimmt die Zeit die der Regler benötigt, um eine bleibende Abweichung zu entfernen.                                                                    |  |  |
| Differential-<br>zeit            | ۲d    | Bestimmt die Erholzeit des Reglers bei schnellen Temperaturänderungen.                                                                                   |  |  |
| Cutback Tief                     | Lcb   | Die Anzahl der Anzeigeeinheiten unterhalb des Sollwerts, bei denen der Regler die<br>Ausgangsleistung verringert, um Überschwinger zu vermeiden.         |  |  |
| Cutback<br>Hoch                  | НсЬ   | Die Anzahl der Anzeigeeinheiten oberhalb des Sollwerts, bei denen der Regler die<br>Ausgangsleistung erhöht, um Unterschwinger zu vermeiden.             |  |  |
| Relative<br>Kühl-<br>verstärkung | rEL.E | Nur, wenn Kühlung konfiguriert. Einstellung des Kühlen Proportionalbands = Heizen<br>Proportionalband dividiert durch den Wert der Kühlverstärkung rELL. |  |  |

#### Tabelle 4-1: Optimierungsparameter

## 4.2 Selbstoptimierung

Diese Methode bestimmt automatisch die in der obigen Tabelle aufgeführten Parameter.

Der One-shot Tuner des 2216e schaltet die Stellgröße an und aus und erzeugt somit eine Oszillation des Messwerts. Der Regler errechnet die Parameterwerte für den aktiven Parametersatz des aktiven Regelkreises aus Amplitude und Schwingungsdauer der Oszillation.

Besteht bei voller Heiz- oder Kühlleistung Gefahr für Ihren Prozess, können Sie die Grenzen dieser Leistungen für die Optimierung verändern. Passen Sie die Grenzen der Ausgangsleistung Ihrem Prozess an. Der Messwert muss schwingen, damit der Regler die Werte bestimmen kann

Aktivieren Sie die Selbstoptimierung einmal bei Inbetriebnahme eines Prozesses. Sollte die Regelung instabil werden, können Sie jederzeit eine neue Selbstoptimierung starten.

Starten Sie die Selbstoptimierung bei Umgebungstemperatur des Prozesses, damit der Tuner die Cutbackwerte bestimmen kann. Wählen Sie einen Zielsollwert, der nahe beim Arbeitssollwert Ihres Prozesses liegt.

#### 4.2.1 Zykluszeiten des Heiz- und Kühlausgangs

Bevor Sie mit der Optimierung beginnen, stellen Sie die Werte für Heizen [YEH und [YEE Zykluszeit im Ausgang Menü ein. Diese Werte werden für Logik-, Relais und Triacausgänge angewendet. Für DC Ausgänge sind sie unwichtig.

Ein Logikausgang, der ein Solid State Relais schaltet können Sie auf 1 Sekunde einstellen.

Für einen Relais- oder Triacausgang sollten Sie 20 Sekunden wählen.

## 4.3 Selbstoptimierung durchführen

- 1. Setzen Sie den Sollwert auf den normalen Betriebswert.
- 2. Wählen Sie im 'ALun' Menü den Parameter 'LunE' und stellen Sie auf 'un'
- 3. Drücken Sie gleichzeitig die Parameter und die Bild Taste, um die Hauptseite aufzurufen. Das auf der Anzeige blinkende 'ŁunE' zeigt an, dass die Optimierung aktiv ist.
- 4. Der Regler erzeugt eine Oszillation der Stellgröße, indem er den Heizausgang ein- und ausschaltet. Der erste Zyklus ist erst vollständig, wenn der Messwert den benötigten Sollwert erreicht hat.
- 5. Nach zwei Oszillationszyklen ist die Optimierung beendet und die Optimierung schaltet sich ab.
- 6. Der Regler berechnet dann die Optimierungsparameter und kehrt zur normalen Regelung zurück.

Arbeiten Sie mit 'Proportional', 'PD' oder 'PI' Regelung, setzen Sie die Parameter ' $\mathcal{L}_{1}$ ' und/oder ' $\mathcal{L}_{2}$ ' auf  $\Box$ FF bevor Sie die Optimierung starten. Für diese Parameter werden dann keine Werte berechnet.

Die Einstellungen für die Dreipunkt-Schrittregelung finden Sie in Kapitel 8 erklärt.

## 4.3.1 Typischer Optimierungszyklus

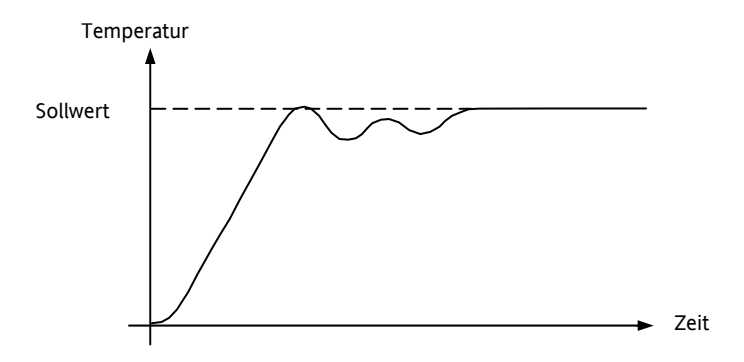

#### 4.3.2 Berechnung der Cutbackwerte

Mit Hilfe der Parameter *Low Cutback* und *High Cutback* werden Über- bzw. Unterschwinger bei großen Sollwertänderungen vermieden.

Haben Sie einen Cutback-Parameter auf ' $\exists u \perp u$ ' gesetzt, werden die Werte auf das Dreifache des Proportionalbands eingestellt. Diese Werte werden dann während der Selbstoptimierung nicht mehr geändert.

## 4.4 Manuelle Optimierung

Sollte die Selbstoptimierung kein zufriedenstellendes Ergebnis liefern, können Sie eine manuelle Optimierung durchführen. In diesem Abschnitt wird die Optimierung nach dem Ziegler-Nichols-Verfahren beschrieben.

Der Prozess befindet sich auf Arbeitstemperatur:

- 1. Setzen Sie Nachstellzeit 'E' ' und Differentialzeit 'Ed' auf OFF.
- 2. Setzen Sie die Parameter Cutback Hoch 'Hcb' und Cutback Tief 'Lcb' auf 'Hubo'.
- 3. Der Prozesswert weicht um den Wert der P-Abweichung vom Sollwert ab.
- 4. Sobald sich der Prozesswert stabilisiert hat, reduzieren Sie den Wert des Proportionalbands 'Pb', bis der Prozesswert gleichmäßig anfängt zu schwingen. Schwingt der Prozesswert bereits, erhöhen Sie den Wert des Proportionalbands solange, bis der PV aufhört zu schwingen. Nehmen Sie sich für die Einstellungen viel Zeit. Notieren Sie sich den Wert des Proportionalbands 'B' und die Periodendauer 'T'.
- 5. Berechnen Sie die Werte für Proportionalband, Differential- und Integralzeit nach Tabelle 4-2.

| Regelart           | Proportionalband 'Pb' | Integralzeit 'ti' | Differentialzeit 'td' |
|--------------------|-----------------------|-------------------|-----------------------|
| Nur Proportional   | 2xB                   | AUS               | AUS                   |
| P + I Regelung     | 2.2xB                 | 0.8xT             | AUS                   |
| P + I + D Regelung | 1.7xB                 | 0.5xT             | 0.12xT                |

#### Tabelle 4-2: Optimierungswerte

#### 4.4.1 Einstellen der Cutbackwerte

Haben Sie die Parameter wie oben beschrieben eingestellt, ist der Regler für eine Geradeausregelung optimiert. Treten während der Startphase oder bei größeren Sollwertsprüngen inakzeptable Über- oder Unterschwinger auf, sollten Sie die Cutbackparameter Lcb und Hcb ändern.

- 6. Setzen Sie die Parameter Low und High Cutback auf das Dreifache des Proportionalbands (Lcb = Hcb = 3 x Pb).
- 7. Notieren Sie sich die Werte der Über- bzw. Unterschwinger für einen Temperatursprung (siehe unten).

In Beispiel (a) erhöhen Sie den Parameter Low Cutback L c b um den Wert des Überschwingers. In Beispiel (b) verringern Sie den Parameter Low Cutback L c b um den Wert des Unterschwingers.

Beispiel (a)

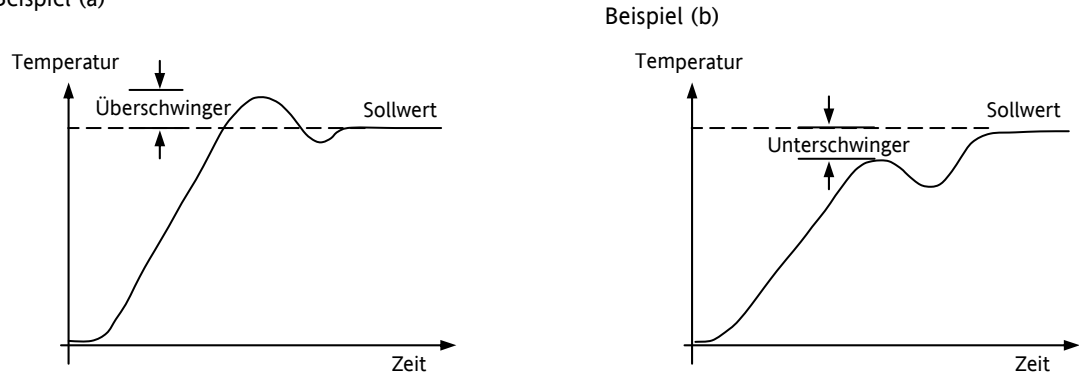

Nähert sich der Prozesswert dem Sollwert von oben, können Sie High Cutback nach dem gleichen Verfahren berechnen.

## 4.4.2 Nachstellzeit und manueller Reset

In einem PID-Regler regelt die Nachstellzeit  $\pounds_{r}$ , die bleibende Regelabweichung aus. Arbeiten Sie mit einem P- oder PD-Regler, ist der Parameter Nachstellzeit (ti) auf DFF gesetzt und es bleibt eine Abweichung zwischen Soll- und Istwert. Sobald Sie die Integralzeit auf DFF gesetzt haben, erscheint in der FuLL Zugriffsebene im Pr d Menü der Parameter Manueller Reset Code rE5). Mit diesem Parameter können Sie die Ausgangsleistung so verändern, dass die Regelabweichung zu Null wird. Geben Sie diesen Parameterwert manuell ein.

## 4.4.3 Automatische Arbeitspunktkorrektur (Adc)

Die automatische Arbeitspunktkorrektur Adc berechnet den Wert für den manuellen Reset. Möchten Sie diese Funktion verwenden, warten Sie zuerst, bis die Temperatur sich stabilisiert hat. Setzen Sie dann den Parameter Adc auf 'CALC'. Der Regler berechnet einen neuen Wert für den manuellen Reset und setzt den Parameter Adc auf 'mAn'.

Sie können diese Funktion so oft wie nötig anwählen. Versichern Sie sich, dass zwischen jedem Neuaufruf der Funktion die Temperatur genug Zeit hat, sich zu stabilisieren.

## 5 Konfiguration

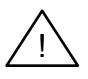

WARNUNG

Die Konfiguration ist passwortgeschützt und sollte nur von autorisiertem Personal ausgeführt werden. Eine falsche Konfiguration kann zu Beschädigungen de Prozesses und/oder zu Personenschäden führen. Es liegt in der Verantwortung des Inbetriebnehmers, auf eine korrekte Konfiguration zu achten.

Sobald Sie auf die Konfiguration zugreifen, werden alle Regelausgänge eingefroren und die Regelung wird angehalten, bis Sie die Konfigurationsebene wieder verlassen.

#### 5.1 Auswahl der Konfigurationsebene

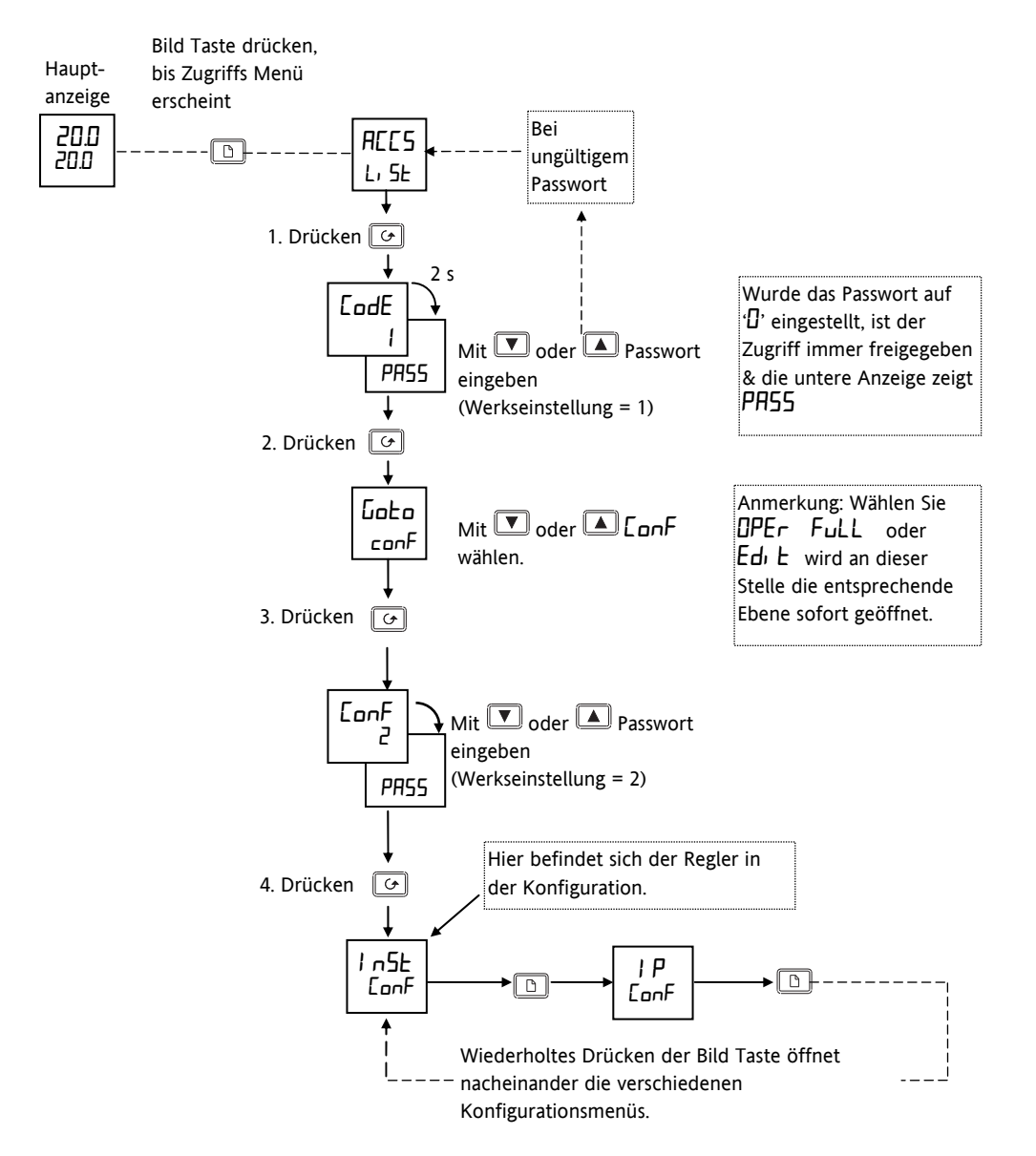

Abbildung 5-1: Auswahl der Konfigurationsebene

## 5.2 Auswahl eines Konfigurations Parameters

(Fortsetzung von vorangegangener Seite)

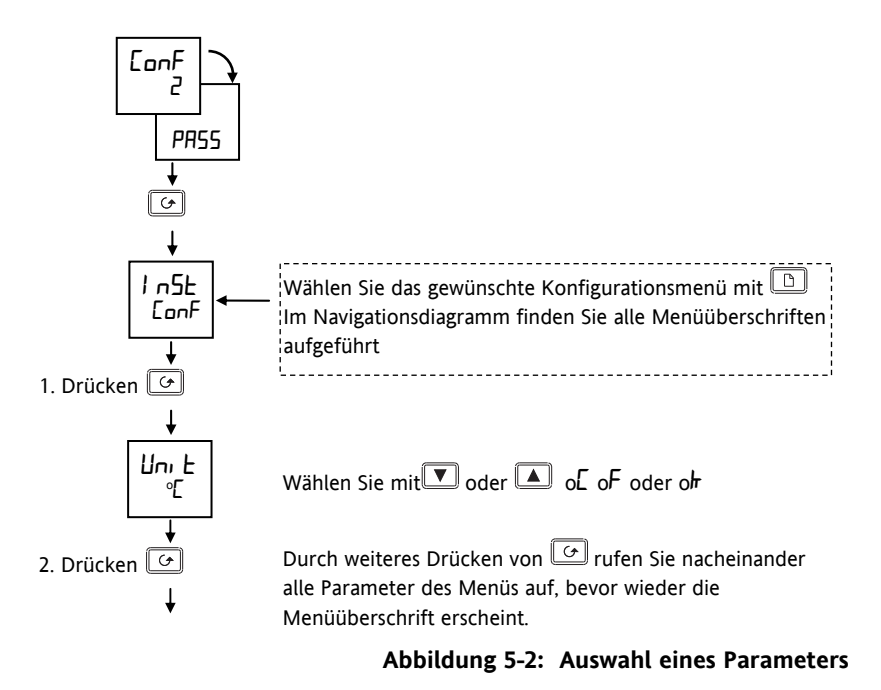

## 5.3 Verlassen der Konfigurationsebene

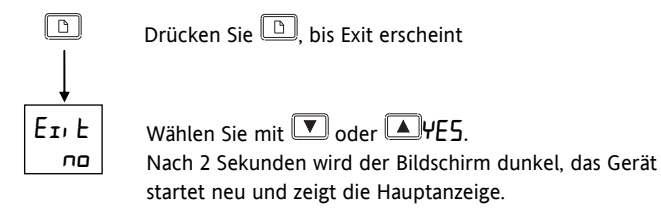

#### Abbildung 5-3: Verlassen der Konfigurationsebene

#### 5.4 Schritte bei der Konfiguration eines Reglers

Im folgenden Navigationsdiagramm sehen Sie die Platzierung der einzelnen Parameter, die die Arbeitsweise des Reglers bestimmen. Die einzelnen Parameter sind unter Menüüberschriften gruppiert.

Der aktuell in Ihrem Regler gezeigte Parameter kann leicht von dieser Liste Abweichen, da einige der Parameter nur als Folge einer Einstellung eines anderen Parameters erscheinen. Eine vollständige Liste der Parameter finden Sie in den PARMETER TABELLEN im Anschluss an das Navigationsdiagramm.

## 5.5 Navigationsdiagramm (Teil A)

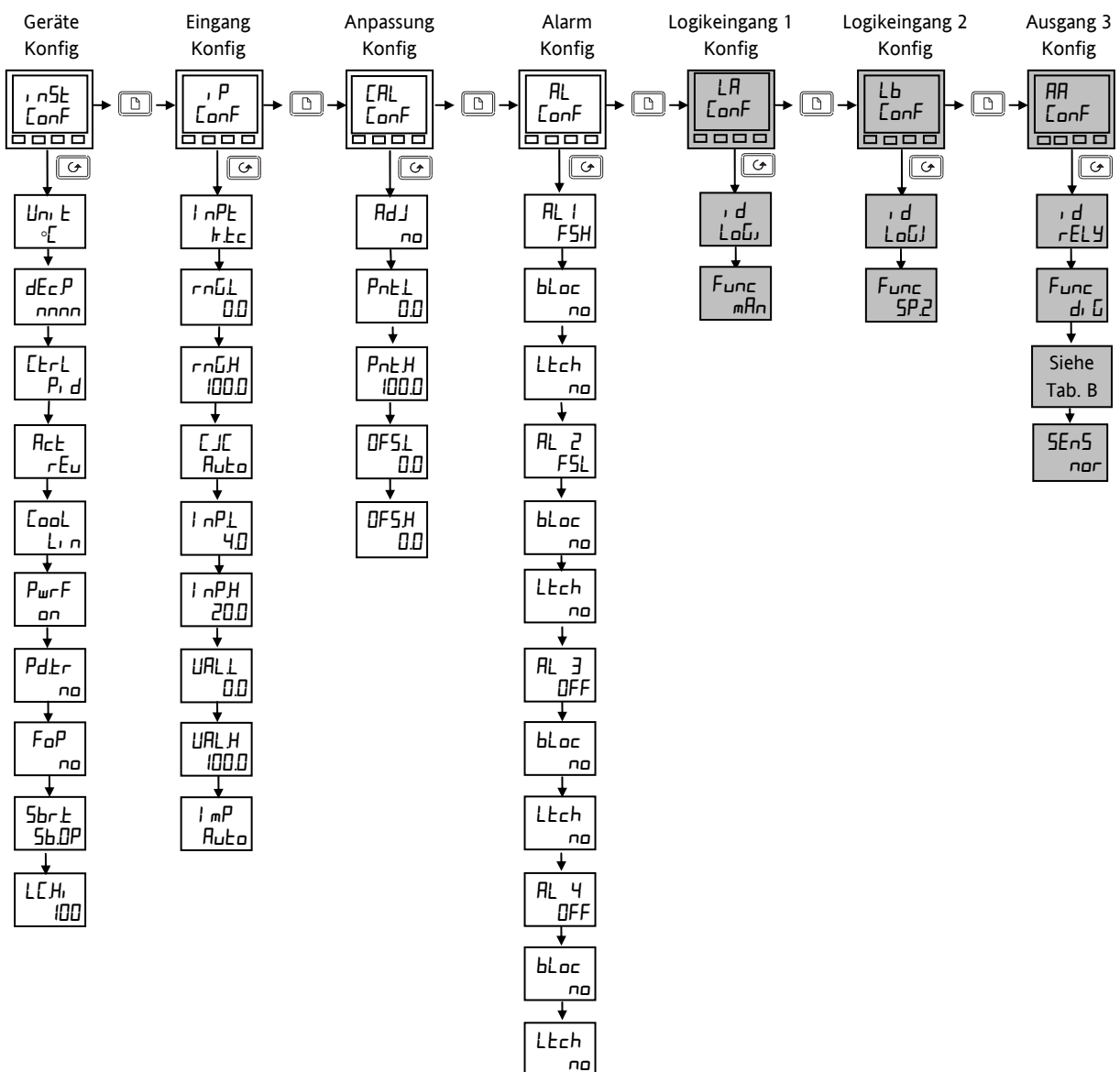

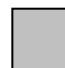

Nicht im Modell 2216e verfügbar.

# Zusammenfassung

| Aufrufen der Menüüberschriften<br>Verwenden Sie die Bild Taste                         |
|----------------------------------------------------------------------------------------|
| Auswahl eines Parameters aus einem Menü<br>Verwenden Sie die Parameter Taste           |
| Einen Wert ändern<br>Verwenden Sie die Mehr/Weniger Tasten 💌 oder 🔺                    |
| Die ersten vier Menüs dienen der Einstellung der Regler Funktionen:                    |
| Geräte Konfig. – Beinhaltet Parameter, die mit Anzeige und Regelaktion verknüpft sind. |
| <b>Eingang Konfig. –</b> Auswahl des Fühlertyps für den Eingang.                       |
| Anpassung Konfig. – Dient der Kalibrierung auf eine externe Referenzquelle.            |
| Alarm Konfig. – Einstellung der Alarmarten.                                            |
|                                                                                        |

## Navigationsdiagramm (Teil B)

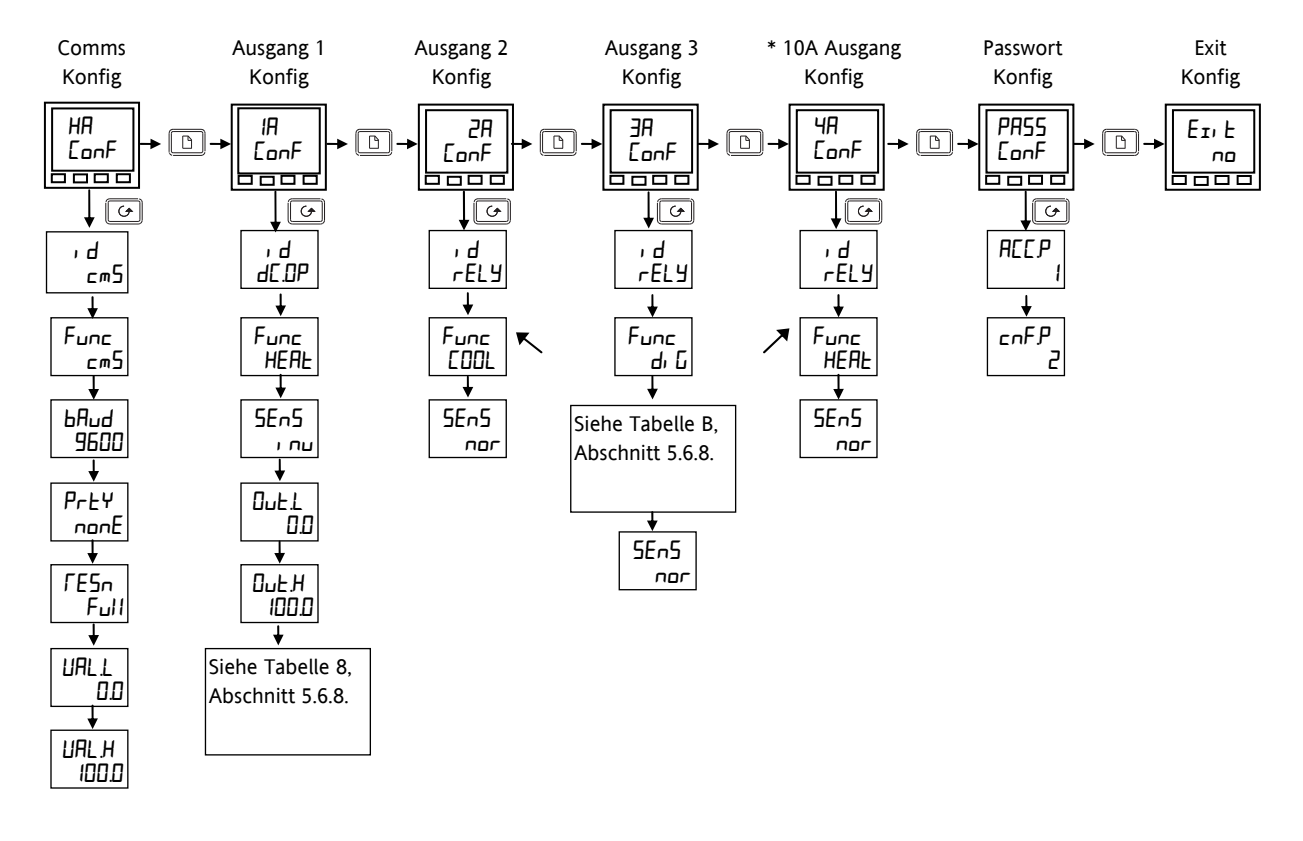

\* Die Option eines 10A Ausgangs (4A) stand nur in den Modellen 2404e bis 01 Jan 04 zur Verfügung. Die Modelle 2216e und 2208e besitzen diese Option nicht.

#### Abbildung 5-4: Navigationsdiagramm

## 5.6 Konfiguration Parameter Tabellen

| Menü                                                                    | Eingang/Ausgang Funktion                                                                                                    | Klemmen           |  |  |  |  |  |
|-------------------------------------------------------------------------|----------------------------------------------------------------------------------------------------|-------------------|--|--|--|--|--|
| Die ersten vier Mer                                                     | Die ersten vier Menüs beziehen sich auf die Regler Funktionen:                                                                          |                   |  |  |  |  |  |
| InSt ConF                                                               | Einstellung der Anzeige und Regel Parameter                                                                                             | Nicht anwendbar   |  |  |  |  |  |
| IP EonF                                                                 | Auswahl des Fühlertyps                                                                                                    | Nicht anwendbar   |  |  |  |  |  |
| EAL ConF                                                                | Dient der Kalibrierung auf eine externe Quelle                                                                                          | Nicht anwendbar   |  |  |  |  |  |
| AL ConF                                                                 | Einstellung der Alarmarten                                                                                                    | Nicht anwendbar   |  |  |  |  |  |
| Über die weiteren<br>Die obere Anzeige                                  | Menüs werden die Eingangs/Ausgangs Funktionen des Reglers konfiguriert.<br>entspricht den Klemmenbezeichnungen des entsprechenden E/As. |                   |  |  |  |  |  |
| LA & LB LonF Einstellung der zwei Digitalausgänge – nicht 2216e LA & LB |                                                                                                    | LA & LB           |  |  |  |  |  |
| AA ConF                                                                 | Einstellung des festen Relais auf Ausgang AA – nicht 2216e                                                                              | AA bis AC         |  |  |  |  |  |
| HA ConF                                                                 | Einstellung der Kommunikation.                                                                                                    | HB bis HF         |  |  |  |  |  |
| IA 2A Conf                                                              | Einstellung der Ausgangsmodule 1A und 2A                                                                                                | 1A & 1B / 2A & 2B |  |  |  |  |  |
| 3A Conf                                                                 | Einstellung des festen Relais auf Ausgang 3A - nicht 2216e                                                                              | 3A bis 3C         |  |  |  |  |  |
| 4A ConF                                                                 | Einstellung des 10A Ausgangsrelais im 2204e (bis Jan 04).                                                                               | 4A bis 6D         |  |  |  |  |  |
| PASS ConF                                                               | Auswahl neuer Passwörter                                                                                                    |                   |  |  |  |  |  |
| Eith no/YES                                                             | Zum Verlassen der Konfigurationsebene                                                                                                   |                   |  |  |  |  |  |

🙂 Tipp: In den schattierten Bereichen der folgenden Tabellen finden Sie die Werkseinstellungen für die Parameter.

| Name                   | Parameterbeschreibung                                   | Werte | Bedeutung                                                                               |  |  |
|------------------------|---------------------------------------------------------|-------|-----------------------------------------------------------------------------------------|--|--|
| 1 n5t                  | Geräte Konfiguration                                    |       |                                                                                         |  |  |
| וחע E Geräte Einheiten |                                                         | ٥[    | Celsius (Vorgabe UK und D)                                                              |  |  |
|                        |                                                         | ۰F    | Fahrenheit (Vorgabe USA)                                                                |  |  |
|                        |                                                         | °h    | Kelvin                                                                                  |  |  |
|                        |                                                         | попЕ  | Es werden keine Einheiten angezeigt                                                     |  |  |
| dEc.P                  | Dezimalstellen des<br>angezeigten Werts                 | חחחח  | Keine                                                                                   |  |  |
|                        |                                                         | пппл  | Eine                                                                                    |  |  |
|                        |                                                         | חת.חח | Zwei                                                                                    |  |  |
| Ebrl                   | Regelart                                                | on.0F | Ein/Aus Regelung                                                                        |  |  |
|                        |                                                         | Pid   | PID Regelung                                                                            |  |  |
|                        |                                                         | uР    | Offene Dreipunkt-Schrittregelung (ohne Rückführ-Potentiometer)                          |  |  |
| Act                    | Regelaktion                                             | rEu   | Reverse (wird für Temperaturregelung benötigt) – Der Ausgang steigt entsprechend des SP |  |  |
|                        |                                                         | di r  | Direkt                                                                                  |  |  |
| cool                   | Art der Kühlung                                         | Lin   | Linear                                                                                  |  |  |
|                        |                                                         | o, L  | Öl (50 ms min Ein-Zeit)                                                                 |  |  |
|                        |                                                         | H20   | Wasser (nicht-linear)                                                                   |  |  |
|                        |                                                         | FAn   | Luft (0,5 s min Ein-Zeit)                                                               |  |  |
| ℙա┍F                   | Leistungsrückführung                                    | n     | Leistungsrückführung EIN (kompensiert Schwankungen der<br>Versorgung)                   |  |  |
|                        |                                                         | OFF   | Leistungsrückführung AUS                                                                |  |  |
| Pd.Er                  | Stoßfreie Hand/Automatik<br>Umschaltung bei PD Regelung | חח    | Kein stoßfreier Übergang                                                                |  |  |
|                        |                                                         | YES   | Stoßfreier Übergang (Auto zu Hand und Hand zu Auto)                                     |  |  |
| FoP                    | Zwangshand Ausgang                                      | no    | Stoßfreier Hand/Auto Übergang                                                           |  |  |
|                        |                                                         | YES   | Kehrt zu dem zuletzt im Hand Mode verwendeten Wert zurück                               |  |  |
| 5br.£                  | Fühlerbruch Ausgang                                     | 56.0P | Geht auf voreingestellten Wert (Ausgang auf sicheren, bekannten Wert)                   |  |  |
|                        |                                                         | Hold  | Ausgang einfrieren (Ausgang auf letzten Wert vor Fühlerbruch)                           |  |  |
| LEHi                   | Laststrom Skalierungsfaktor                             | 100   | Abschnitt 9.10.                                                                         |  |  |

## 5.6.1 Geräte Konfiguration

## 5.6.2 Eingang Konfiguration

| Name           | Parameterbeschreibung                                                          | Werte        | Bedeutung                                                                                                    |
|----------------|--------------------------------------------------------------------------------|--------------|----------------------------------------------------------------------------------------------------|
| , Р            | Eingang Konfiguration                                                          |              |                                                                                                    |
| , nPE          | と Eingangsart 」上に<br>トレー                                                       |              | J Thermoelement (Vorgabe USA)                                                                                                    |
|                |                                                                                |              | K Thermoelement (Vorgabe UK/D)                                                                                                    |
|                |                                                                                | LEc          | L Thermoelement                                                                                                    |
|                |                                                                                | r.Łc         | R Thermoelement (Pt/Pt13%Rh)                                                                                                    |
|                |                                                                                | ЫЕс          | B Thermoelement (Pt30%Rh/Pt6%Rh)                                                                                                    |
|                |                                                                                | n.Ec         | N Thermoelement                                                                                                    |
|                |                                                                                | £.£c         | T Thermoelement                                                                                                    |
|                |                                                                                | 5.Ec         | S Thermoelement (Pt/Pt10%Rh)                                                                                                    |
|                |                                                                                | PL.2         | PL 2 Thermoelement                                                                                                    |
|                | ANMERKUNG:                                                                     | rEd          | 100Ω Platin Widerstandsthermometer                                                                                                    |
|                | Vergessen Sie nach der<br>Auswahl der Eingangsart nicht<br>die Einstellung der | E£c          | Kundeneigene Eingangslinearisierung. Vorgabe ist Typ C Thermoelement.<br>Angezeigt wird entweder C oder der Name der heruntergeladenen<br>Linearisierung. |
|                | Sollwertgrenzen in der FULL                                                    | тЦ           | Linear mV (mA Eingang über einen externen 2,49 $\Omega$ Widerstand)                                                                                       |
|                | Ebene.                                                                         | uolt         | Linear Spannung                                                                                                    |
| rnGL           | Eingangsbereich Tief                                                           |              | Min Eingangsbereich für den Eingang                                                                                                    |
| глБН           | Eingangsbereich Hoch                                                           |              | Max Eingangsbereich für den Eingang                                                                                                    |
| IL JE          | CJC Referenztemperatur                                                         | Auto         | Automatische Vergleichsstellenkompensation                                                                                                    |
|                | (CJC erscheint nicht bei                                                       | 0 C          | 0°C externe Referenz                                                                                                    |
|                | Lineareingängen)                                                               | 45 E         | 45°C externe Referenz                                                                                                    |
|                |                                                                                | 50 C         | 50°C externe Referenz                                                                                                    |
| Lineareing     | ang Skalierung – Die folgenden 4 I                                             | Parameter er | scheinen nur für Lineareingang                                                                                                    |
| -              | Anzeigewert                                                                    |              | Eingangswert Tief                                                                                                    |
| , nPL<br>, nPH | UALH                                                                           |              | Eingangswert Hoch                                                                                                    |
| UALL           |                                                                                |              | Anzeige Tief                                                                                                    |
| UALH           | UHLL                                                                           | kt. Eingang  | Anzeige Hoch                                                                                                    |
| l mP           | Sensor break input                                                             | DFF          | Fühlerbrucherkennung ist gesperrt                                                                                                    |
|                | impedance trip level                                                           |              | Erscheint nur für mV oder V Eingänge                                                                                                    |
|                |                                                                                | Ruto         | Fühlerbruchlevel durch Linearisierung festgelegt                                                                                                    |
|                |                                                                                | Hi           | Fühlerbruchlevel bei 7,5 k $\Omega$                                                                                                    |
|                |                                                                                | Hi Hi        | Fühlerbruchlevel bei 15 k $\Omega$ (Auswahl für freigegebenen LLL Eingang)                                                                                |

## 5.6.3 Kalibrierung Konfiguration

| EAL   | Anpassung Konfiguration     |     | Siehe Kapitel 6 - Anpassung                                                 |
|-------|-----------------------------|-----|-----------------------------------------------------------------------------|
| L bR  | Anpassung Freigabe          |     | Anpassung gesperrt                                                          |
|       |                             | YES | Anpassung freigegeben                                                       |
| PntL  | Anpassung unterer Punkt     | 0   | Der Wert (in Anzeigeeinheiten) an dem die letzte Anpassung am unteren       |
|       |                             |     | Punkt vorgenommen wurde                                                     |
| PntH  | Anpassung oberer Punkt      | 100 | Der Wert (in Anzeigeeinheiten) an dem die letzte Anpassung am oberen        |
|       |                             |     | Punkt vorgenommen wurde                                                     |
| OF5.L | Kalibrier Offset am unteren | 0   | Offset, in Anzeigeeinheiten, am unteren Kalibrierpunkt 'Pnt.L'. Dieser Wert |
|       | Punkt                       |     | wird automatisch bei der Kalibrierung am unteren Punkt berechnet.           |
| OF5.H | Kalibrier Offset am oberen  | 0   | Offset, in Anzeigeeinheiten, am oberen Kalibrierpunkt 'Pnt.H'. Dieser Wert  |
|       | Punkt                       |     | wird automatisch bei der Kalibrierung am oberen Punkt berechnet.            |

Haben Sie die Anpassung freigegeben, erscheinen die entsprechenden Parameter im Elngang Menü der FULL Ebene (Kapitel 6).

| 5.6.4 A   | Alarm Konfiguration                  |                 |                                        |
|-----------|--------------------------------------|-----------------|----------------------------------------|
| AL        | Alarm Konfiguration                  | Werte           | Vorgabe, wenn nicht<br>anders bestellt |
| AL I      | Alarm 1 Typ                          | Wie Tabelle A   | DFF                                    |
| bLoc      | Alarm 1 Unterdrückung <sup>(1)</sup> | no/4E5          | na                                     |
| LEch      | Alarm 1 Speichern                    | no/Auto/mAn/Eut | na                                     |
| AL2       | Alarm 2 Typ                          | Wie Tabelle A   | DFF                                    |
| bLoc      | Alarm 2 Unterdrückung <sup>(1)</sup> | no/4E2          | no                                     |
| LEch      | Alarm 2 Speichern                    | no/Auto/mAn/Eut | no                                     |
| AL 3      | Alarm 3 Typ                          | Wie Tabelle A   | DFF                                    |
| Ылос      | Alarm 3 Unterdrückung <sup>(1)</sup> | no/4E2          | no                                     |
| LEch      | Alarm 3 Speichern                    | no/Auto/mAn/Eut | no                                     |
| ЯLЧ       | Alarm 4 Typ                          | Wie Tabelle A   | DFF                                    |
| bLoc      | Alarm 4 Unterdrückung <sup>(1)</sup> | no/4E2          | no                                     |
| LEch      | Alarm 4 Speichern                    | no/Auto/mAn/Eut | no                                     |
|           |                                      |                 |                                        |
| Tabelle A | A: Alarmarten                        |                 |                                        |
| DFF       | Kein Alarm                           |                 |                                        |
| FSL       | Vollbereichsminimalalarm             |                 |                                        |
| FSH       | Vollbereichsmaximalalarm             |                 |                                        |
| dEu       | Abweichungsbandalarm                 |                 |                                        |
| dНı       | Abweichungsalarm Übersollwert        |                 |                                        |
| dLo       | Abweichungsalarm Untersollwert       |                 |                                        |
| Ler       | Alarm Strom Untersollwert            |                 |                                        |
| Her       | Alarm Strom Übersollwert             |                 |                                        |

(1) Bei der Alarmunterdrückung wird der Alarm erst aktiv, nachdem der Wert einmal den sicheren Bereich erreicht hat.

🙂 Tipp: Dies sind 'Soft' Alarme, d. h. Alarme, die nur angezeigt werden. Diese werden normalerweise mit einem Ausgang verknüpft. In Kapitel 7 finden Sie eine Schritt für Schritt Erklärung dieser Verknüpfung.

| LA   | Logikeingang 1 Konfiguration | Funktion | Aktion bei Schließen des Kontakts |
|------|------------------------------|----------|-----------------------------------|
| ı d  | Identität des Eingangs       | LoGi     | Logikeingang                      |
| Func | Funktion                     | попЕ     | Keine                             |
|      |                              | mAn      | Auswahl Handbetrieb               |
|      |                              | rmŁ      | Auswahl externer Sollwert         |
|      |                              | SP.2     | Auswahl Sollwert 2                |
|      |                              | E, H     | Integral Hold                     |
|      |                              | Ac.AL    | Alarmbestätigung                  |
|      |                              | Loc.b    | Tasten sperren                    |
|      |                              | rSEE     | Reset                             |
|      |                              | БЕРА     | Standby – ALLE Ausgänge = AUS     |
|      |                              | AmPS     | PDS Laststromeingang              |

| 5.6.5 | Logikeingang | Konfiguration – r | nur | 2208e | und | 2408e |
|-------|--------------|-------------------|-----|-------|-----|-------|
|-------|--------------|-------------------|-----|-------|-----|-------|

| Lb         | Lb Logikeingang 2 Konfiguration                     |  | Aktion bei Schließen des Kontakts |  |  |  |
|------------|-----------------------------------------------------|--|-----------------------------------|--|--|--|
| Wie für Lo | Wie für Logikeingang 1. 'AmPS' ist nicht verfügbar. |  |                                   |  |  |  |

| AA        | Alarmrelais Konfiguration                                    | Funktion | Bedeutung                                            |
|-----------|--------------------------------------------------------------|----------|------------------------------------------------------|
| ' q       | Identität des Ausgangs                                       | rELY     | Relais                                               |
| Func      | Funktion                                                     | лолЕ     | Keine                                                |
|           |                                                              | d, []    | Funktion durch $d_{i}$ $GF$ bestimmt (wie Tabelle B) |
|           |                                                              | HERE     | Heizen                                               |
|           |                                                              | EOOL     | Kühlen                                               |
| Für Funct | Für Function = $d_1 G_2$ : Tabelle B auf der folgenden Seite |          |                                                      |
| SEnS      | Richtung des Ausgangs                                        | пог      | Normal (Heiz- &Kühlausgänge)                         |
|           | (erscheint immer)                                            | י רט     | Invertiert (Alarme im Alarmzustand stromlos)         |

## 5.6.6 AA Alarmrelais Konfiguration – nur 2208e und 2408e

## 5.6.7 Digitale Kommunikation Konfiguration

| HR           | Comms Modul Konfig                  | Funktion                                    | Bedeutung                                                |
|--------------|-------------------------------------|---------------------------------------------|----------------------------------------------------------|
| ı d          | Identität der installierten         | PdSi                                        | PDS Sollwerteingang                                      |
|              | Option                              |                                             |                                                          |
|              |                                     | cm5                                         | 2- oder 4-Leiter EIA-485 (422) oder EIA-232 Comms Modul  |
| Func         | Funktion                            |                                             |                                                          |
| Einer der fo | lgenden Parameter erscheinen je no  | ich bestellter Con                          | nms Option                                               |
|              |                                     | cm5                                         | Das bestellte DIGITALE Kommunikations Protokoll (ModBus, |
|              |                                     |                                             | ElBisynch oder DeviceNet)                                |
|              |                                     | попЕ                                        | Keine                                                    |
| Die folgend  | en Parameter erscheinen bei install | ierter PDSIO Sollv                          | verteingang Option.                                      |
|              |                                     | попЕ                                        | Keine PDS Funktion                                       |
|              |                                     | SP, P                                       | PDS Sollwerteingang                                      |
| UALL         | PDS unterer Eingangswert            | Bereich = -999                              | bis 9999                                                 |
| UALH         | PDS oberer Eingangswert             | Bereich = -999                              | bis 9999                                                 |
| Die folgend  | len Parameter erscheinen, wenn 🗸 🗖  | '= cm5                                      |                                                          |
| ЬЯлд         | Baudrate - ElBisynch                | 2400, 4800, 9600, 19.20, 1920 (19200)       |                                                          |
| ЬЯлд         | Baudrate - ModBus                   | 1200, 2400, 4800, 9600, 19.20, 1920 (19200) |                                                          |
| ЬЯлд         | Baudrate - DeviceNet                | 125(K), 250(K), 500(K)                      |                                                          |
|              | Comms Parität                       | попЕ                                        | Keine Parität                                            |
|              |                                     | EuEn                                        | Gerade Parität                                           |
|              |                                     | Odd                                         | Ungerade Parität                                         |
|              | Comms Auflösung                     | Full                                        | Volle Auflösung                                          |
|              |                                     | Int                                         | Integer Auflösung                                        |

Anmerkung 1: Nicht für alle Kommunikations Protokolle. Bitte fragen Sie den Hersteller.

## 5.6.8 Ausgang 1 Konfiguration

| . —       |                                                                               |              |                                             |
|-----------|-------------------------------------------------------------------------------|--------------|---------------------------------------------|
| IR        | Ausgang 1 Konfiguration                                                       | Funktion     | Bedeutung                                   |
| , d       | Identität des installierten                                                   | попЕ         | Kein Modul gesteckt                         |
|           | Moduls                                                                        | ГЕГА         | Relaisausgang                               |
|           |                                                                               | 4C.0P        | DC Ausgang (isoliert)                       |
|           |                                                                               | Loũ          | Logik oder PDS Ausgang                      |
|           |                                                                               | 55r          | Triacausgang                                |
| Func      | Funktion                                                                      | NonE         | Modul arbeitet nicht                        |
|           |                                                                               | di G         | Funktion durch $d_{i}$ $GF$ bestimmt        |
|           |                                                                               | HERE         | Heizausgang                                 |
|           |                                                                               | EOOL         | Kühlausgang                                 |
|           | Nur, wenn id = dC.OP                                                          | OP           | Signalausgang Ausgangsanforderung           |
|           | Nur, wenn id = dC.OP                                                          | PU           | Signalausgang Prozesswert                   |
|           | Nur, wenn id = dC.OP                                                          | Err          | Signalausgang Fehler                        |
|           | Nur, wenn id = dC.OP                                                          | ωSP          | Signalausgang Sollwert                      |
|           | Nur, wenn id = LoG                                                            | 55r.1        | PDS Mode 1 Heizen                           |
|           | Nur, wenn id = LoG                                                            | 55r.2        | PDS Mode 2 Heizen                           |
| Für Funct | $\pi$ tion = d/ $\Box$ (siehe Tabelle B)                                      |              |                                             |
| SEnS      | Richtung des Ausgangs                                                         | пог          | Normal (z. B. Heizen und Kühlen)            |
|           |                                                                               | י הם         | Invertiert (Alarme – stromlos im Alarmfall) |
| DC Ausgan | DC Ausgang Skalierung: Für $d = dE \Box P$ erscheinen die folgenden Parameter |              |                                             |
| Out.L     | DC Ausgang Minimum                                                            | 0mA bis 🗛 H  | oder 20 mA                                  |
| Оын Н     | DC Ausgang Maximum                                                            | DuEL oder On | nA bis 20 mA                                |

| Tabelle B | <b>abelle B</b> Die folgenden Parameter erscheinen, wenn Sie ' $d$ ', $L$ ' als Funktion gewählt haben. |       |                                      |
|-----------|----------------------------------------------------------------------------------------------------|-------|--------------------------------------|
| dı G.F    | Digitalausgang Funktionen                                                                               | noch  | Keine Änderung                       |
|           | Jede Kombination der                                                                                    | cLr   | Löschen aller vorhandenen Funktionen |
|           | aufgezählten Funktionen                                                                                 | *     | Alarm 1 *                            |
|           | können Sie auf dem Ausgang                                                                              | 2 *   | Alarm 2 *                            |
|           | kombinieren. Wählen Sie mit                                                                             | 3 *   | Alarm 3 *                            |
|           | und die gewünschte                                                                                      | 4 *   | Alarm 4 *                            |
|           | Digitalfunktion.                                                                                        | mAn   | Hand/Auto                            |
|           | Nach zweit Sekunden blinkt die<br>Anzeige kurz auf und kehrt zur                                        | Sbr   | Fühlerbruch                          |
|           | 'noch' Anzeige zurück.                                                                                  | Lbr   | Regelkreisbruch                      |
|           | Mit den Pfeil Tasten können                                                                             | HErF  | Heizelement Fehler                   |
|           | Sie erneut durch die Liste der                                                                          | LdF   | Last Fehler                          |
|           | Funktionen durchtasten.                                                                                 | ЕПА   | END Programm                         |
|           | Die zuvor gewählte Funktion                                                                             | SPAn  | PV Bereichsüberschreitung            |
|           | wird nun mit zwei                                                                                       | 55-F  | PDS® SSR Fehler                      |
|           | Dezimalpunkten dargestellt                                                                              | ΠωAL  | Neuer Alarm                          |
|           |                                                                                                    | ſmŁF  | Fehler externer SP                   |
|           | Zugemesen.                                                                                              | EE.DP | CTx Leerlauf                         |
|           |                                                                                                    | EE.Sh | CTx Kurzschluss                      |

\* An Stelle der drei Striche nach der Alarmnummer erscheint die Alarmart (Tabelle A), z. B. IF5L = Vollbereichsminimalalarm (Full Scale Low).

Haben Sie einen Alarm nicht konfiguriert, erscheint nur der Name des Alarms, z. B. 'AL l' für den ersten Alarm.

| 5.6.9    | Ausgang 2 Konfiguration           |          |                                             |  |  |
|----------|-----------------------------------|----------|---------------------------------------------|--|--|
| 2A       | Ausgang 2 Konfiguration           | Funktion | Bedeutung                                   |  |  |
| ۰d       | Identity of module installed      | попЕ     | Kein Modul gesteckt                         |  |  |
|          |                                   | гELУ     | Relaisausgang                               |  |  |
|          |                                   | LoG      | Logik                                       |  |  |
|          |                                   | 55r      | Triac Ausgang                               |  |  |
| Func     | Funktion                          | попЕ     | Keine                                       |  |  |
|          | Ausgänge                          | d, С     | Funktion durch $d_{i}$ $GF$ bestimmt        |  |  |
|          |                                   | HERE     | Heizausgang                                 |  |  |
|          |                                   | EOOL     | Kühlausgang                                 |  |  |
|          | Logikeingang                      | mAn      | Auswahl Handbetrieb                         |  |  |
|          |                                   | rmŁ      | Auswahl externer Sollwert                   |  |  |
|          |                                   | SP.2     | Auswahl Sollwert 2                          |  |  |
|          |                                   | E, H     | Integral Hold                               |  |  |
|          |                                   | Ac.AL    | Alarmbestätigung                            |  |  |
|          |                                   | Loc.b    | Tastensperre                                |  |  |
|          |                                   | rSEE     | Reset                                       |  |  |
|          |                                   | SEBY     | Standby - ALLE Ausgänge = AUS               |  |  |
|          |                                   | AmPS     | PDS Laststromeingang                        |  |  |
| Für Funi | Für Func = d G (Siehe Tabelle B). |          |                                             |  |  |
| SEnS     | Richtung des Ausgangs             | пог      | Normal (z. B. Heizen und Kühlen)            |  |  |
|          |                                   | י חט     | Invertiert (Alarme – stromlos im Alarmfall) |  |  |

## 5.6.10 Ausgang 3 Konfiguration

| AE | Ausgang 3 Konfiguration | Wie für Ausgang 2A |
|----|-------------------------|--------------------|
|    |                         |                    |

## 5.6.11 Ausgang 4 Konfiguration

| <b>HR</b> 10 A HeizausgangNur für 2204e.                                      |  |  |  |  |
|-------------------------------------------------------------------------------|--|--|--|--|
| Wie für Ausgang 3A                                                            |  |  |  |  |
| Anmerkung: Der 10 A Ausgang ist seit dem 1. Januar 2004 nicht mehr verfügbar. |  |  |  |  |

## 5.6.12 Passwort Konfiguration

| PASS  | Passwort Menü                     |
|-------|-----------------------------------|
| REE.P | Passwort für FuLL oder Edit Ebene |
| cnF.P | Passwort für Konfigurationsebene  |

#### Anmerkung: Notieren Sie sich neue Passwörter.

## 5.6.13 Exit Konfiguration

|  | Erif | Exit Konfiguration | no/YES |
|--|------|--------------------|--------|
|--|------|--------------------|--------|

## 5.7 Konfiguration der digitalen Kommunikation

Für die Geräte der Serie 2200e können Sie zwischen folgenden Kommunikations Modulen wählen:

| Protokoll  | Gestecktes Modul | Bestellcodierung |
|------------|------------------|------------------|
| ModBus     | 2-Leiter EIA485  | 2YM              |
|            | 4-Leiter EIA 422 | 2FM              |
|            | EIA 232          | 2AM              |
| El-Bisynch | 2-Leiter EIA 485 | 2YE              |
|            | 4-Leiter EIA 422 | 2FE              |
|            | EIA 232          | 2AE              |
| DeviceNet  |                  | 2DN              |

#### 5.7.1 Konfiguration der Funktion und der Baudrate

Alle Geräte innerhalb eines Netzwerks benötigen die gleiche Baudrate, Parität und Auflösung.

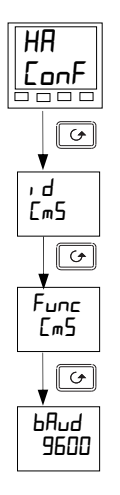

Comms Konfiguration Menü - HA

#### Identität des Moduls

Dieser schreibgeschützte Parameter zeigt die Identität des gesteckten Moduls.

## <u>Func</u>tion

Mit  $F_{unc} = [mS]$  wählen Sie das Protokoll. Stellen Sie sicher, dass das richtige Modul gesteckt ist. Zum Sperren der Kommunikation setzen Sie  $F_{unc}$  auf  $n_{unc}E$ .

#### <u>Baud</u>rate

Wählen Sie mit 🔺 oder 🔺 die Baudrate. 1200. 2400, 4800, 9600, 19,200 für Modbus 2400, 4800, 9600, 19,200 für El-Bisynch 125(K), 250(K), oder 500(K) für DeviceNet

Die Parität und die Auflösung stellen Sie in gleicher Weise ein. Diese Parameter werden normalerweise auf None bzw. Full gesetzt.

#### 5.7.2 Einstellen der Geräteadresse

Jedes Gerät innerhalb eines Netzwerks benötigt eine eigene Adresse.

Die Geräteadresse stellen Sie in der FULL Ebene ein.

Verlassen Sie die Konfigurationsebene (Exit), wie in Abschnitt 5.3 beschrieben.

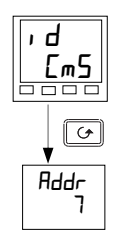

#### <u>C</u>om<u>ms</u> Menü

Gehen Sie aus der Hauptanzeige mit der Seiten Taste auf das cm5 Menü.

## <u>Adr</u>esse

Geben Sie mit den Pfeil Tasten die gewünschte Adresse ein: 0 bis 99 für Modbus und El-Bisynch 0 bis 64 für DeviceNet.

## 5.8 DeviceNet

Die folgenden Abschnitte beziehen sich ausschließlich auf DeviceNet.

## 5.8.1 Die EDS Datei

Die EDS (Electronic Data Sheet) Datei für die Serie 2200e heißt 2K2DN.EDS. Diese können Sie direkt vom Hersteller oder über das Internet (<u>www.eurotherm.co.uk</u>) beziehen. Die EDS Datei dient der Automatisierung der DeviceNet Netzwerk Konfiguration, indem sie genau die verkäuferspezifischen und benötigten Geräteparameter Informationen definiert. Nach Art eines Datenblatts beschreibt die EDS Datei die konfigurierbaren Parameter des Geräts, inklusive der möglichen und vorgegebenen Werte und der Verbindungen zu solchen Parametern. Software Konfigurations Tools verwenden die EDS Datei zur Konfiguration eines DeviceNet Netzwerks.

## 5.8.2 ODVA Einhaltung

Dieses Gerät entspricht vollständig den Anforderungen der ODVA (Open DeviceNet Vendors Association) Konformitäts Tests.

## 6 Anpassung

Dieses Kapitel umfasst fünf Themen:

- WAS IST DER SINN DER ANPASSUNG?
- FREIGABE DER ANPASSUNG
- EINPUNKT ANPASSUNG
- ZWEIPUNKT ANPASSUNG
- ANPASSUNGSPUNKTE UND OFFSETS

Wie Sie einen Parameter auswählen und ändern finden Sie in Kapitel 1 - *Bedienung*, Kapitel 3 - *Zugriffsebenen* und Kapitel 5 – *Konfiguration* beschrieben.

## 6.1 Was ist der Sinn der Anpassung?

Die Kalibrierung des Reglers ist sehr stabil und muss nicht Nachjustiert werden. Mit der Anpassung haben Sie die Möglichkeit, der Werkskalibrierung einen Offset aufzuschalten, um:

- 1. Den Regler auf Ihre Referenzstandards zu kalibrieren
- 2. Die Kalibrierung des Reglers auf einen bestimmten Wandler oder Fühlereingang anzupassen
- 3. Den Regler auf die Charakteristik einer bestimmten Installation anzupassen.

Bei der Anpassung wird der Werkskalibrierung ein Null- und Bereichsoffset aufgeschaltet. Die Werkskalibrierung können Sie jederzeit wieder herstellen.

## 6.2 Freigabe der Anpassung

Geben Sie zuerst in der Konfigurationsebene die Anpassung frei, indem Sie den Parameter  $\mathcal{H}dJ'$  im  $\mathcal{L}L$  conF Menü auf ' $\mathcal{V}E5'$  setzen. Damit erscheinen die Parameter für die Anpassung in der  $\mathcal{F}uLL'$  Ebene.

Wie Sie die Konfigurationsebene wählen, lesen Sie in Kapitel 5, Konfiguration.

## 6.2.1 Das Anpassung Konfiguration Menü

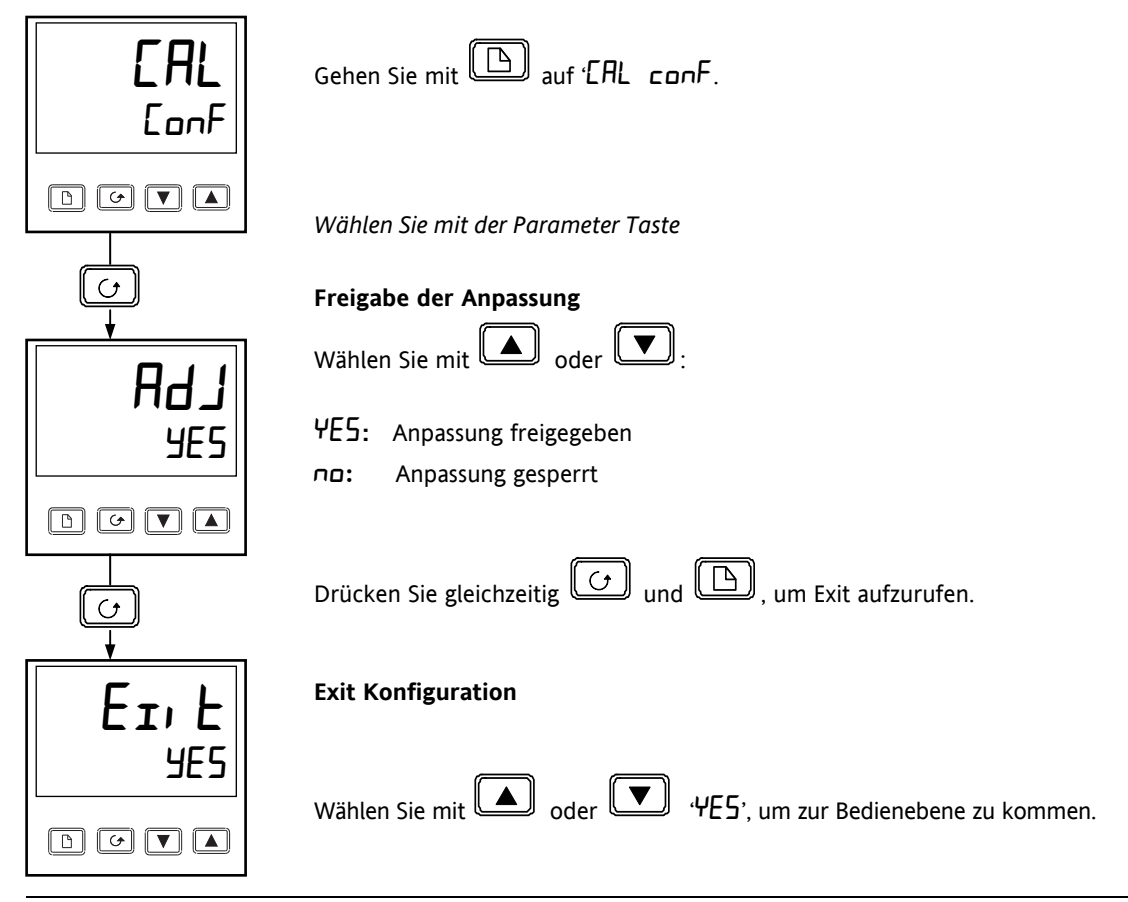

#### 6.3 Einpunkt Anpassung

Im Werk wird jeder Regler nach einer bekannten Referenzquelle kalibriert. Zur Kompensation von Sensor- und anderen Systemfehlern können Sie einen Offset aufschalten. Das normale Vorgehen dabei ist die Einstellung des Systems unter Testbedingungen nach einer unabhängigen Referenz:

Stellen Sie den zu kalibrierenden Prozess so ein, dass die bekannte Referenz den gewünschten Wert (Temperatur) zeigt.

Beobachten Sie die Anzeige des Regler, Weicht diese von der Referenz ab, gehen Sie wie folgt vor:

Öffnen Sie die 'Full Ebene.

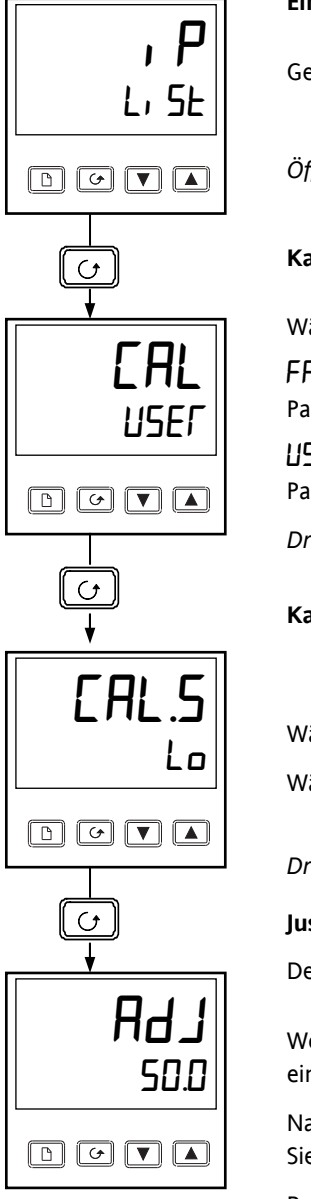

## Eingang Menü

Gehen Sie mit 🕒 auf das Eingang Menü.

Öffnen Sie mit der Parameter Taste die 'ERL' Anzeige.

## Kalibrierung Art

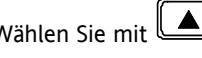

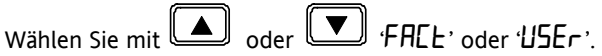

FREE aktiviert die Werkseinstellung. Alle weiteren mit der Anpassung verbundenen Parameter bleiben verborgen.

 $USE_{r}$  aktiviert die zuletzt verwendete Anpassung und macht die entsprechenden Parameter sichtbar:

Drücken Sie die Parameter Taste

## Kalibrieren am unteren Punkt?

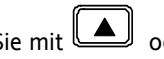

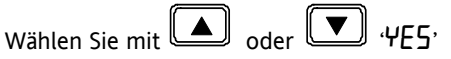

Wählen Sie 'no' wird der folgende Parameter ausgeblendet.

Drücken Sie die Parameter Taste.

## Justieren Sie den unteren Anpassungspunkt.

Der Regler zeigt den aktuell gemessenen Eingangswert in der unteren Anzeige.

▲ <sub>oder</sub> I Weicht dieser Wert vom Wert der Referenz ab, können Sie ihn mit einstellen.

Nach zwei Sekunden blinkt die Anzeige und wechselt auf den neuen, kalibrierten Wert. Sie können an jedem Punkt im Anzeigebereich kalibrieren.

Bei dieser Einpunkt-Anpassung wird dem gesamten Anzeigebereich ein Offset aufgeschaltet.

Die Kalibrierung ist nun beendet. Sie können die Werkskalibrierung jederzeit wieder aktivieren, indem Sie in der CAL Anzeige 'FALE' wählen.

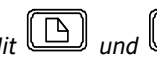

Mit und or kommen Sie zurück zur Hauptanzeige.

Zum Schutz der Kalibrierung gegen unautorisierten Zugriff sollten Sie darauf achten, dass die Parameter in der Bedienebene verborgen sind. Wie Sie einen Parameter verbergen, lesen Sie in Abschnitt 3.3.

#### 6.4 Zweipunkt-Anpassung

Die zuvor beschriebene Einpunkt-Anpassung schaltet einen festen Offset über den gesamten Regelbereich. Bei der Zweipunkt-Anpassung richten Sie die Linearisierungsfunktion des Reglers an zwei Punkten aus. Jeder Punkte oberoder unterhalb der zwei Anpassungspunkte ist eine Weiterführung der neuen Funktion. Versuchen Sie deshalb, diese zwei Punkte möglichst weit auseinanderliegend zu wählen.

Gehen Sie wie folgt vor:

- 1. Suchen Sie sich die Werte für die Anpassung aus.
- 2. Führen Sie eine Einpunkt-Anpassung am unterem Punkt aus.
- 3. Stellen Sie den zu kalibrierenden Prozess so ein, dass die bekannte Referenz den oberen Anpassungspunkt erreicht und warten Sie, bis sich die Temperatur stabilisiert hat.
- 4. Gehen Sie mit Hilfe der Parameter Taste auf den Parameter für den oberen Anpassungspunkt, wie im folgenden Diagramm zu sehen.

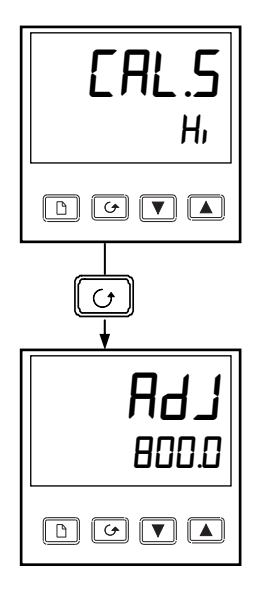

Anpassen am oberen Punkt?

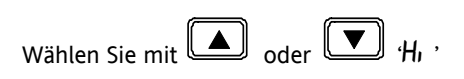

Drücken Sie die Parameter Taste.

#### **Einstellung des Werts**

Der Regler zeigt in der unteren Anzeige den aktuellen Messwert an.

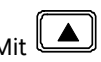

oder 💌 können Sie nun die Anzeige auf den richtigen Wert einstellen.

Nach 2 Sekunden blinkt die Anzeige kurz auf und der Wert wird vom Regler übernommen.

Die Anpassung ist nun beendet. Sie können die Werkskalibrierung jederzeit wieder aktivieren, indem Sie in der CAL Anzeige 'FALL' wählen.

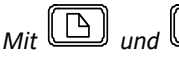

kommen Sie zurück zur Hauptanzeige.

Zum Schutz der Kalibrierung gegen unautorisierten Zugriff sollten Sie darauf achten, dass die Parameter in der Bedienebene verborgen sind. Wie Sie einen Parameter verbergen, lesen Sie in Abschnitt 3.3.

#### 6.5 Anpassungspunkte und Offsets

Die Punkte, an denen Sie die Anpassung durchgeführt haben und die entsprechenden Offsetwerte können Sie in der Anpassung Konfiguration unter EAL LonF überprüfen. In der folgenden Tabelle sind die Parameter beschrieben:

| Name   | Parameterbeschreibung               | Bedeutung                                                                                                   |
|--------|-------------------------------------|----------------------------------------------------------------------------------------------------|
| PnEL   | Unterer Anpassungswert              | Der Wert (in Anzeigeeinheiten), an dem die letzte Anpassung am unteren Punkt<br>durchgeführt wurde 'Ħd JL'. |
| PnEH   | Oberer Anpassungswert               | Der Wert (in Anzeigeeinheiten), an dem die letzte Anpassung am oberen Punkt durchgeführt wurde 'Ħd JH'.     |
| OF5.L  | Offset am unteren<br>Anpassungswert | Offset, in Anzeigeeinheiten, am unteren Anpassungspunkt PnEL                                                |
| OF S.H | Offset am oberen<br>Anpassungswert  | Offset, in Anzeigeeinheiten, am oberen Anpassungspunkt 'PnとH .                                              |

## 7 Alarm Konfiguration

Die Regler der Serie 2200e bieten Ihnen ausgereifte Alarmstrategien. In diesem Kapitel erfahren Sie, wie Sie diese Alarmstrategien konfigurieren, um einen optimalen Anlagenbetrieb zu erzielen.

## 7.1 Definition von Alarmen und Ereignissen

Weitere Informationen über Alarme finden Sie in Abschnitt 2.10.

**Alarme** zeigen an, wenn ein voreingestellter Wert erreicht oder eine Bedingung erfüllt wird. Normalerweise werden die Alarmmeldungen über einen Ausgang (z. B. Relais) nach Außen zur Anlage geführt.

Soft Alarme sind Alarme, die nur angezeigt werden, also nicht mit einem Ausgang verknüpft sind.

**Ereignisse** werden im Allgemeinen Bedingungen genannt, die als Teil des Prozesses auftreten. Diese benötigen kein Eingreifen eines Bedieners und führen auch zu keiner Alarmmeldung.

In diesem Handbuch werden Ereignisse auch als digitale Ausgangsfunktionen (Tabelle B, Abschnitt 5.6.8) bezeichnet.

Für Betrieb und Konfiguration von Ereignissen und Alarmen gibt es keinen Unterschied.

#### 7.1.1 Alarmarten

Die Verwendungsmöglichkeit der Alarme in den Reglern der Serie 2200e ist äußerst vielseitig.

Sie können bis zu 4 Alarme konfigurieren. Jede Kombination dieser Alarme können Sie auf einen oder mehrere Ausgänge legen..

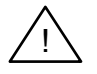

Anmerkung: In einem PID Regler benötigen Sie mindestens einen der Ausgänge zur Regelung des Prozesses.

|                            | Anmerkung: Diese Option ist seit Januar 2004 nicht mehr verfügbar.                                                       |
|----------------------------|----------------------------------------------------------------------------------------------------|
|                            | Normalerweise zum direkten Schalten von Heizelementen, Sie können den<br>Ausgang auch als Alarm konfigurieren.           |
| 10A Ausgang 4A (nur 2204e) | 10 A Relaisausgang.                                                                                                    |
| 2204e ) und 3A             | Sind für Alarme vorgesehen, Sie können Sie jedoch auch als Regelausgänge verwenden.                                      |
| Ausgänge AA (nur 2208e &   | Sind feste Relais.                                                                                                    |
|                            | Die Ausgänge werden normalerweise als Regelausgänge verwendet, Sie können sie aber auch als Alarmausgänge konfigurieren. |
| Ausgänge 1A und 2A         | Sind steckbare Module.                                                                                                   |

Die folgende Liste enthält sieben Prozess Alarmarten. Die Alarmarten finden Sie in der Konfigurationsebene im Alarm Konfig Menü.

## ALARME

| Vollbereichsmaximalalarm       | Der PV erreicht einen oberen Grenzwert.                                                                   |
|--------------------------------|----------------------------------------------------------------------------------------------------|
| Vollbereichsminimalalarm       | Der PV erreicht einen unteren Grenzwert.                                                                  |
| Abweichungsbandalarm           | Die Differenz zwischen PV & SP liegt außerhalb eines eingestellten Bands.                                 |
| Abweichungsalarm Übersollwert  | Die Differenz zwischen PV & SP ist größer als ein eingestellter Wert.                                     |
| Abweichungsalarm Untersollwert | Die Differenz zwischen PV & SP ist kleiner als ein eingestellter Wert.                                    |
| Strom Übersollwert             | Der von einem PDS Slave zurückgesendete Stromwert ist größer als der eingestellte Grenzwert (Kapitel 9).  |
| Strom Untersollwert            | Der von einem PDS Slave zurückgesendete Stromwert ist kleiner als der eingestellte Grenzwert (Kapitel 9). |

Jeden Alarm können Sie Sie für verschiedene Modi konfigurieren:

| Speichern             | Der Alarm wird angezeigt, bis er bestätigt wird (Off, Auto, MAN)                                                                                                    |  |
|-----------------------|----------------------------------------------------------------------------------------------------|--|
|                       | Automatische Bestätigung: (LEch AuEo)<br>Bestätigen Sie den Alarm, währen die Alarmbedingung noch aktiv ist, wird der Alarm<br>zurückgesetzt, sobald die Alarmbedingung erlischt.            |  |
|                       | Manuelle Bestätigung: (LEch мЯл)<br>Eine Bestätigung bei aktiver Alarmbedingung wird ignoriert. Sie können den Alarm erst<br>bestätigen (rücksetzen9, wenn die Alarmbedingung erloschen ist. |  |
| Unterdrückung         | Alarm werden erst aktiv, <b>nachdem</b> die Startphase beendet ist.                                                                                                    |  |
| Richtung des Ausgangs | Konfiguration des Relais als stromlos oder stromführend (Abschnitte 2.11 und 7.3.                                                                                                    |  |
| Soft Alarme           | Der Alarm wird nur angezeigt, er schaltet keinen Ausgang.                                                                                                    |  |

Weitere Informationen über Alarmarten finden Sie in Abschnitt 2.10.1.

## 7.2 Digitale Ausgangsfunktionen

Zusätzlich zu den oben genannten Alarmen stehen Ihnen neun digitale Ausgangsfunktionen zur Verfügung. Je nach Anforderung können Sie diese als Ereignis oder Alarm verwenden:

| Fühlerbruch              | Der Eingang ist im Leerlauf.                                                |
|--------------------------|-----------------------------------------------------------------------------|
| Regelkreisbruch          | Der Regler mist keine Antwort auf eine Änderung des Ausgangs.               |
| Lastfehler               | Zeigt einen PDS Mode 1 Lastfehler (Kapitel 9).                              |
| Hand                     | Regler im Handbetrieb.                                                      |
| PV außerhalb des Bereich | Prozesswert zu hoch oder zu tief.                                           |
| Fehler Externer SP       | Kein Signal an den Klemmen für den externen Sollwert.                       |
| Heizelementfehler        | PDS Mode 2 Heizelement im Leerlauf (Kapitel 9).                             |
| SSR Fehler               | PDS Mode 2 Solid State Relais im Leerlauf oder kurzgeschlossen (Kapitel 9). |
| Programm END             | Zeigt das Ende des Programms.                                               |
| Neuer Alarm              | Zeigt das Auftreten eines neuen Alarms.                                     |

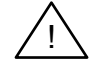

Für die oben genannten Funktionen können Sie die **Richtung des Ausgangs** so festlegen, dass das Relais im Alarmfall stromlos oder stromführend ist.

## 7.3 Schritt 1 – Konfiguration der vier Soft Alarme

Soft Alarm sind reine Anzeigen und schalten keinen Ausgang.

Öffnen Sie wie in Kapitel 5 beschrieben die Konfigurationsebene.

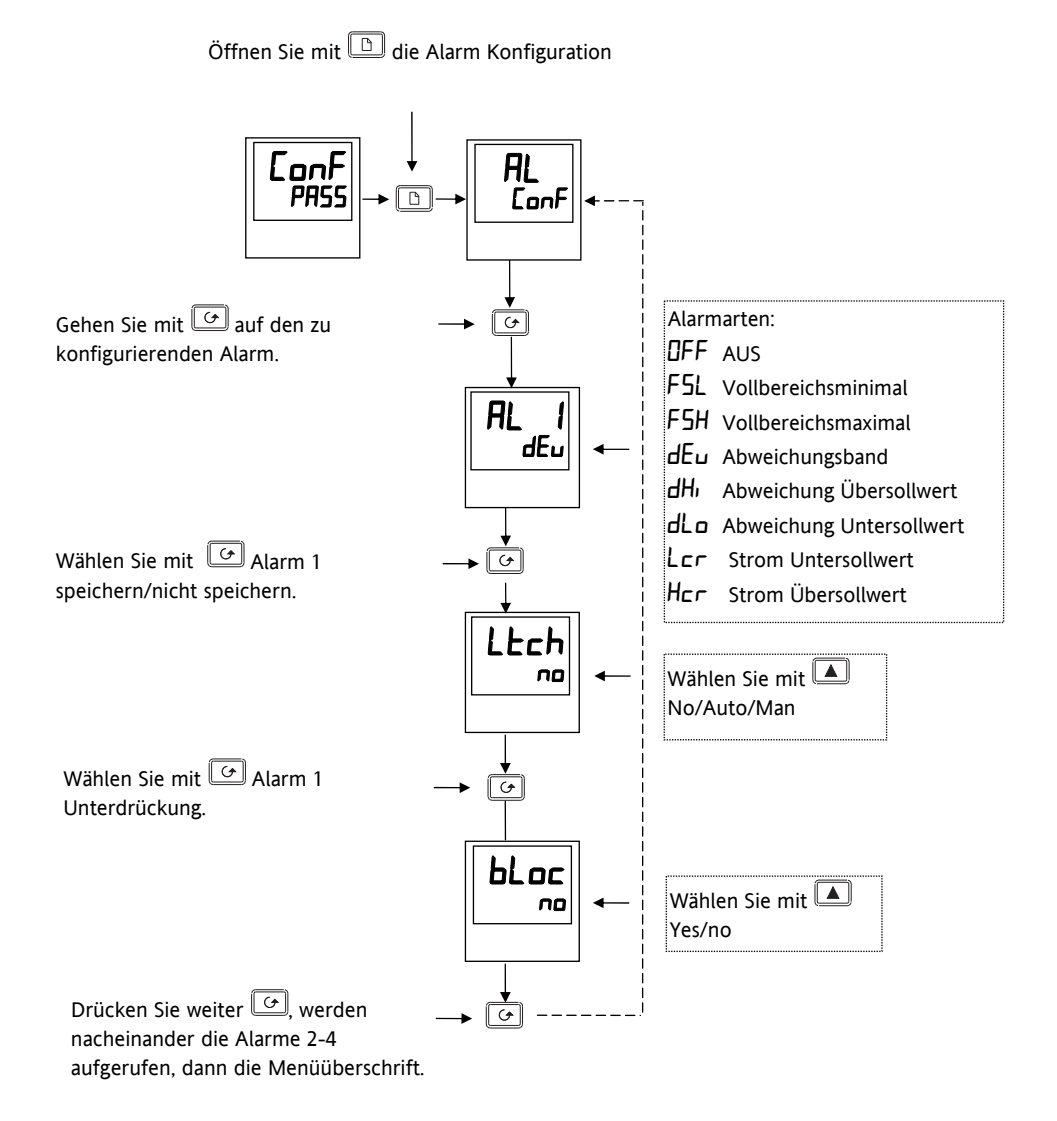

Abbildung 7-1: Konfiguration der Soft Alarme

## 7.4 Schritt 2 – Zuweisen eines Alarm zu einem Ausgang

Die kann nötig sein, wenn:

- 1. Das Gerät unkonfiguriert ausgeliefert wurde oder neukonfiguriert werden soll.
- 2. Zusätzliche Alarmrelais gesteckt wurden.

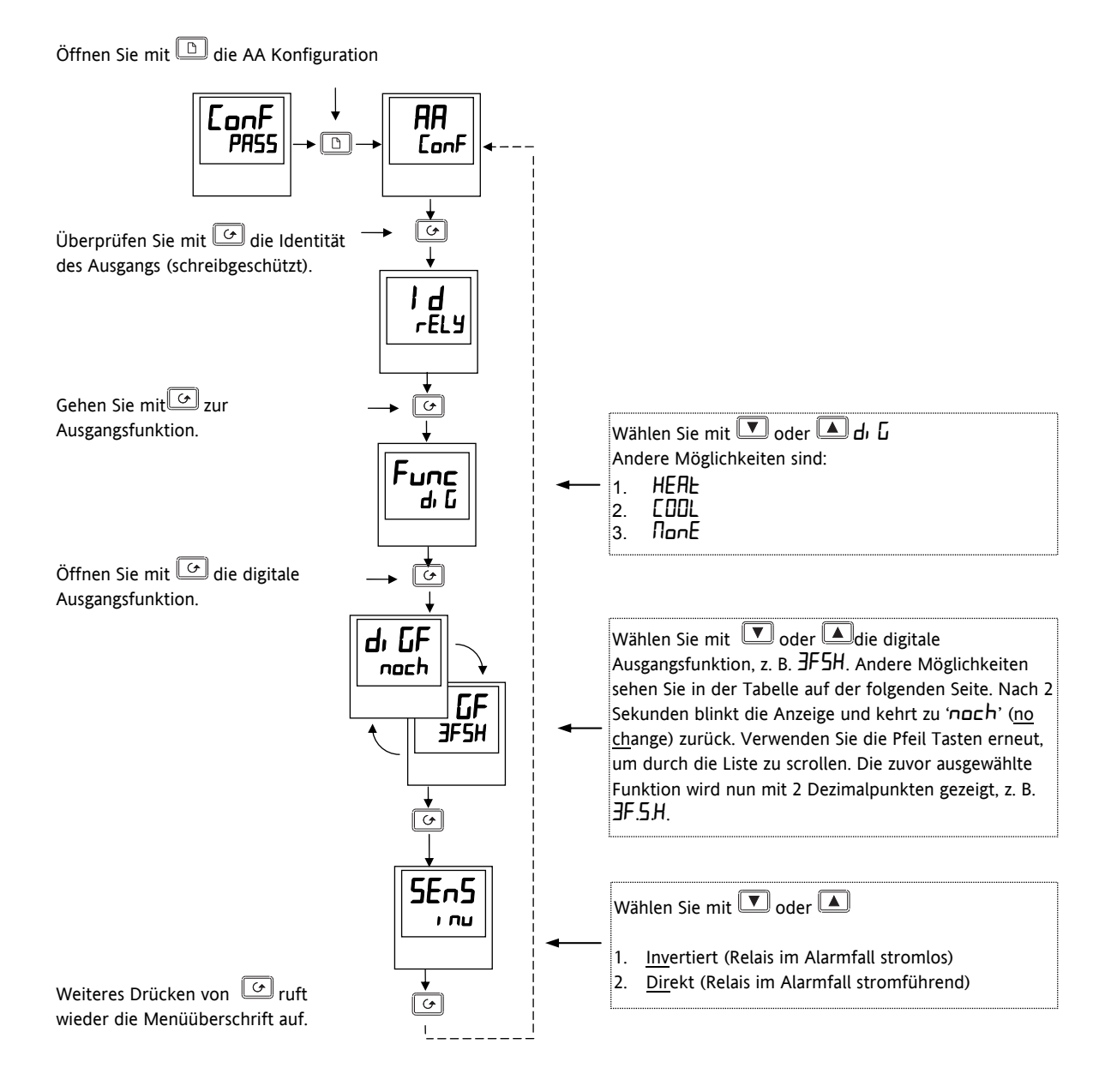

Abbildung 7-2: Zuweisen eines Alarms zu einem Ausgang

## 7.5 Schritt 3 – Gruppierung mehrere Alarme auf einem Ausgang

Im vorangegangenen Beispiel wurde dem Relaisausgang ein Alarm zugewiesen.

Die Geräte der Serie 2200e geben Ihnen die Möglichkeit, mehrere Alarme und Ereignisse auf einem Ausgang zusammenzufassen. Diese Ereignisse sehen Sie in folgender Tabelle:

| noch | Keine Änderung     |
|------|--------------------|
| Elr  | Alle vorhandenen   |
|      | Funktionen löschen |
| 1    | Alarm 1*           |
| 2    | Alarm 2*           |
| 3 E  | Alarm 3*           |
| 4    | Alarm 4*           |

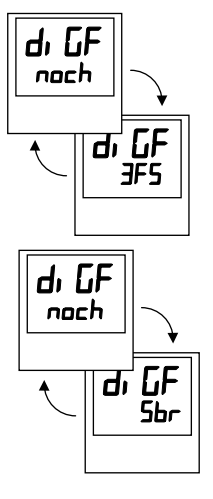

\* Siehe Tabelle B in Abschnitt 5.6.8.

Drücken Sie (A), bis Sie den ersten Soft Alarm erreichen, den Sie dem Ausgang zuweisen möchten, z. B. **3F5H**. Die Anzeige wechselt nach 2 Sekunden auf "<u>no ch</u>ange" und übernimmt die Zuweisung.

Drücken Sie (Alarm erreichen, den Sie dem Ausgang zuweisen möchten, z. B. **5b**r. Die Anzeige wechselt nach 2 Sekunden auf "<u>no ch</u>ange" und übernimmt die Zuweisung.

Wiederholen Sie den Vorgang für alle Alarme, die Sie dem Ausgang zuweisen möchten.

In Abschnitt 2.11 finden Sie weitere Informationen über die Gruppierung von Alarmen.

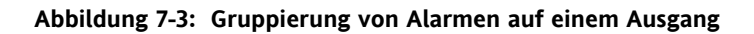

## 7.6 Schritt 4 – Entfernen der Alarme vom Ausgang

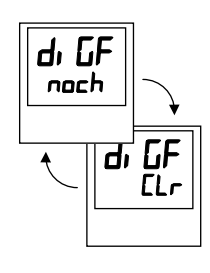

Sobald eine Funktion dem Ausgang zugewiesen wird, wird diese in der Liste mit zwei Dezimalpunkten dargestellt, z. B.  $\exists F.5H, 5br$ .

Rufen Sie mit ( ) "<u>cl</u>ea<u>r</u>" auf. Nach 2 Sekunden wechselt die untere Anzeige wieder auf "<u>no ch</u>ange" und löscht alle Ereignisse vom gewählten Ausgang.

Abbildung 7-4: Entfernen der Alarme vom Ausgang

## 8 Dreipunkt-Schrittregler

## 8.1 Parameter für den Dreipunkt-Schrittregler

Sie haben die Möglichkeit die Regler der Serie 2200e als Dreipunkt-Schrittregler zu konfigurieren. Dieser Algorithmus ist speziell für die Dreipunkt-Schrittregelung konzipiert.

Der Schrittregelalgorithmus arbeitet im Geschwindigkeits Modus und benötigt somit kein Rückführ-Potentiometer.

Haben Sie Schrittregelung konfiguriert, erscheint das folgende Parametermenü im Navigationsdiagramm (Abschnitt 2.8).

| Name  | Beschreibung                                                                                       |         | Werte |         |  |
|-------|----------------------------------------------------------------------------------------------------|---------|-------|---------|--|
| ٥P    | Ausgang Menü                                                                                       | Min     | Max   | Default |  |
| mtr   | Motorlaufzeit in Sekunden.                                                                         |         | 999.9 | 30.0    |  |
|       | Dies ist die Zeit die der Motor benötigt, von der geschlossenen bis zu offenen Position zu fahren. |         |       |         |  |
| OP.Lo | DPL untere Grenze der Ausgangsleistung                                                             | - 100.0 | 100.0 | - 100.0 |  |
| 0P.Hi | DPH, obere Grenze der Ausgangsleistung                                                             | - 100.0 | 100.0 | 100.0   |  |
| Ont H | Min. Ein-Zeit des Ausgangs in Sekunden                                                             | Auto    | 999.9 | 0.2     |  |

## Tabelle 8-1: Dreipunkt-Schrittregler Parametermenü

## 8.2 Inbetriebnahme des Schrittreglers

Gehen Sei wie folgt vor:

- 1. Messen Sie die Zeit, die die Klappe benötigt, um von der geschlossenen zur offenen Position zu fahren. Geben Sie den Wert in Sekunden als Parameter 'm Er' ein.
- 2. Setzen Sie alle anderen Parameter auf die in Tabelle 8-1 vorgegebenen Werte.

Sie können nun zur Optimierung die bereits beschriebenen Verfahren anwenden.

#### 8.2.1 Einstellen der minimalen Ein-Zeit 'On E H'

In den meisten Fällen liefert der voreingestellte Wert von 0,2 Sekunden ein gutes Ergebnis. Die minimale Ein-Zeit bestimmt die Genauigkeit der Motorposition. Je kürzer die Zeit, desto genauer die Regelung. Ist die Zeit jedoch zu kurz, führt ein Prozessrauschen zu einem ständigen Laufen des Motors.

## 8.3 Dreipunkt-Schrittregelung – Einstellungen

## 8.3.1 Selbstoptimierung

Bevor Sie die Selbstoptimierung starten, müssen Sie den Parameter Ed auf einen numerischen Wert einstellen. Lassen Sie diesen Parameter auf  $\square FF$ , wird die Selbstoptimierung nicht korrekt ausgeführt. Ist die Optimierung beendet, können Sie den Parameter Ed wieder auf  $\square FF$  setzen.

Zur Einstellung von Ed gehen Sie mit  $\square$  zum PID Menü in der Bedienebene. Drücken Sie  $\square$ , bis Ed erscheint. Stellen Sie mit  $\square$  oder  $\blacksquare$  einen Wert ein.

| Name  | Beschreibung                                                                                          | Wert                    |
|-------|----------------------------------------------------------------------------------------------------|-------------------------|
| ConF  | Configuration Mode                                                                                    |                         |
| [tr   | In der $I \neg 5E$ Konfiguration setzen Sie $E \vdash L$ auf $\sqcup P$ .                             | uP                      |
| IA    | Modul 1A ID muss FELY oder 55F sein.                                                                  | HERE                    |
|       | Func für 1A sollte auf HEAL (Öffnen) konfiguriert sein.                                               |                         |
| 2A    | Modul 2A ID muss rELY oder 551 sein.                                                                  | EOOL                    |
|       | Func für 2A sollte auf COOL (Schließen) konfiguriert sein.                                            |                         |
| DPEr  | Bedienebene (OP Menü)                                                                                 |                         |
| mEr   | Motorlaufzeit in Sekunden.                                                                            | 30.0                    |
|       | Dies ist die Zeit die der Motor benötigt, von der geschlossenen bis zu offenen<br>Position zu fahren. |                         |
| OPLo  | Untere Grenze der Ausgangsleistung                                                                    | - 100.0                 |
| 0Р.Н. | Obere Grenze der Ausgangsleistung                                                                     | 100.0                   |
| Ont.H | Min. Ein-Zeit des Ausgangs in Sekunden                                                                | 0.2                     |
| DPEr  | Hauptmenü                                                                                             |                         |
| UPOS  | Berechnete Klappenposition                                                                            | % oder<br>Motorlaufzeit |

## 8.3.2 Schrittregler – Set-up Tabelle

#### Tabelle 8-2: Schrittregler – Set-up Tabelle

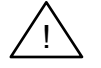

Haben Sie einen Schrittregler konfiguriert, haben die folgenden Parameter keinen Einfluss mehr auf die Regelung:

- [YEH Zykluszeit Heizen
- **EYE.E** Zykluszeit Kühlen
- on E. Minimale Ein-Zeit für Kühlen

## 9 Laststromanzeige und Diagnose

## 9.1 Laststromanzeige und Diagnose

Der Stromfluss in einem System elektrischer Heizelemente (der 'Last') kann unter Verwendung eines TE10 SSR mit intelligentem Stromwandler, PDCTX oder einem SSR oder Schütz mit externem PDCTX auf dem Regler angezeigt werden.

Die Laststromanzeige und Diagnose können Sie mit jedem zeitproportionalen Ausgang auf Modulsteckplatz 1A verwenden. Das Stromsignal wird über die Verbindung zwischen Logikausgang und SSR zur Regler übertragen. Dargestellt werden der Effektivwert des Laststroms in der Ein-Phase oder lastbezogene Alarme. Sie können diese Funktion nicht zur Darstellung von Analogausgängen, d. h. für Phasenanschnitt, verwenden.

Die Laststromanzeige und Diagnose arbeitet nur im Einphasenbetrieb.

Es stehen Ihnen drei Betriebsarten zur Verfügung:

#### 1. Mode 1

Nur in Verbindung mit einem TE10 SSR. Erkennt eine **Unterbrechung im Heizkreis**, inklusive Leerlauf von SSR oder Heizelement. Es erscheint eine **Lastfehler** Meldung auf der unteren Anzeige Ihres Reglers.

#### 2. Mode 2

Mode 2 wird in Verbindung mit TE10 SSR plus PD/CTX intelligentem Stromwandler verwendet und bietet:

| Anzeige des echten Effektivwerts<br>des Laststroms<br>In der unteren Regleranzeige       | Zeigt den echten Effektivwert im Ein-Zustand der Last.                                                                            |
|------------------------------------------------------------------------------------------|----------------------------------------------------------------------------------------------------|
| <b>Strom Untersollwert</b><br>Analog zu Teillastfehleralarm (PLF)<br>einiger SSRs        | Bietet Fehlerwarnungen bei einem oder mehreren parallelen<br>Heizelementen.                                                       |
| <b>Strom Übersollwert</b><br>Wird aktiviert, wenn der Strom eine<br>Grenze überschreitet | Wird verwendet, wenn verschiedene Elemente aufeinandertreffen können.                                                             |
| SSR Kurzschluss                                                                          | Bei einem Kurzschluss kommt die volle Leistung auf die Heizelemente<br>(=Überhitzung). Der Alarm bietet eine frühzeitige Warnung. |
| Heizelementfehler                                                                        | Zeigt einen Leerlauf im Heizkreis.                                                                                                |

#### 3. Mode 5 – nur 2208e & 2204e

Verwenden Sie diesen Mode, wenn Sie mit Schützen oder andern Bauteilen arbeiten, die den PDS Logikausgang des Reglers nicht als Ansteuersignal verwenden, sondern z. B., einen zeitproportionalen Logik-, Relais-, oder Triacausgang. Somit benötigen Sie für Mode 5 einen zusätzlichen Reglereingang zur Anzeige der Lastmeldungen. Dafür verwenden Sie die Klemmen des Digitaleingangs (Abbildung 9-2). Mode 5 bietet Ihnen die Funktionen von Mode 2 und zusätzlich folgende Alarme:

| Stromwandler Leerlauf    | Alarmmeldung, wenn die PDS Verbindung zum PDCTX oder SSR unterbrochen ist.            |
|--------------------------|---------------------------------------------------------------------------------------|
| Stromwandler Kurzschluss | Alarmmeldung, wenn Ein Kurzschluss in der PDS Verbindung zum PDCTX oder SSR auftritt. |

## 9.2 Beispiel Anschlussdiagramm für Mode 1 & 2

## Hardwareanforderungen

1. SSR Typ TE10/PDS2 ODER

## 2. Intelligenter Stromwandler Typ PD/CTX + Schütz oder im Nulldurchgang schaltendes SSR

2216e, 2208e oder 2204e Regler, dessen Logikausgang für PDS Mode 2 konfiguriert ist. Achten Sie darauf, dass dieses Modul auf Steckplatz 1 sitzt (Bestellcode **M2**).

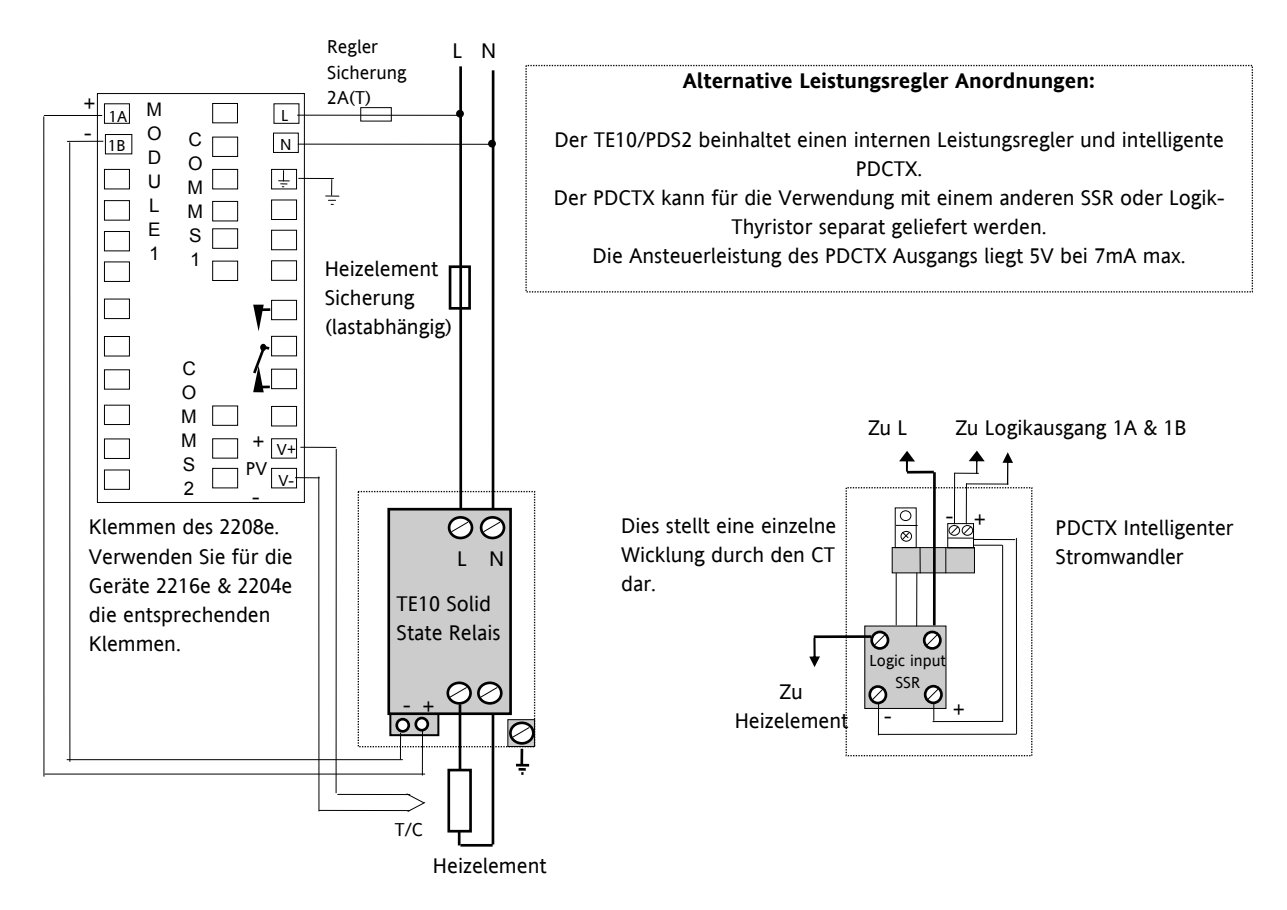

Abbildung 9-1: Anschlüsse für Mode 1 & 2

## Warnung

Achten Sie darauf, dass der Regler für den konfigurierten Mode richtig angeschlossen ist. Eine fehlerhafte Verdrahtung kann zu erheblichen Schäden führen.

## 9.3 Beispiel Anschlussdiagramm für Mode 5

#### Hardwareanforderungen

- 1. Eurotherm intelligenter Stromwandler Typ PD/CTX + Schütz.
- 2. 2208e oder 2204e Regler, dessen Logik-, Relais- oder Triacausgang für Mode 5 konfiguriert ist. Stecken Sie dieses Modul auf Steckplatz 1. Konfigurieren Sie den Digitaleingang LA (Bestellcode **M5**) als PDCTX Eingang.

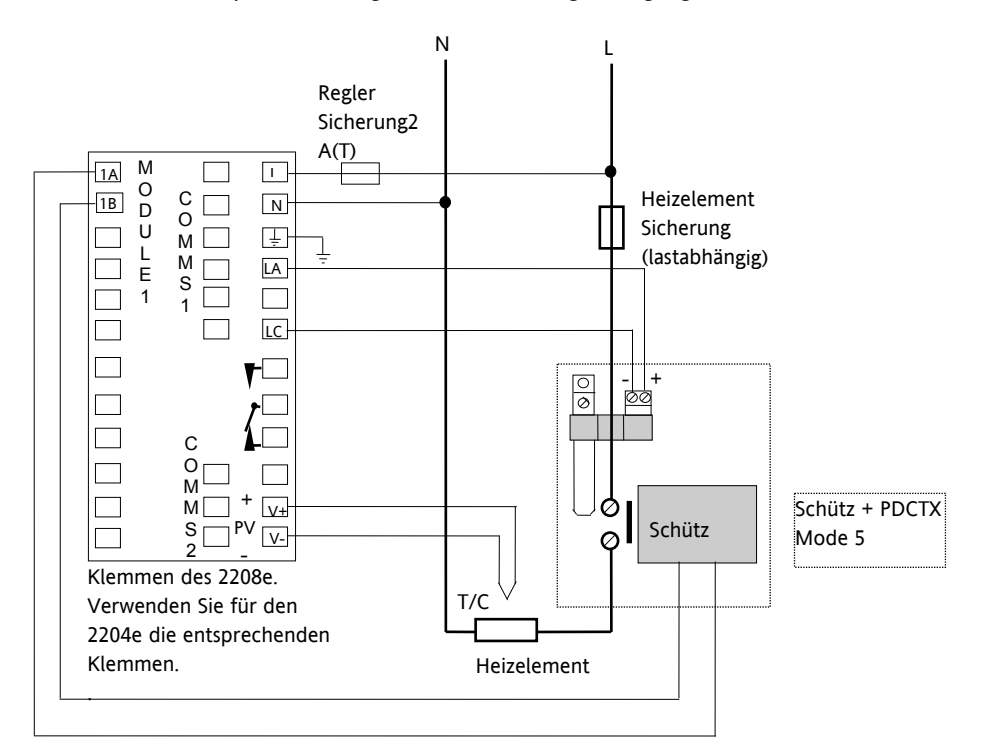

Der Regler benötigt den Bestellcode M5 für den Logikeingang.

#### Abbildung 9-2: Anschluss für Mode 5

## Warnung!

Achten Sie darauf, dass der Regler für den konfigurierten Mode richtig angeschlossen ist. Eine fehlerhafte Verdrahtung kann zu erheblichen Schäden führen.

#### 9.4 Bedienung

#### 9.4.1 Auslesen des Laststroms (nur Mode 2 und 5)

| Vorgehen                                                                                                    | Anzeige                                                                                                    | Anmerkungen                                                                                                    |
|----------------------------------------------------------------------------------------------------|----------------------------------------------------------------------------------------------------|----------------------------------------------------------------------------------------------------|
| Starten Sie von der Hauptanzeige,<br>Abbildung 1.6.<br>Drücken Sie $$ , bis AmPS in der<br>unteren Anzeige erscheint. | AmP5   S   Der Strom wird in der unteren   Anzeige dargestellt. Siehe 'Anzeigmodi'.   Imp5      Diese Anzeige erscheint, wenn:   Der Regler kann die Messung nicht auswerten.   Der Regler empfängt keinen Messwert.   Die Messung ist abgelaufen, d. h. in Mode 2 wurde für   15 s kein Stromwert erhalten. | Die Anzeige springt nach 45 s<br>in die Hauptanzeige zurück.<br>Steht ein Alarm an, zeigt der<br>Regler bereits nach 10 s die<br>Hauptanzeige<br>Mode 5 steht im 2216e nicht<br>zur Verfügung. |

#### 9.4.2 Kontinuierliche Laststromanzeige (nur Mode 2 und 5)

| Vorgehen                                                      | Anzeige | Anmerkungen                                                 |
|---------------------------------------------------------------|---------|-------------------------------------------------------------|
| Starten Sie von der Hauptanzeige,,<br>Abbildung 1.6.          | d, SP   | Kehrt der Regler nun in die<br>Hauptanzeige zurück, wird in |
| Drücken Sie 🕝, bis dı 5P in der<br>unteren Anzeige erscheint. |         | der unteren Anzeige stetig<br>der Laststrom angezeigt.      |
| Gehen Sie mit ▲ oder ▼ auf<br>AmPS.                           |         | zur Verfügung.                                              |

#### 9.4.3 Anzeigemodi

#### SSR Effektivwert des Stroms im Ein-Status

Dies ist der vorgegebene Zustand, wenn Sie einen Strom Über- oder Untersollwert konfiguriert haben. In der Anzeige wird der echte Effektivwert des Laststroms während des Ein-Status gezeigt.

Die minimalem Ein-Zeiten sind:

Mode 2 0,1 s

Mode 5 (nicht im 2216e) 3 s

#### Meter Mode

Der Meter Mode steht Ihnen nur im Mode 5 zur Verfügung. Haben Sie keinen Stromalarm Untersollwert konfiguriert, wird ein gefilterter momentaner Effektivwert des Laststroms angezeigt. Das entspricht der Anzeige eines gedämpften Analog-Messgeräts. Verwenden Sie diese Funktion für Anwendungen, bei denen der Stromsensor nicht mit der Regelung verknüpft ist, z. B. bei Telemetrie, Anzeige.

## 9.4.4 Anzeige von Heizelementalarmen

| Vorgehen                                                                                         | Anzeige                                       | Anmerkungen                                                                                                    |
|--------------------------------------------------------------------------------------------------|-----------------------------------------------|----------------------------------------------------------------------------------------------------|
| Ist ein Alarm aktiv,<br>erscheint eine<br>vierstellige<br>Alarmmeldung in der<br>unteren Anzeige | Hauptanzeige<br>Aktuelle<br>Temperatur (PV) → | Sind mehrere Alarme aktiv, wechseln sich die<br>Alarmmeldungen mit dem eingestellten Parameter in<br>der unteren Anzeige ab. |
|                                                                                                  |                                               |                                                                                                    |

## Folgende Meldungen können auftreten:

| Mnemonik                        | Bedeutung                                                                                                    | Beschreibung                                                                                                    |  |  |
|---------------------------------|----------------------------------------------------------------------------------------------------|----------------------------------------------------------------------------------------------------|--|--|
| Die folgenden<br>1, 2, 3 oder 4 | Die folgenden zwei Alarme zeigen Ihnen Fehler innerhalb des Prozesses. An Stelle der Striche erscheinen die Alarmnummern, d. h. 1, 2, 3 oder 4 |                                                                                                    |  |  |
| -L[r                            | Alarmnummer<br>Strom<br>Untersollwert                                                                                                    | Verwendet für Teillastfehleralarm. Um ständige Alarmmeldungen aufgrund von<br>Netzschwankungen zu unterdrücken, sollten Sie den Grenzewert auf 15 % unterhalb des<br>Minimalstromwerts setzen. |  |  |
| -H[r                            | Alarmnummer<br>Strom<br>Übersollwert                                                                                                    | Verwendet als Überstromschutz. Um ständige Alarmmeldungen aufgrund von<br>Netzschwankungen zu unterdrücken, sollten Sie den Grenzewert auf 15 % oberhalb des<br>Maximalstromwerts setzen.      |  |  |
|                                 |                                                                                                    | Anmerkung: Dieser Alarm ersetzt keine Kurzschluss Schutzeinrichtung.                                                                                                    |  |  |
| Der folgende A                  | larm ist ein Diagn                                                                                                    | osealarm von Mode 1.                                                                                                    |  |  |
| LdF                             | Lastfehler                                                                                                    | Zeigt einen Fehler im Heizkreis oder SSR an.                                                                                                    |  |  |
| Die folgenden<br>nur in Mode 2  | vier Diagnosemeld<br>oder 5.                                                                                                    | lungen erscheinen, wenn ein Fehler in der Anlage oder der Verdrahtung auftritt. Sie erscheinen                                                                                                 |  |  |
| HErF                            | Heizelement-<br>fehler                                                                                                    | Der Regler empfängt kein Stromsignal im Ein-Status.                                                                                                    |  |  |
| 55r.F                           | SSR Fehler                                                                                                    | Die Last ist ständig an, während der Reglerausgang aus ist.                                                                                                    |  |  |
| CE.0P                           | Stromwandler                                                                                                    | Zeigt einen Leerlauf des PDS Eingangs.                                                                                                    |  |  |
|                                 |                                                                                                    | Nur Mode 5.                                                                                                    |  |  |
| [E.Sh                           | Stromwandler                                                                                                    | Zeigt einen Kurzschluss des PDS Eingangs.                                                                                                    |  |  |
| Kurzschluss                     | Kurzschluss                                                                                                    | Nur Mode 5.                                                                                                    |  |  |

## 9.5 Einstellen der Alarmsollwerte

| Vorgehen                                             | Anzeige                                       | Anmerkungen                                     |
|------------------------------------------------------|-----------------------------------------------|-------------------------------------------------|
| Drücken Sie 🕒 ,<br>bis <b>AL Lı SE</b><br>erscheint. | AL<br>L, SE                                   | Auswahl der Alarm Menüüberschrift.              |
| Gehen Sie mit<br>auf die gewünschte<br>Alarmnummer   | I Z J oder 4<br>zeigt die<br>Alarmnummer;     | Auswahl des Diagnosealarm im Alarm Menü.        |
| Stellen Sie mit 🚺<br>oder 🔽den<br>Alarmsollwert ein. | I zeigt die Alarmart:<br>zLEr oder HEr<br>I2∃ | Der Alarmsollwert ist nier auf 123 eingestellt. |

## 9.6 Relaisausgänge

Sie können die auftretenden Alarme über die Klemmen AA bis AC des festen Relaisausgangs der 1/8 und ¼ DIN Regler nach außen führen. Zusätzlich haben Sie die Möglichkeit, weitere Steckmodule, die nicht anders belegt sind, als Alarmausgang zu nutzen. Jedem Ausgang können Sie einen oder mehrere Alarme zuweisen. Die Nennwerte der Kontakte sind 2 A 264 V AC für die Ansteuerung externer Anzeigen oder anderer Bauteile.

## 9.7 Konfiguration der PDS Laststromdiagnose

Die Konfiguration der PDS Laststromdiagnose besteht aus vier Schritten:

- 1. Konfigurieren Sie das Logikmodul für PDS Mode 1 oder 2. Arbeiten Sie mit einem Schütz oder Standard SSR, konfigurieren Sie den LA Digitaleingang (nur 2208e & 2204e) für Mode 5.
- 2. Geben Sie die Alarmsollwerte für die Stromalarme ein.
- 3. Legen Sie die Alarme auf einen Relaisausgang.
- 4. Geben Sie den Skalierungsfaktor ein.

#### Öffnen Sie zuerst die Konfigurationsebene (Abschnitt 5.1).

#### 9.7.1 Konfiguration des Logikmoduls für PDS Mode 1 oder 2

| Vorgehen                                                               | Anzeige       | Anmerkungen                                                                         |
|------------------------------------------------------------------------|---------------|-------------------------------------------------------------------------------------|
| Drücken Sie 🕒 , bis 🖪 EonF<br>erscheint                                | IA<br>LonF    | Öffnet das Konfigurationsmenü der<br>Modulposition 1A.                              |
| Gehen Sie mit 🕝 auf i d                                                | , d<br>LoG    | Zeigt die Identität des Moduls.<br>Die Identität sollte L <u>og</u> ikausgang sein. |
| Öffnen Sie mit 🕝 Func.<br>Wählen Sie mit 🛋 oder 💌<br>55r 1 oder 55r 2. | Fune<br>55r 1 | Zeigt die Funktion des Moduls.<br>Wählen Sie als Funktion PDS Mode 1.               |
| Rufen Sie mit 🕑 5En5 auf<br>Wählen Sie mit 🛋 oder 💌<br>nor.            | SEn5<br>nor   | Legt die Richtung des Ausgangs fest. ,Normal'<br>für einen Heizausgang.             |
# 9.7.2 Konfiguration des Logikeingangs 1 für PDS (nur Mode 5)

| Vorgehen                                             | Anzeige      | Anmerkungen                                                                           |
|------------------------------------------------------|--------------|---------------------------------------------------------------------------------------|
| Drücken Sie 🕒, bis LA ConF<br>erscheint.             | LA<br>LonF   |                                                                                       |
| Gehen Sie mit 🕝 auf 1 d.                             | , d<br>LoC,  | Identifiziert den LA Eingang als Logikeingang.<br>Der Parameter ist schreibgeschützt. |
| Öffnen Sie mit GFunc.<br>Wählen Sie mit A oder AmPS. | Func<br>AmP5 | Konfiguration des Eingangs für PDCTX.                                                 |

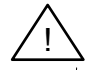

Das System arbeitet entweder in Mode 2 oder Mode 5. Wählen Sie beide Modi gleichzeitig, wird der Ausgang gesperrt. Mode 1 und Mode 5 können Sie gemeinsam verwenden.

## 9.8 Konfiguration der Stromalarme

Alarm 1 wird als Stromalarm Untersollwert (Lcr) konfiguriert.

Alarm 2 wird als Stromalarm Übersollwert (Her) konfiguriert.

| Vorgehen                                                                  | Anzeige                                                                           | Anmerkungen                                                               |
|---------------------------------------------------------------------------|-----------------------------------------------------------------------------------|---------------------------------------------------------------------------|
| Drücken Sie 🗈 bis AL ConF<br>erscheint.                                   | RL<br>ConF                                                                        | Öffnet das Konfigurationsmenü mit den<br>Alarm Parametern.                |
| Gehen Sie mit 🕝 auf AL 1 (Alarm<br>1).<br>Wählen Sie mit 🚺 oder 🔽<br>L[r. | RL 1<br>LLr<br>Nach 0,5 s blinkt die Anzeige und die<br>Alarmart wird übernommen. | Auswahl Alarm 1<br>Einstellen des Alarm 1 für Stromalarm<br>Untersollwert |
| Gehen Sie mit 🗀 auf AL2<br>(Alarm 2).<br>Wählen Sie mit 🛋 oder 💌<br>HEr.  | RL2<br>HEr<br>Nach 0,5 s blinkt die Anzeige und die<br>Alarmart wird übernommen.  | Auswahl Alarm 2.<br>Einstellen des Alarm 1 für Stromalarm<br>Übersollwert |

Anmerkung: Die oben konfigurierten Alarme sind Soft Alarme, d. h., sie werden nur angezeigt.

## 9.9 Soft Alarm auf einen Relaisausgang

Sie können einen Alarm auf jeden beliebigen Ausgang (normalerweise Relais) legen. Auch die Kombination mehrerer Alarme auf einem Ausgang ist möglich:

| Vorgehen                                                                                                    | Anzeige                                     | Anmerkungen                                                                                                    |
|----------------------------------------------------------------------------------------------------|---------------------------------------------|----------------------------------------------------------------------------------------------------|
| Drücken Sie 🗈 bis AA<br>ConF erscheint.                                                                                                    | AA<br>LonF                                  | Sie können jeden Ausgang als Alarmausgang<br>konfigurieren, wenn nicht bereits einen andere Aufgabe<br>vorgesehen ist.<br>An Stelle von AA können Sie ein anderes Modul wählen,<br>d. h. IA, ZA, 3A |
| Gehen Sie mit 🕝 auf<br>ப பசு                                                                                                    | dı G.F<br>noch                              | d, נד = <u>Dig</u> italfunktionen<br>חםבh = <u>no c</u> hange (keine Änderung)                                                                                                    |
| Wählen Sie mit ▲ oder<br>✓ den ersten Alarm, den<br>Sie dem AA Ausgang<br>zuweisen wollen, z. B. H上rF<br>Wiederholen Sie den letzten<br>Schritt für alle gewünschten<br>Alarme. | dı G.F<br>na.ch<br>dı G.F<br>dı G.F<br>HErF | Nach 0,5 s springt die Anzeige zurück auf noch und<br>übernimmt die Zuweisung.<br>Die zugewiesenen Funktionen sind durch zwei<br>Dezimalpunkte gekennzeichnet, z. B. HErF 55rF.                     |
| Soft<br>Alarme OR                                                                                                    |                                             | Mit dem Relaisausgang (AA, 1A, 2A oder 3A) verbundene<br>Alarme<br>Aa<br>gang<br>AB                                                                                                    |

Möchten Sie die Alarme vom Ausgang entfernen, wählen Sie mit 🖾 oder 🔽 [Lr. Diese Funktion löscht alle Zuweisungen.

## 9.10 Der Skalierungsfaktor

Der am Regler angezeigte Stromwert wird mit dem Skalierungsfaktor skaliert. Den Parameter für diesen Faktor finden Sie in der Geräte Konfiguration , n5L EunF. Erhalten Sie das Gerät ab Werk, ist dieser Wert auf 100 eingestellt und setzt eine Wicklung durch den Transformator voraus. Arbeiten Sie mit zwei Wicklungen, müssen Sie den Wert des Skalierungsfaktors auf 50 setzen, um die gleiche Anzeige zu erhalten.

Unter normalen Bedingungen müssen Sie den Skalierungsfaktor nicht ändern.

Möchten Sie Empfindlichkeit der Stromanzeige ändern, da Sie z. B. mit sehr kleinen Strömen arbeiten, müssen Sie die Anzahl der Wicklungen durch den PDCTX und/oder den Skalierungsfaktor ändern (siehe Anmerkung 1).

#### 9.10.1 Einstellen des Skalierungsfaktors

| Vorgehen                                          | Anzeige       | Anmerkungen |
|---------------------------------------------------|---------------|-------------|
| Drücken Sie 🕒 bisın5t ConF<br>erscheint.          | , n5t<br>LonF |             |
| Öffnen Sie mit 🕝 LE Hı .                          |               |             |
| Ändern Sie mit 🔺 oder 💌 den<br>Skalierungsfaktor. |               |             |

#### Anmerkung 1:

#### Erkennbarer Minimalstrom

TE10 4 Aeff. Bei der Verwendung eines TE10 können Ströme < 4 A nicht ausgelesen werden.

PDCTX 4 Aeff für eine Wicklung durch den PDCTX.

Möchten Sie Ströme kleiner 4 A über einen PDCTX auslesen, müssen Sie die Anzahl der Wicklungen durch den PDCTX erhöhen und den Skalierungsfaktor anpassen.

Beispiel: Liegt Ihr Minimalstrom bei 1,0 A, benötigen Sie 4 Wicklungen durch den PDCTX und müssen den Skalierungsfaktor auf 25 einstellen.

| Faktor = 100/N Mit | N = Wicklungen durch PDCTX |
|--------------------|----------------------------|
| Ν                  | Faktor                     |
| 1                  | 100                        |
| 2                  | 50                         |
| 4                  | 25                         |
| 5                  | 20                         |
| 10                 | 10                         |

#### **Erkennbarer Maximalstrom**

TE10 Wird durch den Maximalbereich des SSR bestimmt.

PDCTX 100 A (oder 100 A Wicklungen)

Am Ende der Konfiguration verlassen Sie die Konfigurationsebene (Abschnitt 5.3).

## 10 Signalausgang

## 10.1 Beschreibung

Sie können den Regler so konfigurieren, dass er ein analoges Ausgangssignal generiert, das einen wählbaren Parameter darstellt.

Für den Signalausgang können Sie folgende Parameter konfigurieren:

- 1. Prozesswert
- 2. Sollwert
- 3. Fehler
- 4. Regelausgang

Das Ausgangssignal steht Ihnen mit 0-20 mA, 4-20 mA, 0-5 V, 1-5 V oder 0-10 V an den Klemmen 1A und 1B (wenn Modul 1A ein DC Modul ist) zur Verfügung.

## 10.2 Konfiguration des Signalausgangs

Sie benötigen ein DC Modul auf Steckplatz 1A.

## Öffnen Sie zuerst die Konfigurationsebene (Abschnitt 5.1).

| Vorgehen                                                                                     | Anzeige       | Anmerkungen                                                                                                    |
|----------------------------------------------------------------------------------------------|---------------|----------------------------------------------------------------------------------------------------|
| Drücken Sie 🕒, bis 🖪<br>ConF erscheint.                                                      | IA<br>LonF    | Konfigurationsmenü für Modul 1A.                                                                                                    |
| Gehen Sie mit 🕝 auf ı d.                                                                     |               | Dies ist die Identität des Moduls auf dieser Position.<br>Sie benötigen einen DC Ausgang <b>dE DP</b> .                                                                      |
| Öffnen Sie mit 💽 Func.<br>Wählen Sie mit 🛋 oder 💌<br>den Parameter für den<br>Signalausgang. | Func<br>PU    | Wählen Sie zwischen:nonEAusgang ausgeschaltetRegelausgängeHEALHeizausgangDDLKühlausgangSignalausgangDPAusgangsanforderungPUProzesswertErrFehlerwSPSollwert (Arbeitssollwert) |
| Gehen Sie mit 🕝 auf 5En5.                                                                    | SEn5<br>nor   | Haben Sie für Func einen Signalausgang gewählt, hat<br>SEn5 keinen Einfluss.                                                                                                 |
| Öffnen Sie mit 🕝 DuE L.                                                                      | 0ut I.<br>0.0 | Mit Hilfe dieser Parameter können Sie den<br>Signalausgang begrenzen.                                                                                                    |
| Rufen Sie mit 🕝 🗤 🖁 əuf.                                                                     | 0ue H<br>200  | Zum Umkehren des Ausgangs setzen Sie ロルヒル auf<br>20.0 und ロルヒガ auf ロロ.                                                                                                    |

## **10.3** Skalierung des Signalausgangs

Sie können den Signalausgang zwischen 0 und 20 mA einstellen. Benötigen Sie einen 4-20 mA Ausgang, müssen Sie, wie unten beschrieben, einen Offset hinzufügen.

Ein 0 bis 10 V DC Ausgangssignal erhalten Sie, wenn Sie einen 500  $\Omega$  Widerstand über die Ausgangsklemmen 1A und 1B montieren. Für 0 bis 5 V DC benötigen Sie einen 250  $\Omega$  Widerstand. Passende Widerstände sind Teil der Lieferung.

## 10.3.1 Bereichseingrenzung bei Regelsignalausgang

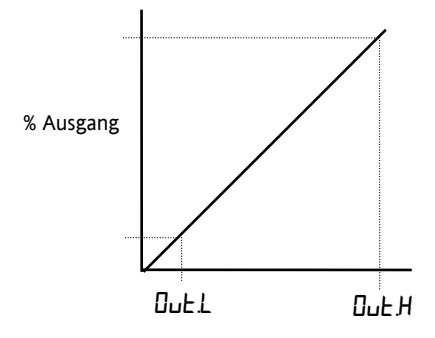

Für einen Ausgang von 0-100% = 0-20 mA stellen Sie  $\Box \mu E H$  auf 20.0 und  $\Box \mu E L$  auf 0.0.

Für einen Ausgang von 0-100% = 4-20 mA stellen Sie  $\Box \perp H$  auf 20.0 und  $\Box \perp L$  auf 4.0.

## 10.3.2 Bereichseingrenzung bei Sollwert **SP** oder Prozesswert **PU**

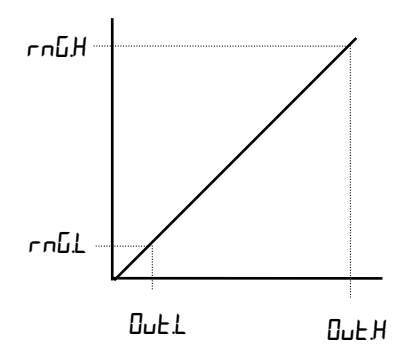

Für einen Ausgang von 0 - 1000°C = 0 - 20 mA Stellen Sie ロレビL auf 0.0 und ロレビH auf 20.0 und ロロビL auf 0.0 und ロロビH auf 1000 ロロビL ist die untere Grenze den Eingangsbereichs ロロビH ist die obere Grenze des Eingangsbereichs Diese Parameter finden Sie unter P ConF. Geben Sie hier keine Werte ein, werden die Eingangsgrenzen der Bestellcodierung (Kapitel 11) verwendet.

## 10.3.3 Bereichseingrenzung bei Fehler Err

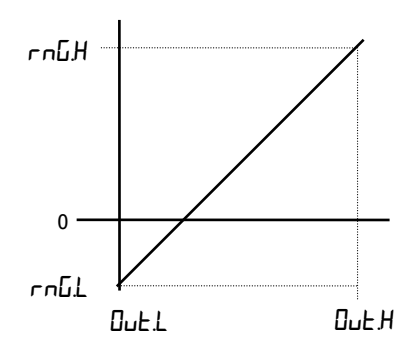

Der Ausgangswert des Signalausgangs ist abhängig von den Parametern  $\neg \neg \Box H$  und  $\neg \neg \Box L$  in der Eingangs Konfiguration P  $\Box \neg \neg \Gamma$  des Reglers.

Den folgenden Beispielen können Sie die Umrechnung der Fehlerwerte entnehmen:

#### Beispiel 1:

Typ K Thermoelement, Typ K Thermoelement, The K Thermoelement, The K Thermoelement, 

#### Beispiel 2:

Wie oben, jedoch  $rn\Box L = -10$  und  $rn\Box H = 400$ Signalausgang 0 mA für einen Fehler von -10 0,0487 mA für einen Fehler von f 0 20 mA für einen Fehler von +400 **Anmerkung:** 

Zum Auslesen eines negativen Fehlers müssen Sie rnLL auf einen negativen Wert setzen.

## 11 Bestellcodierung

Die Regler der Serie 2200e haben einen modularen Hardwareaufbau mit vier Steckplätzen für Ein/Ausgänge und eine Kommunikationsschnittstelle. Zwei Logikeingänge sind als Standard in den Geräten 2208e & 2204e enthalten.

Die Bestellcodierung gliedert sich in zwei Teile: der Hardwarecode gefolgt vom Softwarecode. Mit dem Hardwarecode bestimmen Sie den Hardwareaufbau des Reglers. Der Softwarecode bestimmt die Funktion. Der Softwarecode ist optional.

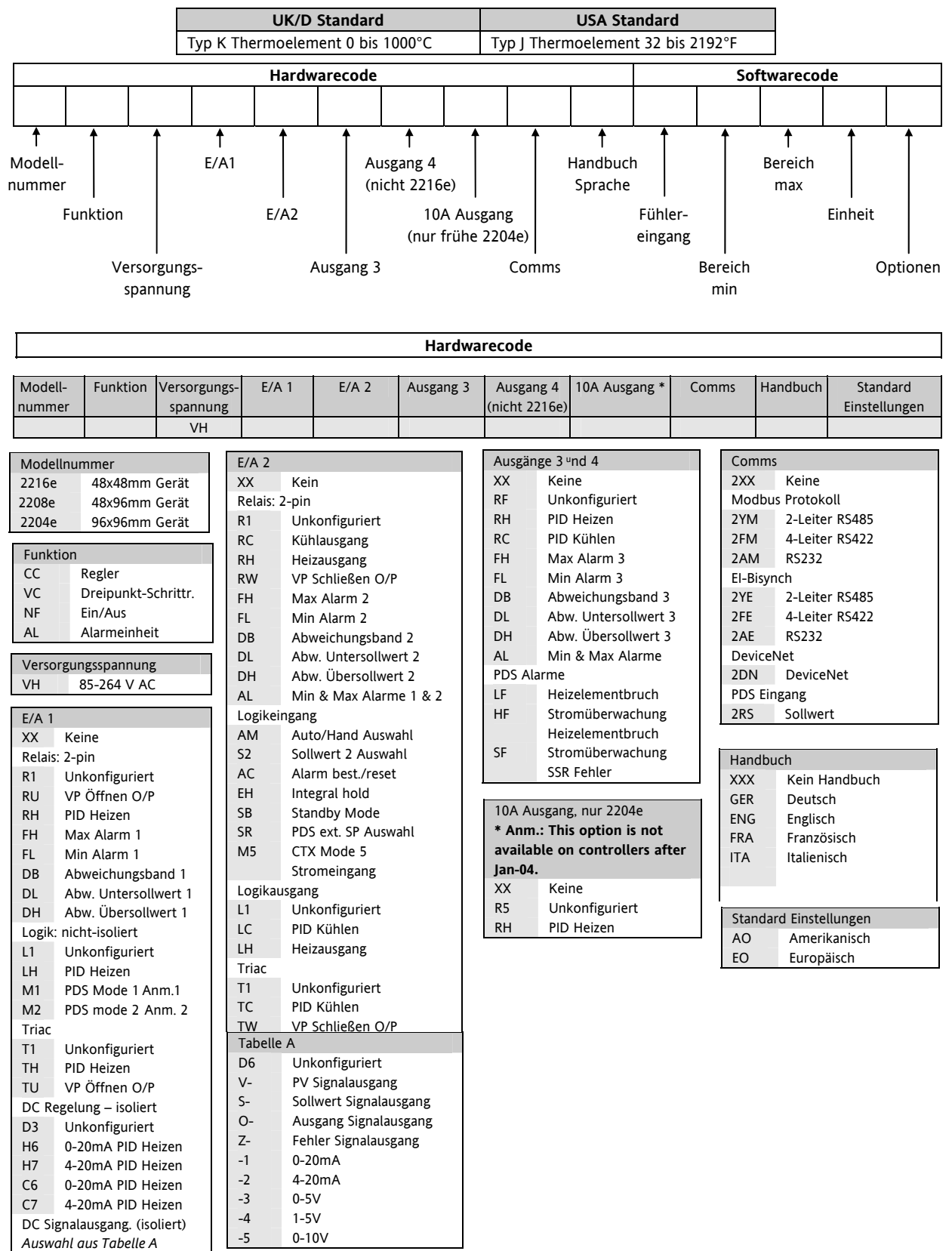

|    | Softwarecode   |             |          |         |             |       |         |         |        |               |                      |                   |
|----|----------------|-------------|----------|---------|-------------|-------|---------|---------|--------|---------------|----------------------|-------------------|
|    |                |             |          |         |             |       |         |         |        |               |                      |                   |
| Fü | hlereingang    | Bereich i   | min      |         | Bereich max |       | Eingang | 5       | Digita | aleingang 1   | Digitaleingang 2     | Optionen          |
|    |                | (Anm. 2)    | )        |         | (Anm. 2)    |       |         |         | Digita | aleingänge ni | icht für 2216e       |                   |
|    |                |             |          |         |             |       |         |         |        |               |                      |                   |
| Fü | hlereingang    |             | Bereic   | h Min   | Bereio      | h Min | Einhe   | it      |        |               |                      |                   |
| St | andard Fühler  |             | Min °    | °C      | Min         | °F    | С       | Celsius |        |               |                      |                   |
|    |                |             | max      |         | max         |       | F       | Fahren  | heit   |               |                      |                   |
| J  | J Thermoele    | ment        | -210     | 1200    | -340        | 2192  | К       | Kelvin  |        |               |                      |                   |
| к  | K Thermoele    | ement       | -200     | 1372    | -325        | 2500  | х       | Lineare | ingang |               |                      |                   |
| Т  | T Thermoele    | ement       | -200     | 400     | -325        | 750   |         |         |        |               |                      |                   |
| L  | L              |             | -200     | 900     | -325        | 1650  |         |         | Digita | aleingänge1 8 | & 2 (nur 2208e &     |                   |
|    | Thermoeler     | nent        |          |         |             |       |         |         | 22046  | e)            |                      |                   |
| Ν  | N Thermoel     | ement       | -200     | 1300    | -325        | 2370  |         |         | XX     | Keine Funk    | ktion                |                   |
| R  | R Thermoele    | ement       | -50      | 1768    | -58         | 3200  |         |         | AM     | Hand Ausw     | vahl                 |                   |
| S  | S Thermoele    | ement       | -50      | 1768    | -58         | 3200  |         |         | SR     | Auswahl ex    | kt. Sollwert         |                   |
| В  | B Thermoele    | ement       | 0        | 1820    | 32          | 3310  |         |         | S2     | Zweiter So    | llwert               |                   |
| Р  | Platin II The  | rmo.        | 0        | 1369    | 32          | 2496  |         |         | EH     | Integral Ho   | old                  |                   |
| Ζ  | RTD/PT100      |             | -200     | 850     | -325        | 1562  |         |         | AC     | Alarm Best    | ätigung              |                   |
| Kι | ınden Fühler ( | (*ersetzt C | Thermoel | lement) | )           |       |         |         | SB     | Standby M     | ode                  |                   |
| С  | *C Thermoe     | lement      | 0        | 2319    | 32          | 4200  |         |         | M5     | CIX Mode      | 5 Stromeingang (nur  |                   |
|    | W5%Re/W26      | 5%Re        |          |         |             |       |         |         |        | Eingang 1)    |                      |                   |
|    | (Hoskins)      |             |          |         |             |       |         |         |        | Optio         | nen                  |                   |
| D  | W3%Re/W25      | 5%Re        | 0        | 2399    | 32          | 4350  |         |         |        | Regela        | aktion               |                   |
| E  | E              |             | -200     | 1000    | -325        | 1830  |         |         |        | XX            | Umgekehrte Aktion (  | (Standard)        |
|    | Thermoeler     | nent        |          |         |             |       |         |         |        | DP            | Direkt PID           |                   |
| 1  | Ni/Ni18%Mo     | )           | 0        | 1399    | 32          | 2550  |         |         |        | Leistu        | ngsrückführung       |                   |
| 2  | Pt20%Rh/Pt4    | l0%Rh       | 0        | 1870    | 32          | 3398  |         |         |        | XX            | Freigegeben für Logi | k, Relais & Triac |
| 3  | W/W26%Re       |             | 0        | 2000    | 32          | 3632  |         |         |        |               | Heizausgänge         |                   |
|    | (Englehard)    |             |          |         |             |       |         |         |        | PD            | Leistungsrückführung | g gesperrt        |
| 4  | W/W26%Re       |             | 0        | 2010    | 32          | 3650  |         |         |        | Kühlo         | ptionen              |                   |
| _  | (Hoskins)      |             |          |         |             |       |         |         |        | XX            | Lineare Kunlung      |                   |
| 5  | W5%Re/W26      | %Re         | 10       | 2300    | 50          | 41/2  |         |         |        | CF            |                      |                   |
| 6  | (Englenard)    | 0/ <b>D</b> |          | 2000    |             | 2622  |         |         |        | CW            | wasser Kunlung       |                   |
| 6  | W5%Re/W26      | o%Re        | 0        | 2000    | 32          | 3632  |         |         |        |               |                      |                   |
| -  | (Bucose)       |             | 200      | 1000    | 202         | 2272  |         |         |        |               |                      |                   |
| /  | Pt10%Rn/Pt4    |             | -200     | 1800    | 392         | 3272  |         |         |        |               |                      |                   |
| 8  | Exergen K80    | IK          | -45      | 650     |             |       |         |         |        |               |                      |                   |
| D  | ryrometer      |             | N 41-m   |         | Mari        |       |         |         |        |               |                      |                   |
| Pr |                | 0.00m\/     |          |         | X5IVI       |       |         |         |        |               |                      |                   |
|    | -3.33 DIS +80  | 0.00111     | -222     |         | 2222        |       |         |         |        |               |                      |                   |
|    | 4 bis 20mg     |             | -222     |         | 2222        |       |         |         |        |               |                      |                   |
|    | 4 Dis 2011d    |             | -222     |         | 2222        |       |         |         |        |               |                      |                   |
| vv |                |             | -333     |         | 2239        |       | 1       |         |        |               |                      |                   |
| C  | 1 bis 5V/dc    |             | _000     |         | 0000        |       |         |         |        |               |                      |                   |

#### Anmerkungen:

- 1. PDS Heizelementbruch überträgt die Leistungsanforderung zu einem TE10 Solid State Relais und liest den Heizelementbruch Alarm zurück.
- 2. PDS Stromüberwachung überträgt die Leistungsanforderung zu einem TE10 Solid State Relais und liest den Laststrom und die Leerlauf- und Kurzschlussalarme zurück.
- 3. Sollwertgrenzen: Beinhaltet die Position des Dezimalpunkts für die Anzeige eine Stelle für Temperatureingang, zwei Stellen für Prozesseingänge.
- 4. Ein externer 1% Widerstand wird mitgeliefert. Benötigen Sie eine höhere Genauigkeit, können Sie einen 0,1% 2,49Ω Widerstand unter der Bestellnummer SUB2K/249R.1 separat bestellen.

Beispiel Bestellcodierung:

2208e-CC-VH-LH-TC-FL-FH-2YM-GER-K-0-1000-C-XX-XX-XX-XX-XX

2208e Regler, 85 bis 264 V AC, Logik Heizen, Triac Kühlen, Min Alarm Relais, Max Alarm Relais, ElA485 Modbus Comms, deutsches Handbuch, Typ K Thermoelement, 0 bis 1000°C, Digitaleingang 1 ohne Funktion, Digitaleingang 2 ohne Funktion, umgekehrte Regelaktion, Leistungsrückführung freigegeben, lineare Kühlung.

## 12 Informationen zu SICHERHEIT und EMV

Dieses Gerät ist für die Verwendung in industriellen Temperatur- und Prozessregelanlagen vorgesehen und entspricht den Anforderungen der Europäischen Richtlinien für Sicherheit und EMV. Verwenden Sie das Gerät in anderen Anwendungen oder beachten Sie die in dieser Anleitung gegebenen Installationsanweisungen nicht, kann die Sicherheit und die EMV beeinträchtigt werden. Sie sind für die Einhaltung der Sicherheit und EMV in Ihrer Anlage verantwortlich.

## Sicherheit

Dieses Gerät entspricht der Europäischen Niederspannungsrichtlinie 73/23/EEC, erweitert durch 93/68/EEC, unter Anwendung des Sicherheitsstandards EN 61010.

### Elektromagnetische Verträglichkeit

Dieser Regler ist konform zu der EMV Richtlinie 89/336/EEC, erweitert durch 93/68/EEC. Die Konformität ist durch eine Drittstelle geprüft und die technischen Unterlagen sind dort abgelegt. Das Gerät entspricht den allgemeinen Richtlinien für industrielle Umgebung, definiert in EN 50081-2 und EN 50082-2. Weitere Details in den technischen Unterlagen.

## ALLGEMEIN

Die Informationen in dieser Anleitung können ohne Hinweis geändert werden. Wir bemühen uns um die Richtigkeit der Angaben in dieser Anleitung. Der Lieferant kann nicht für in der Anleitung enthaltenen Fehler verantwortlich gemacht werden.

#### Auspacken und Lagerung

Die Verpackung sollte das Gerät im Gehäuse, zwei Halteklammern für die Schalttafelinstallation und die Bedienungsanleitung enthalten. Bestimmte Bereiche enthalten noch ein Eingangsadapter.

Ist bei der Auslieferung die Verpackung oder das Gerät beschädigt, bauen Sie das Gerät nicht ein und wenden Sie sich an den Lieferanten.

Lagern Sie das Gerät vor dem Einbau, schützen Sie es für Feuchtigkeit und Schmutz und achten Sie auf eine Umgebungstemperatur zwischen –30 °C und +75 °C.

## SERVICE UND REPARATUR

Dieses Gerät ist wartungsfrei. Sollte das Gerät einen Fehler aufweisen, kontaktieren Sie bitte die nächste Eurotherm Niederlassung.

### Achtung: Geladene Kondensatoren

Bevor Sie den Regler aus dem Gehäuse entfernen, nehmen Sie das Gerät vom Netz und warten Sie etwa 2 Minuten, damit sich Kondensatoren entladen können. Halten Sie diese Zeit nicht ein, können Kondensatoren mit gefährlicher Spannung geladen sein. Vermeiden Sie auf jeden Fall jede Berührung der Elektronik, wenn Sie das Gerät aus dem Gehäuse entfernen.

### Elektrostatische Entladung

Haben Sie den Regler aus dem Gehäuse entfernt, können einige der freiliegenden Bauteile durch elektrostatische Entladungen beschädigt werden. Beachten Sie deshalb alle Vorsichtsmaßnahmen bezüglich statischer Entladungen.

### Reinigung

Verwenden Sie für die Reinigung der Geräteaufkleber kein Wasser oder auf Wasser basierende Reinigungsmittel sondern Isopropyl Alkohol. Die Oberfläche der Geräte können Sie mit einer milden Seifenlösung reinigen.

### INSTALLATION SICHERHEITSANFORDERUNGEN

#### **Sicherheits Symbole**

Im Folgenden werden die auf dem Gerät angebrachten Sicherheits-Symbole erklärt:

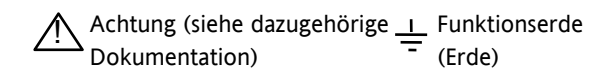

Die Funktionserde dient der Erdung von RFI Filtern.

Bauteile sind durch VERSTÄRKTE ISOLIERUNG geschützt

#### Personal

Lassen Sie die Installation dieses Geräts nur von qualifiziertem Personal anhand dieser Anleitung durchführen.

#### Berührung

Bauen Sie das System zum Schutz vor Berührung in ein Gehäuse ein.

## Achtung: Fühler unter Spannung

Die Logik und PDS Ausgänge sind elektrische mit dem PV Eingang (Thermoelement usw.) verbunden. Haben Sie den Temperaturfühler direkt an ein elektrisches Heizelement angeschlossen, stehen auch die nicht-isolierten Ein- und Ausgänge unter Spannung. Der Regler ist so konstruiert, dass der Temperaturfühler direkt mit einem elektrischen Heizelement verbunden werden kann. Es liegt in Ihrer Verantwortung dafür zu sorgen, dass Servicepersonal nicht an unter Spannung stehende Elemente gelangen kann. Ist der Fühler mit dem Heizelement verbunden, müssen alle Leitungen, Anschlüsse und Schalter, die mit dem Fühler verbunden sind, für Netzspannung ausgestattet sein.

#### Verdrahtung

Die Verdrahtung muss korrekt, entsprechend den Angaben in dieser Bedienungsanleitung und den jeweils gültigen Vorschriften, erfolgen. Achten Sie besonders darauf, dass die AC Spannungsversorgung nicht mit dem Sensoreingang oder anderen Niederspannungsein- oder -ausgängen verbunden wird. Verwenden Sie Kupferleitung (außer für Thermoelementanschluss) und achten Sie darauf, dass alle Zuleitungen und Anschlussklemmen für die entsprechende Stromstärke dimensioniert sind. Weiterhin sind alle Anschlüsse nach den gültigen VDE-Vorschriften bzw. den jeweiligen Landesvorschriften vorzunehmen.

#### Isolation

Die Installation muss einen Trennschalter oder einen Leistungsschalter beinhalten. Bauen Sie diesen Schalter in der Nähe des Systems und gut erreichbar für den Bediener ein. Kennzeichnen Sie den Schalter als trennende Einheit.

#### **Erd Leckstrom**

Aufgrund der RFI Filterung liegt der Erd Leckstrom unter 0,5 mA. Dies kann den Aufbau einer Installation mit mehreren Reglern, die durch Fehlerstromschutzschalter (RCD) oder Erdfehleranzeiger (GFD) geschützt sind, beeinflussen.

#### Überstromschutz

Sichern Sie die DC Spannungsversorgung des Reglers mit einer Sicherung. Das schützt die Regler-Platinen vor Überstrom.

#### Maximalspannungen

Die maximal anliegende Spannung aller Anschlüsse muss weniger als 264 V AC betragen.

Schließen Sie den Regler nicht an Drehstromnetze ohne geerdeten Mittelpunkt an. Im Falle eines Fehlers kann es bei dieser Versorgung zu Spannungen über 264 V AC kommen. Das Gerät kann dadurch zerstört werden.

Spannungstransienten über die Versorgungsklemmen und zwischen Spannungsversorgung und Erde dürfen 2,5 kV nicht überschreiten. Wo Transienten über 2,5 kV zu erwarten sind, müssen Sie die Netzspannungen mit einem Überstromschutz begrenzen.

Wählen Sie dazu ein Bauteil entsprechend Ihrer Installation.

#### Umgebung

Leitende Verschmutzungen dürfen nicht in den Schaltschrank gelangen. Um eine geeignete Umgebungsluft zu erreichen, bauen Sie einen Luftfilter in den Lufteintritt des Schaltschranks ein. Sollte der Regler in kondensierender Umgebung stehen (niedrige Temperaturen), bauen Sie eine thermostatgeregelte Heizung in den Schaltschrank ein.

#### Erdung des Temperaturfühlerschirms

In manchen Anwendungen wird der Sensor bei laufendem System gewechselt. In diesem Fall sollten Sie als zusätzlichen Schutz vor Stromschlag den Schirm des Temperatursensors erden. Verbinden Sie den Schirm nicht mit dem Maschinengehäuse.

#### **Anlagen- und Personensicherheit**

Beim Entwurf eines Regelsystems sollten Sie sich auch über die Folgen bei Fehlfunktionen Gedanken machen. Bei einem Temperatur-Regelsystem besteht die Gefahr einer ständig laufenden Heizung. Das kann zu Personen- und Anlagenschäden führen.

Gründe für eine fehlerhafte Heizung können sein:

- Beschädigung des Sensors durch den Prozess;
- Die Verdrahtung des Thermoelementes wird kurzgeschlossen;
- Reglerausfall in der Heizperiode;
- Eine externe Klappe oder Schütz ist in Heizposition blockiert;
- Der Reglersollwert ist zu hoch.

Schützen Sie sich und die Anlage durch eine zusätzliche Temperatur-Schutzeinheit. Diese sollte einen unabhängigen Temperaturfühler und ein Schütz besitzen, der den Heizkreis abschalten kann.

Das Alarmrelais im Regler dient nicht zum Schutz der Anlage, sondern nur zum Erkennen und Anzeigen der Alarme.

### **EMV INSTALLATIONSHINWEISE**

Um sicherzustellen, dass die EMV-Anforderungen eingehalten werden, treffen Sie folgende Maßnahmen:

- Bei Relais- oder Triacausgängen müssen Sie eventuell einen geeigneten Filter einsetzen, um die Störaussendung zu unterdrücken. Bei typischen Anwendungen empfehlen wir Schaffner FN321 oder FN612. Bitte beachten Sie, dass die Anforderungen an die Filter jedoch von der verwendeten Lastart abhängen
- Verwenden Sie den Regler in einem Tischgehäuse, sind unter Umständen die Anforderungen der Fachgrundnorm für den Wohn-, Geschäft- und Gewerbebereich gültig. Bauen Sie in diesem Fall einen passenden Filter in das Gehäuse ein. Wir empfehlen Schaffner FN321 und FN612.

### Leitungsführung

Um die Aufnahme von elektrischem Rauschen zu minimieren, verlegen Sie die Leitungen von Logik- und Stetigausgang und Sensoreingang weitab von Netzspannungsleitungen.

Ist dies nicht möglich, verwenden Sie bitte abgeschirmte Kabel. Sollte die Signalleitung gefährliche Spannung führen (normal oder unter Fehlerbedingungen), verwenden sie eine verstärkte Isolierung.

\* Eine vollständige Definition einer gefährlichen Spannung finden Sie unter BS EN61010. Kurz: die Nennwerte für eine gefährliche Spannung unter Normalbedingungen liegen bei >30 Veff (42,2 V Spitze) oder >60 V DC.

#### 12.1 Technische Daten Eingänge Allgemein +100 mV und 0 bis 10 V DC (automatische Einstellung) Bereich Abtastrate 9 Hz (110 ms) 0,25% der Anzeige, ±1 LSD oder ±1°C/F Kalibriergenauigkeit Auflösung <1 $\mu$ V für ± 100 mV Bereich, <0,2 mV für 10 V DC Bereich Linearisierungsgenauigkeit <0,1% der Anzeige Eingangsfilter 1,0 bis 999,9 s Nulloffset Einstellbar über den gesamten Bereich ThermoelementTypen Siehe Fühlertabelle Vergleichsstellenkompensation Automatische Kompensation typisch >30:1 Unterdrückung von Schwankungen der Umgebungstemperatur (beinhaltet INSTANT ACCURACY<sup>™</sup> Technologie). Externe Referenzen 0, 45 und 50°C) RTD/PT100 3-Leite, Pt100 DIN43760 Тур Sensorstrom 0,2 mA Kein Fehler bis 22 $\Omega$ in allen 3 Leitungen Leitungswiderstand Prozess Linear -9,99 bis 80,00 mV, 0 bis 20 mA oder 0 bis 10 V DC (Alle Zwischenwerte konfigurierbar) Schließkontakt Digital Тур Anwendung Hand Auswahl, 2. Sollwert, Tastensperre, Freigebe Rampensteigung Ausgänge Relais Nennwert: 2-pin Relais Min: 12 V, 100 mA DC Max: 2 A, 264 V AC ohm'sch Nennwert: Wechsler, Alarmrelais Min: 6 V, 1 mA DC Max: 2 A, 264 V AC ohm'sch Anwendung Heizen, Kühlen oder Alarm 18 V DC bei 24 mA (nicht-isoliert) Logik Nennwert Anwendung Heizen, Kühlen oder Alarm PDS Mode 1: SSRx Load Doctor™ Logik Heizen mit Lastfehleralarm PDS Mode 2: SSRx Enhanced Load Doctor™ Logik Heizen mit Last/SSC Fehleralarm und Laststromüberwachung Triac Nennwert 1 A, 30 bis 264 V AC ohm'sch Heizen oder Kühlen Anwendung 10 A-Ausgang Nennwert 10 A, 264 V AC ohm'sch. Anmerkung: Diese Option steht Ihnen seit Januar 2004 nicht mehr zur Verfügung. Anwendung Heizen Analog Bereich Isoliert 0 bis 20 mA oder 0 bis 10 V DC (Zwischenwerte konfigurierbar) Anwendung Heizen oder Kühlen Kommunikation Digital EIA-485 2-Leiter, EIA-422 4-Leiter oder EIA-232 bei 1200, 2400, 4800, 9600, Übertragungsstandard 19,200 Baud. 1200 Baud ist mit El-Bisynch nicht verfügbar. 125K, 250K, 500K für DeviceNet Protokolle Modbus®, El-Bisynch, DeviceNet PDS Sollwerteingang Sollwerteingang von Master PDS Regler

| Regelfunktion | nen                            |                                                                                                    |
|---------------|--------------------------------|----------------------------------------------------------------------------------------------------|
| Regelung      | Modi                           | PID oder PI mit Cutback, PD, P oder Ein/Aus                                                                                                    |
|               | Anwendung                      | Heizen oder Kühlen                                                                                                    |
|               | Auto/Hand                      | Stoßfreier Übergang                                                                                                    |
|               | Sollwertrampe                  | 0,01 bis 99.99 ° oder Anzeigeeinheiten pro Minute                                                                                                    |
|               | Kühlalgorithmen                | Linear; Wasser (nicht-linear); Luft (min Ein-Zeit), Öl, nur proportional                                                                                                    |
| Optimierung   | Selbstoptimierung              | Automatische Einstellung der PID und Cutback Parameter                                                                                                    |
|               | Autom. Arbeitspunkteinstellung | Automatische Einstellung des 'Manual Reset' bei PD Regelung                                                                                                    |
| Alarme        | Arten                          | Vollbereichs Maximal- oder Minimalalarm. Abweichungsalarm Übersollwert,<br>Untersollwert oder Abweichungsbandalarm                                                                                                    |
|               | Modi                           | Speichern oder nicht-speichern, normal oder mit Unterdrückung                                                                                                    |
|               |                                | Bis zu vier Prozessalarme können auf einem Ausgang zusammengefasst<br>werden                                                                                                    |
| Allgemein     |                                |                                                                                                    |
|               | Anzeige                        | Dual, 4 Digit x 7 Segment LED                                                                                                    |
|               | Abmessungen und Gewicht        | 2216e: B = 48; H = 48; T = 103 mm; 250 g                                                                                                    |
|               |                                | 2208e: B = 48; H = 96; T = 103 mm; 320g                                                                                                    |
|               |                                | 2204e: B = 96; H = 96; T = 103 mm; 600g)                                                                                                    |
|               | Versorgung                     | 85 bis 264 V AC -15%, +10%. 48 bis 62 Hz. 10 W max                                                                                                    |
|               | Temperatur und RH              | Betrieb: 0 bis 55°C, RH: 5 bis 90% nicht kondensierend.<br>Lagerung: -10 bis 70°C                                                                                                    |
|               | Front Schutzart                | IP 65                                                                                                    |
|               | EMV                            | EN61326-1 Fachgrundnorm für industrielle Umgebung                                                                                                    |
|               | Sicherheit                     | EN61010, Überspannungskategorie 2 (Spannungstransienten dürfen 2,5 kV nicht überschreiten)                                                                                                    |
|               | Umgebungsbedingungen           | Elektrisch leitende Verschmutzungen dürfen nicht in den Schaltschrank, in<br>dem das Gerät eingebaut ist, gelangen. Das Gerät ist ohne zusätzlichen<br>Schutz nicht geeignet für den Einsatz über 2000 m NN, in korrosiver oder<br>explosiver Umgebung. |

## 13 Ergänzung zu Gerät 2208e

## Neues Gerät mit kurzem Gehäuse MkIII

Diese Ergänzung bezieht sich auf:

| 2208e  | Herstellungsdatum ab Februar | Monat und Jahr der Herstellung entnehmen Sie den letzten zwei |
|--------|------------------------------|---------------------------------------------------------------|
| Regler | 2003                         | Zahlenpaaren der Seriennummer des Geräts.                     |

Seit Februar 2003 werden alle Modelle 2208e (und 2108i Anzeiger) mit einem kurzen 1/8 DIN Gehäuse ausgeliefert.

#### Details

Eine neue Sichtung wird auf den Geräterahmen aufgebracht ①. Diese Dichtung ersetzt die Dichtung der vorangegangenen Geräteversionen.

Die zuvor bereits in das Gehäuse eingepresste Dichtung wird nun als separates Teil geliefert 2.

#### Gründe der Änderung

Mit dieser Änderung ist die Schutzart IP65 gewährleistet und der Einbau des Geräts in das neue Gehäuse ist vereinfacht.

#### Empfehlungen

- 1. Verwenden Sie ein Gerät, das nach Januar 2003 ausgeliefert wurde nur mit dem mitgelieferten Gehäuse.
- 2. Verwenden Sie das neue Gerät als Tauschgerät, sollten Sie das alte Gehäuse auch tauschen.
- 3. Ein neues Gerät passt in ein älteres Gehäuse, indem Sie vorsichtig die Dichtung ① entfernen. Dabei kann die Schutzart IP65 allerdings nicht erhalten werden.
- 4. Ein vorhandenes Gerät passt in ein neues Gehäuse. Dabei kann die Schutzart IP65 allerdings nicht erhalten werden.

Sie haben jedoch die Möglichkeit, auch für die Fälle 3 und 4 einen IP65 Schutz zu erreichen, indem Sie eine separate Dichtung bei Eurotherm bestellen (Bestellnummer SUB24/GAS2408).

Gehen Sie dann wie folgt vor:

- 5. Möchten Sie ein neues Gerät in ein älteres Gehäuse einpassen, entfernen Sie vorsichtig die Dichtung ①. Fügen Sie dann die neue, dünnere (1,25 mm) Dichtung ein.
- 6. Möchten Sie ein älteres Gerät in ein neues Gehäuse einpassen, setzen Sie die neue, dickere (1,6 mm) Dichtung zwischen dem Gerät und dem Gehäuse ein.

Die separat mit einem neuen Gerät gelieferte Dichtung ② sollten Sie vor der Montage des Gehäuses in der Schalttafel über das Gehäuse schieben:

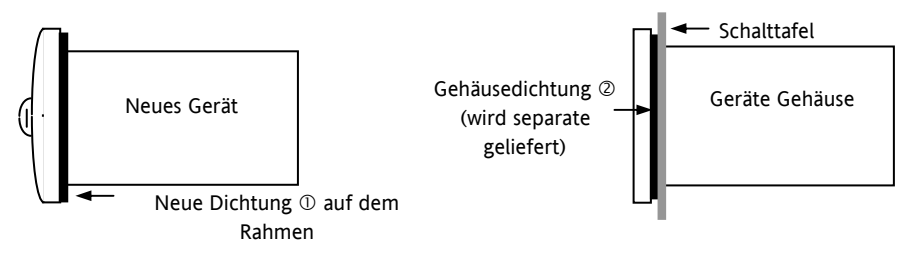

## 14 Index

## A

Abmessungen, 1-2, 12-5 Adresse, 5-11 AL1, 5-7, 9-7 Alarm, 2-11, 2-15, 2-16, 2-17, 5-7, 5-8, 5-9, 7-1, 7-2, 7-4, 9-5, 9-7 Alarmrelais, 2-16, 5-8 Alarmspeicherung, 2-15 Alarmunterdrückung, 2-15 Anpassung, 2-13, 5-6, 6-1, 6-2, 6-3, 12-4 Anzeige Mnemonik Ac.AL, 5-7, 5-10 AL1, 5-7, 9-7 AL2, 5-7, 9-7 AL3, 5-7 AL4, 5-7 Auto, 2-6, 2-11, 2-12, 2-13, 4-2, 4-3, 5-6, 5-7, 5-9, 7-2, 8-1, 8-2, 12-5 b.tc. 5-6 C.tc, 5-6 CAL, 2-13, 5-5, 5-6, 6-1, 6-2, 6-3 CAL.S, 2-13 CJC, 5-6 Conf, 2-11, 5-5, 9-6, 9-7, 9-9, 10-1 Dwell, 2-7, 2-8, 2-12 EVENT, 2-11 Heat, 2-13, 7-1, 8-2, 10-1 J.tc, 5-6 L.tc, 5-6 Lbr, 5-9 Loc.b, 5-7, 5-10 mAn, 4-4, 5-7, 5-10, 7-2 n.tc, 5-6 none, 1-10, 2-11, 5-5, 5-7, 5-8, 5-11 r.tc, 5-6 S.tc, 5-6 Sbr, 5-5, 5-9 SP1, 2-12 SP2, 2-2, 2-8, 2-12 t.tc, 5-6 TC, 11-2 TD, 8-2 Ausgangsleistung, i, 2-6 Automatisch, 2-6, 2-12, 4-1, 4-4, 5-6, 12-4, 12-5

# B

Bestätigung, 2-18, 5-7, 5-10, 7-2 Blockdiagramm, 2-9

# С

CLr, 9-8 Stromwandler, 9-1, 9-5 Cutback, 2-12

# D

DC, 1-6, 1-8, 1-10, 4-1, 5-9, 10-1, 12-3 Differentialzeit, 4-3

# Ε

Ereignis, 2-11 Eingang, 1-6, 2-13, 2-18, 5-5, 5-6, 6-2, 9-3, 9-7, 12-4 Einagngsfilterfilter, 2-13, 12-4 Eingangsart Typ mV, 2-13, 5-6 Eingang/Ausgang, 5-5

# G

Gehäuse, 13-1

# Η

Hand, 2-2, 2-6, 2-12, 4-3, 4-4, 5-7, 5-9, 5-10, 7-2, 11-1, 12-4 Hauptanzeige, 2-3, 2-5, 2-11, 2-17, 9-4, 9-5 Heizen, 2-13, 7-1, 8-2, 10-1 Hoch Cutback, 4-1, 4-3 Hysterese, 2-11, 2-15

# I

ID, 2-11 Installation, 1-1, 1-3, 12-1, 12-2, 12-3 Integral, 2-12, 4-1, 4-3, 5-7, 5-10 Integralzeit, 4-3 Internetseite UK, 5-12

# Κ

Klemmen, 1-4, 1-5, 5-5 Konfiguration,1-4, 2-8, 2-14, 3-1, 3-2, 5-1, 5-2, 5-5, 5-6, 5-7, 5-8, 5-9, 5-10, 5-11, 6-1, 6-3, 7-1, 7-3, 8-2, 9-6

# L

Linear, 5-5, 5-6, 12-4, 12-5 Logik, 1-6, 1-8, 5-7, 5-9, 5-10, 9-3, 9-6, 9-7, 12-4

# Μ

mAn, 4-4, 5-7, 5-10, 7-2 Modbus, 11-2, 12-4

## Ν

Name, 2-2, 2-11, 2-12, 2-13, 2-14, 5-5, 5-6, 6-3, 8-1, 8-2

# 0

Optimierung, 4-1, 4-3, 8-2, 12-5

# Ρ

PID, 1-6, 2-12, 4-4, 5-5, 8-1, 8-2, 12-5 PV, 2-8, 2-13, 2-15, 5-9, 7-2, 10-1, 10-2, 12-2

# R

Rampe, 2-7, 2-8 Relais, 1-6, 5-8, 5-9, 5-10, 7-2, 9-6, 9-8, 12-4 Reset, 2-12, 4-4, 5-7, 5-10 RTD, 12-4 Run, 2-2, 2-8

# S

Selbstoptimierung, 4-1, 12-5 SOLLWERT 1, 2-7 SOLLWERT 2, 2-7

# Т

Thermoelement, 12-4 Typ b - b.tc, 5-6 Typ C - C.tc, 5-6 Typ J - J.tc, 5-6 Typ L - L.tc, 5-6 Typ n - n.tc, 5-6 Typ r - r.tc, 5-6 Typ S - S.tc, 5-6 Typ t - t.tc, 5-6 Tief Cutback, 4-3

# V

Verdrahtung, 1-4, 1-7, 1-9, 1-10, 5-5, 9-2, 9-3, 12-2

# Internationale Verkaufs- und Servicestellen

## **AUSTRALIEN Sydney**

Eurotherm Pty. Ltd. Telefon (+61 2) 9838 0099 Fax (+61 2) 9838 9288 E-mail info.au@eurotherm.com

BELGIEN & LUXEMBURG Moha Eurotherm S.A/N.V. Telefon (+32) 85 274080 Fax (+32 ) 85 274081 E-mail info.be@eurotherm.com

BRASILIEN Campinas-SP Eurotherm Ltda. Telefon (+5519) 3707 5333 Fax (+5519) 3707 5345 E-mail info.br@eurotherm.com

## CHINA

Eurotherm China **Büro Shanghai** Telefon (+86 21) 6145 1188 Fax (+86 21) 6145 2602 E-mail info.cn@eurotherm.com

**Büro Beijing** Telefon (+86 10) 6310 8914

Fax (+86 10) 6310 7291 E-mail info.cn@eurotherm.com **Büro Guangzhou** 

Telefon (+86 20) 3810 6506 Fax (+86 20) 3810 6511 E-mail info.cn@eurotherm.com

DÄNEMARK Kopenhagen

Eurotherm Danmark AS Telefon (+45 70) 234670 Fax (+45 70) 234660 E-mail info.dk@eurotherm.com

## DEUTSCHLAND Limburg

Eurotherm Deutschland GmbH Telefon (+49 6431) 2980 Fax (+49 6431) 298119 E-mail info.de@eurotherm.com

## FINNLAND Abo

Eurotherm Finland Telefon (+358) 2250 6030 Fax (+358) 2250 3201 E-mail info.fi@eurotherm.com

FRANKREICH Lyon Eurotherm Automation SA Telefon (+33 478) 664500 Fax (+33 478) 352490 E-mail info.fr@eurotherm.com

GROSSBRITANNIEN Worthing Eurotherm Limited Telefon (+44 1903) 268500 Fax (+44 1903) 265982 E-mail info.uk@eurotherm.com Web www.eurotherm.co.uk

## HONG KONG

Eurotherm Hongkong Telefon (+85 2) 2873 3826 Fax (+85 2) 2870 0148 E-mail info.hk@eurotherm.com

## **INDIEN Chennai**

Eurotherm India Limited Telefon (+91 44) 2496 1129 Fax (+91 44) 2496 1831 E-mail info.in@eurotherm.com

## **IRLAND** Dublin

Eurotherm Ireland Limited Telefon (+353 1) 469 1800 Fax (+353 1) 469 1300 E-mail info.ie@eurotherm.com

## **ITALIEN Como**

Eurotherm S.r.l Telefon (+39 031) 975111 Fax (+39 031) 977512 E-mail info.it@eurotherm.com

KOREA Seoul Eurotherm Korea Limited Telefon (+82 31) 273 8507 Fax (+82 31) 273 8508 E-mail info.kr@eurotherm.com

## NIEDERLANDE Alphen a/d Rijn

Eurotherm B.V. Telefon (+31 172) 411752 Fax (+31 172) 417260 E-mail info.nl@eurotherm.com

## NORWEGEN Oslo

Eurotherm A/S Telefon (+47 67) 592170 Fax (+47 67) 118301 E-mail info.no@eurotherm.com

ÖSTERREICH Wien Eurotherm GmbH Telefon (+43 1) 798 7601 Fax (+43 1) 798 7605 E-mail info.at@eurotherm.com

# POLEN Katowice

Invensys Eurotherm Sp z o.o Telefon (+48 32) 218 5100 Fax (+48 32) 217 7171 E-mail info.pl@eurotherm.com

## SCHWEDEN Malmö

Eurotherm AB Telefon (+46 40) 384500 Fax (+46 40) 384545 E-mail info.se@eurotherm.com

## SCHWEIZ Wollerau

Eurotherm Produkte (Schweiz) AG Telefon (+41 44) 787 1040 Fax (+41 44) 787 1044 E-mail info.ch@eurotherm.com

## SPANIEN Madrid

Eurotherm España SA Telefon (+34 91) 661 6001 Fax (+34 91) 661 9093 E-mail info.es@eurotherm.com

## U.S.A Leesburg VA

Eurotherm Inc. Telefon (+1 703) 443 0000 Fax (+1 703) 669 1300 E-mail info.us@eurotherm.com Web www.eurotherm.com

ED56

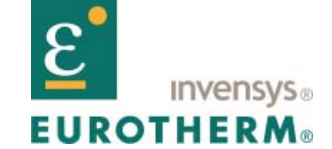

EUROTHERM DEUTSCHLAND GMBH Ottostraße 1, 65549 Limburg/Lahn

Telefon: +49 (0)6431 2980 Fax: +49 (0)6431 298119 e-mail: info.de@eurotherm.com Website: http://www.eurotherm.de

Die Angabe können Ankündigung geändert werden ©Eurotherm Deutschland. H Invensys, Eurotherm, das Eurotherm Logo, Chessell, EurothermSuite, Mini8, EPower, Eycon, Eyris und Wonderware sind Handelsmarken von Invensys plc, ihren Filialen und Tochtergesellschaften. Alle anderen Handelsmarken sind Warenzeichen der jeweiligen Besitzer.

HA029989GER/1 (CN25143)

elsmark-